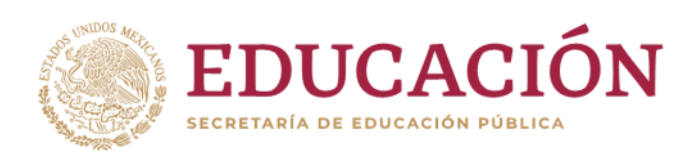

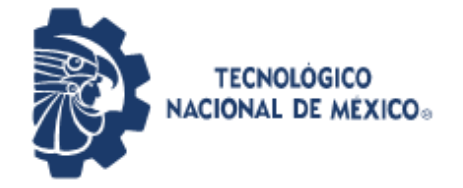

Instituto Tecnológico de Pabellón de Arteaga Departamento de Ciencias Económico Administrativas

# REPORTE FINAL PARA ACREDITAR RESIDENCIA PROFESIONAL DE LA CARRERA DE GESTIÓN EMPRESARIAL

ELABORACIÓN E IMPLEMENTACIÓN DE UN MANUAL DE PROCEDIMIENTOS PARA LA FORMALIZACIÓN DE UN CRÉDITO HIPOTECARIO (INFONAVIT) PARA LA EMPRESA DENOMINADA "CARRILLO INMOBILIARIA"

> **NOMBRE DEL ESTUDIANTE:** Sandra Guadalupe Alvarez Cruz

Nombre de la Empresa "Carrillo Inmobiliaria"

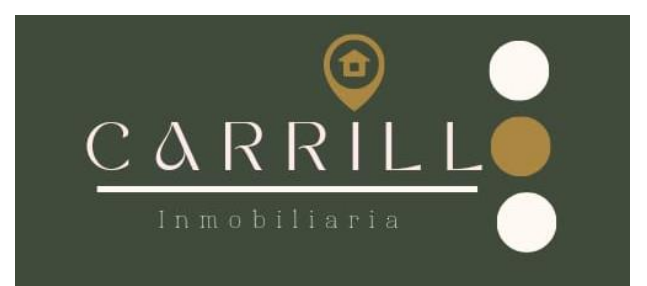

Nombre del asesor externo Cinthya Carrillo Leos Nombre del asesor interno Cynthia Alejandra Rodríguez Esparza

Fecha: diciembre 2023

## Índice

| ÍNDICE DE TABLAS                                                                               | 4               |
|------------------------------------------------------------------------------------------------|-----------------|
| Lista de tablas                                                                                | 4               |
| INDICE DE FIGURAS                                                                              | IV              |
| Lista de figuras                                                                               | IV              |
| CAPÍTULO 1: PRELIMINARES                                                                       | 6               |
| II. Agradecimientos.                                                                           | 6               |
| III. Resumen                                                                                   | 8               |
| CAPÍTULO 2: GENERALIDADES DEL PROYECTO                                                         | 9               |
| 1. Introducción                                                                                | 9               |
| <ol> <li>Descripción de la empresa u organización y del puesto o área residente. 10</li> </ol> | del trabajo del |
| 2.1 Misión:                                                                                    | 11              |
| 2.3 Valores:                                                                                   | 11              |
| 2.4 Visión:                                                                                    | 12              |
| 2.5 Organigrama:                                                                               | 12              |
| 2.6 Principales clientes para la empresa:                                                      | 12              |
| 3. Problemas a resolver, priorizándolos                                                        | 13              |
| 4. Justificación                                                                               | 14              |
| 5. Objetivos (General y Específicos)                                                           | 15              |
| 5.1 Objetivo General                                                                           | 15              |
| 5.2 Objetivos específicos                                                                      | 15              |
| CAPÍTULO 3: MARCO TEÓRICO                                                                      | 16              |
| 6. MARCO TEÓRICO:                                                                              | 16              |
| 6.1 Marco Normativo                                                                            | 21              |
| CAPÍTULO 4: DESARROLLO                                                                         | 23              |
| 7. Procedimiento y descripción de las actividades realizada                                    | 23              |
| 7.1 Cronograma de actividades                                                                  | 24              |

| CAPÍTULO 5: RESULTADOS                                                               | 25        |
|--------------------------------------------------------------------------------------|-----------|
| 8. Resultados                                                                        |           |
| MANUAL DE PROCEDIMIENTOS PARA LA FORMALIZACIÓN DE UN CRÉD<br>HIPOTECARIO (INFONAVIT) | ITO<br>25 |
| 8.1 Introducción:                                                                    | 25        |
| 8.2 Objetivo:                                                                        | 25        |
| 8.3 Procesos clave:                                                                  | 25        |
| 8.4 Realizar la cuenta Infonavit                                                     |           |
| 8.5 Checar Puntos                                                                    |           |
| 8.6 Precalificación                                                                  |           |
| 9. Selección del inmueble:                                                           |           |
| 9.1 Inicio de tramite                                                                |           |
| 9.1.1 Documentos del cliente:                                                        |           |
| 9.1.2 Documentos que ayuda a obtener la inmobiliaria:                                | 54        |
| 9.1.3 Apartado y Avaluó:                                                             | 65        |
| 9.1.4 Se ingresa el expediente:                                                      | 65        |
| 9.1.5 Infonavit lo dictamina:                                                        | 65        |
| 9.1.6 Notaria:                                                                       | 65        |
| 9.1.7 Programar firma:                                                               | 66        |
| 9.1.8 Llevar el acuse que le dan en la empresa la solitud de descuento:              | 66        |
| 9.1.9 Entrega del bien inmueble del vendedor o constructora y de la inmobiliari      | ia: 66    |
| 10. Políticas                                                                        | 67        |
| 10.1 Políticas de la inmobiliaria                                                    | 67        |
| 10.2 Políticas de Infonavit                                                          | 68        |
| 10.3 Errores comunes en la presentación de los resultados                            | 71        |
| CAPÍTULO 6: CONCLUSIONES                                                             | 72        |
| 11. Conclusiones del Proyecto                                                        | 72        |
| CAPÍTULO 7: COMPETENCIAS DESARROLLADAS                                               | 74        |
| 12. Competencias desarrolladas y/o aplicadas                                         | 74        |
| CAPÍTULO 8: FUENTES DE INFORMACIÓN                                                   | 75        |
| 13. Referencias                                                                      | 75        |

| CAPÍTULO 9: ANEXOS |
|--------------------|
|--------------------|

### ÍNDICE DE TABLAS

#### Lista de tablas

| 1, Cronograma |
|---------------|
|---------------|

#### **INDICE DE FIGURAS**

## Lista de figuras

| Figura 1 Logotipo de la empresa                                                                                                    | 10             |
|----------------------------------------------------------------------------------------------------|----------------|
| Figura 2 Organigrama de la empresa                                                                                                    | 12             |
| Figura 3. Portal de ingreso o link de Infonavit: (INFONAVIT, s.f.)                                                                                      | 26             |
| Figura 4, Imagen de la página de Infonavit en la parte de: Crear Cuenta:                                                                                |                |
| (INFONAVIT, 2023)                                                                                                    | 27             |
| Figura 5 Aviso de Privacidad de la página de Infonavit: (INFONAVIT, 2023)                                                                               | 27             |
| Figura 6 Formato de Aviso de Privacidad: (INFONAVIT, 2023)                                                                                              | 28             |
| Figura 7, Imagen de la Pagina de Infonavit de Datos Personales: (INFONAVIT,                                                                             |                |
| 2023)                                                                                                    | 29             |
| Figura 8, Imagen de la página en el apartado de Datos del Cliente: (INFONAVIT,                                                                          |                |
| 2023)                                                                                                    | 30             |
| Figura 9, Imagen de la página de Infonavit de Verificación del Nombre del Cliente                                                                       | <b>:</b> :     |
| (INFONAVIT, 2023)                                                                                                    | 30             |
| Figura 10, Datos de Contacto del Cliente: (INFONAVIT, 2023)                                                                                             | 31             |
| Figura 11, Aviso de Privacidad: (INFONAVIT, 2023)                                                                                                    | 32             |
| Figura 12, Términos y Condiciones: (INFONAVIT, 2023)                                                                                                    | 33             |
| Figura 13, Imagen de Contraseña para el usuario: (INFONAVIT, 2023)                                                                                      | 34             |
| Figura 14, Imagen de Confirmación de registró: (INFONAVIT, 2023)                                                                                        | 34             |
|                                                                                                    |                |
| Figura 15, imagen de Código de Confirmación: (INFONAVIT, 2023)                                                                                          | 35             |
| Figura 15, imagen de Código de Confirmación: (INFONAVIT, 2023)<br>Figura 16, Imagen de la página de Infonavit de una Cuenta Creada: (INFONAVIT          | 35<br>-,       |
| Figura 15, imagen de Código de Confirmación: (INFONAVIT, 2023)<br>Figura 16, Imagen de la página de Infonavit de una Cuenta Creada: (INFONAVIT<br>2023) | 35<br>-,<br>35 |

| Figura 18, Imagen de Precalificacion y Puntos: (INFONAVIT, 2023)                 | 37  |
|----------------------------------------------------------------------------------|-----|
| Figura 19, Mensaje de Taller de Saber Mas para Decidir Mejor: (INFONAVIT,        |     |
| 2023)                                                                            | 37  |
| Figura 20, Puntos Requeridos: (INFONAVIT, 2023)                                  | 38  |
| Figura 21, Imagen de Cálculo de Puntuación: (INFONAVIT, 2023)                    | 38  |
| Figura 22, Imagen de Como se Calcula la Puntuación: (INFONAVIT, 2023)            | 39  |
| Figura 23, Imagen de como Soliciatar Credito: (INFONAVIT, 2023)                  | 40  |
| Figura 24, Imagen de Selección de Credito para Comprar: (INFONAVIT, 2023)        | 40  |
| Figura 25, Imagen de Tipo de Credito: (INFONAVIT, 2023)                          | 41  |
| Figura 26, Imagen de Autorización de consulta de historial crediticio: (INFONAVI | IT, |
| 2023)                                                                            | 42  |
| Figura 27, Imagen de Datos personales del cliente: (INFONAVIT, 2023)             | 43  |
| Figura 28, Imagen de No autorización del cliente: (INFONAVIT, 2023)              | 43  |
| Figura 29, Catalogo de Propiedades: (CARRILLO INMOBILIARIA, 2023)                | 44  |
| Figura 30, Demostración del inmueble: (CARRILLO INMOBILIRIARIA, 2023)            | 45  |
| Figura 31CHECK LIST: (CARRILLO INMOBILIARA, 2023)                                | 46  |
| Figura 32, RFC: Fuente propia                                                    | 47  |
| Figura 33, CURP: Fuente Propia                                                   | 48  |
| Figura 34, Acta de Nacimiento. Fuente: Propia                                    | 49  |
| Figura 35, Acta de Matrimonio Fuente: propia                                     | 50  |
| Figura 36, Comprobante de CFE: Fuente Propia                                     | 51  |
| Figura 37, Credencial de Elector: (INE, 2023)                                    | 52  |
| Figura 38, Imagen de Registro de Nomina: (FACTORIAL, 2023)                       | 52  |
| Figura 39, Imagen de Constancia de Taller: (INFONAVIT, 2023)                     | 53  |
| Figura 40, Imagen de Precalificación. (INFONAVIT, 2023)                          | 54  |
| Figura 41, Plataforma para obtener el Formato sic: (DERECHO HABIENTES            |     |
| INFONAVIT, 2023)                                                                 | 55  |
| Figura 42, Formato sic de autorización: (SIC, 2023)                              | 56  |
| Figura 43, Solicitud de Inscripción de Crédito Primera página: (INFONAVIT, 202   | 3)  |
|                                                                                  | 57  |
| Figura 44, Solicitud de inscripción de crédito segunda página: (INFONAVIT, 202   | 3)  |
|                                                                                  | 58  |
| Figura 45, solicitud de inscripción de crédito tercera página: (INFONAVIT, 2023) | 59  |
| Figura 46, Solicitud de Avaluó: (INFONAVIT, 2017)                                | 60  |
| Figura 47, Lista Nominal del INE: (INE, 2023)                                    | 61  |
| Figura 48, Contrato de compraventa: (CARRILLO INMOBILIARIA, 2022)                | 62  |
| Figura 49, Aviso de privacidad: (CARRILLO INMOBILIARIA, 2023)                    | 63  |
| Figura 50, Constancia de visita física: (CARRILLO INMOBILIARIA, 2023)            | 64  |
| Figura 51, Firma de Escrituras: (CARRILLO INMOBILIARA, 2023)                     | 66  |
| Figura 52, Entrega del bien inmueble: (CARRILLO INMOBILIARIA, 2023)              | 66  |

#### **CAPÍTULO 1: PRELIMINARES**

#### II. Agradecimientos.

Agradezco a dios y a la virgen de Guadalupe por haberme brindado la fuerza, sabiduría y valor lograr mis objetivos y culminar esta bonita etapa de mi vida y para poder llegar a donde estoy en este momento.

A mi mamá por su amor y apoyo incondicional por darme la fuerza de enfrentar cada uno de los obstáculos que se han presentado a lo largo de este proceso también, quiero agradecer a mi papa que desde el cielo me ilumina y que gracias a él soy quien soy y que para mí sigue y seguirás siendo el mejor ejemplo de vida para mí porque gracias a ellos cuyo esfuerzo el día de hoy ha brindado fruto

También quiero agradecer a mi esposo y mi compañero de vida por impulsarme a alcanzar cada una de mis metas agradezco por escucharme, aconsejarme y entenderme

que, aunque no fue sencillo el proceso estuviste para mí cuando más lo necesite durante todo el desarrollo de mis residencias. A mi hija Layla que es mi motor de vida mi inspiración a querer mejorar cada día me impulsa a salir delante de mis ganas de buscar siempre lo mejor para mi princesa.

También quiero agradecer a cada uno de mis hermanos por el apoyo y comprensión a lo largo de estos años me siento afortunada de tenerlos porque siempre han creído en mí y me han hecho saber que mis logros son los suyos también. A mis sobrinos que apresar de todo el estrés que tenía ellos sabían cómo hacerme sentir mejor.

Quiero agradecer a mi asesora externa Cinthya Carrillo Leos por el conocimiento que me brindo en el trascurso de mis residencias y por la oportunidad que me brindo agradezco la disposición paciencia para despejar mis dudas durante este proceso. Cynthia Alejandra Rodríguez Esparza mi asesora interna quien estuvo en este proceso tan importante para mí ya que estuvo apoyándome y que, gracias a su disposición, atención y paciencia para poder elaborar mi proyecto de titulación.

Por último, quiero mencionar a todas esas personas amigos, compañeros y profesores que estuvieron ahí durante este bonito proceso que, aunque ha sido un poco largo estuvieron apoyándome durante este lapso de tiempo.

#### III. Resumen.

En este proyecto en el proceso de desarrollar un manual de procedimientos para poder obtener un crédito hipotecario por medio de Infonavit para la empresa carrillo inmobiliaria el cual especifica de una manera detallada cada uno de los procesos para adquirir una vivienda u/o bien inmueble

Dicho documento tiene la finalidad de ayudar a proporcionar de una manera clara los procedimientos con el objetivo de que ayude de una manera rápida y eficiente el proceso de elaboración de un crédito hipotecario (Infonavit) para una mejora continua y así poder agilizar el trámite de una manera correcta. La importancia que tiene un manual es que es una herramienta que proporciona información de una manera más específica.

En resumen, un manual es una herramienta sumamente importante ya que proporciona información estructurada y precisa guiando al personal de la inmobiliaria hacia la comprensión y ejecución y el cumplimento de los procedimientos y políticas dentro de la organización en este caso la empresa "carrillo Inmobiliaria" para mejor satisfacción del cliente.

#### **CAPÍTULO 2: GENERALIDADES DEL PROYECTO**

#### 1. Introducción

El manual se ocupa de proporcionar los procedimientos correctos por medio de cual, se realiza de una manera ordenada y especifica el proceso para el manejo de la realización de un crédito hipotecario Infonavit.

La empresa es una inmobiliaria que ayuda en el proceso de proporcionar orientación a los clientes para obtener un bien inmueble por medio de crédito Infonavit de una forma más rápida y sencilla.

El documento ayuda a orientar los nuevos trabajadores de Carrillo Inmobiliaria, ya que la empresa necesidad un manual debido a que no se tiene un concomimiento previo del proceso, lo cual genera retrabajo y retraso en el proceso, por lo que para disminuir que esto ocurra se planteó la necesidad de elaborar un documento que resolviera dicho problema, siendo el principal objetivo de dicho manual de procedimientos.

Por ello en este proyecto se plasma la propuesta en la empresa carrillo inmobiliaria. El manual ayudará a cumplir con ciertos estándares de organización y con el propósito de ayudar a los que ingresan a la empresa para una fácil incorporación. Los procedimientos del manual permiten que los integrantes de carrillo inmobiliaria que se lleve cada uno de los procesos de una manera adecuada y cronológicamente para así su crecimiento para el mejoramiento de sus funciones.

En el manual se detalla de una forma precisa el proceso y se hará el uso de un diagrama de flujo con la simbología adecuada de esa manera permite a los nuevos integrantes de la empresa saber cuál es el paso que deben de seguir para realizarlo de una manera correcta, y así colocando a la empresa en un alto nivel competitivo para mayor satisfacción de los clientes.

# 2. Descripción de la empresa u organización y del puesto o área del trabajo del residente.

Nombre de la empresa: Carrillo Inmobiliaria

Ramo: Servicios Inmobiliarios

Domicilio: Av. Venustiano Carranza No. 32A, Pabellón de Arteaga, Aguascalientes.

Teléfono: 4651016636

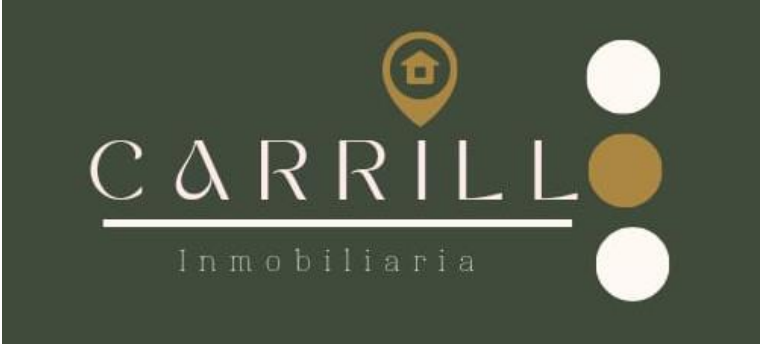

Figura 1 Logotipo de la empresa

A lo largo de los años la venta de los bienes inmuebles se ha visto sujeta a varios cambios debido a una serie de reinvenciones y necesidades de las personas, es decir, antes no existían varios medios o herramientas que facilitarán la venta y/o renta de un inmueble por lo que pasaban varios años tratando de venderlo o rentarlo hasta que este se iba deteriorando, provocando que bajara su valor. Tiempo después surgen las inmobiliarias implementando nuevos métodos para facilitarle la vida al ser humano y ayudarle a que su inmueble fuera vendido en poco tiempo y con un valor adecuado.

Actualmente en Pabellón de Arteaga existen 12 micronegocios dedicados a la venta de bienes inmuebles, más sin embargo no todos te ofrecen un asesoramiento correcto. Por esta razón nace Carrillo Inmobiliaria que es una empresa constituida en octubre del 2021, ubicada en Venustiano Carranza #32-A en el centro de Pabellón de Arteaga.

Dedicada la mediación y asesoramiento para la adquisición de viviendas, apartamentos y terrenos, la forma de operación se basa principalmente cuando el cliente y el vendedor se ponen en contacto con el asesor inmobiliario para así poder comenzar con la solución a sus necesidades y de esta manera la inmobiliaria juega un papel de intermediario, por lo que se ha caracterizado por ofrecer un servicio de calidad, profesionalismo y generar confianza en sus clientes tratando de resolver todas las dudas que le surjan durante el proceso de adquisición o venta de un bien inmueble, además de que se ha especializado en los trámites de adquisición de casas o terrenos mediante los puntos de Infonavit que es un préstamo que se otorga a los trabajadores en base a tres criterios relación edad-salario, saldo de la subcuenta vivienda y tiempo de cotización continua, este es uno de los tramites más requeridos dentro de la inmobiliaria por lo que sus principales clientes resultan ser personas de entre 21 a 55 años para ese servicio. Asimismo, también ofrece avalúos y propuestas de valor de la propiedad. Actualmente por ser una empresa joven la inmobiliaria cuenta con un total de 7 empleados.

#### 2.1 Misión:

Ofrecer un asesoramiento integral que permita solucionar las necesidades de nuestros clientes con el mercado inmobiliario, aportándoles valor agregado como agente de cambio, estableciendo estándares de calidad, transparencia y profesionalismo en cada transacción, construyendo relaciones duraderas basadas en la confianza.

#### 2.3 Valores:

- Profesionalismo
- Lealtad
- Honestidad
- Responsabilidad social
- Respeto.

#### 2.4 Visión:

Consolidar la empresa como líder en el sector inmobiliario, a nivel regional, implementando el marketing digital, logrando la innovación de procesos administrativos, y la satisfacción del cliente en todo el proceso de comercialización.

#### 2.5 Organigrama:

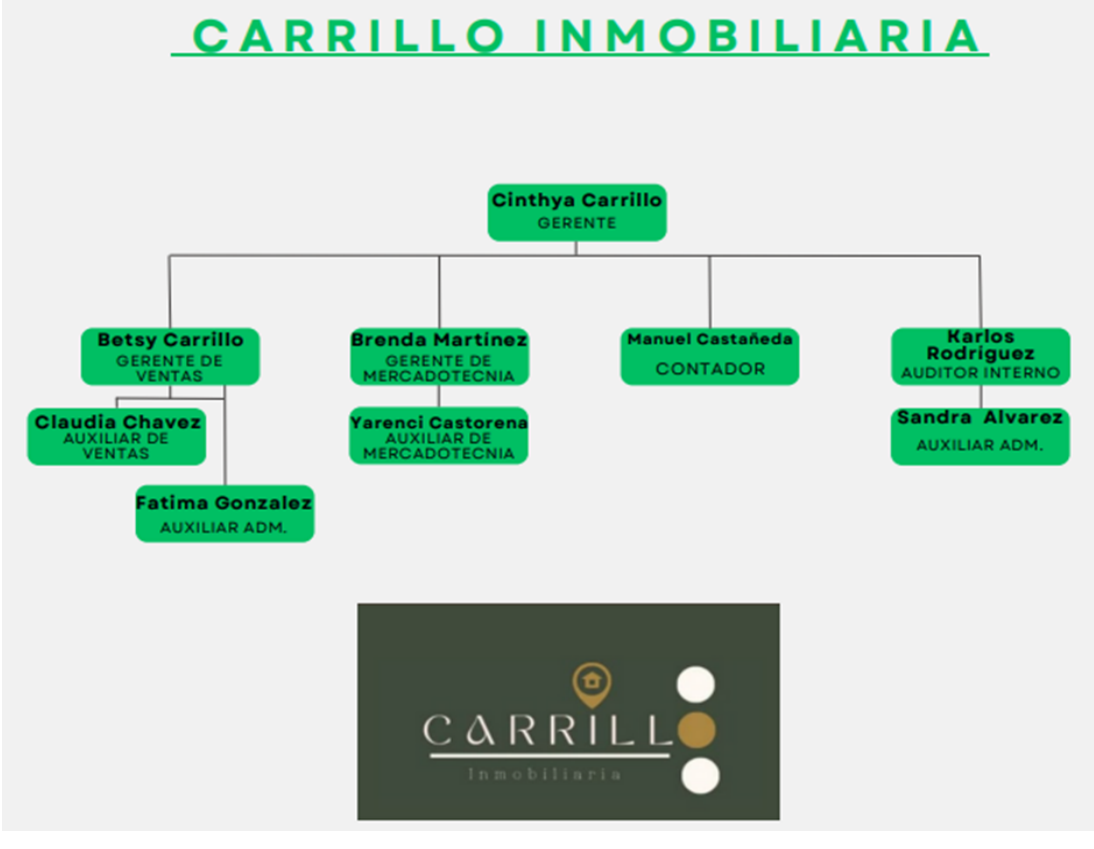

Figura 2 Organigrama de la empresa

#### 2.6 Principales clientes para la empresa:

Los principales clientes son las personas que quieren adquirir una casa por medio de un crédito hipotecario Infonavit se catalogan como prospectos son personas que trabajan en una empresa que tengan actualmente estén trabajando dentro de una empresa y que cumplan con los puntos requeridos para poder obtener su crédito hipotecario Infonavit.

#### 3. Problemas a resolver, priorizándolos.

Actualmente se ha detectado que en la empresa "Carrillo Inmobiliaria" se encuentra con una problemática sobre el poco conocimiento de los trabajadores de la inmobiliaria debido a la falta de información de cómo se llevan correctamente los procedimientos de un trámite de un crédito hipotecario (Infonavit).

Ya que no se cuenta con un manual donde se pueda ver los pasos correctos para la formalización de un crédito; debido a esto se está teniendo una mala atención al cliente y se les esta proporcionada información incorrecta; los clientes se acercan a la inmobiliaria con el fin de que los puedan asesorar de una manera correcta. Esta problemática con lleva a la pérdida de clientes que muy frecuentemente ya cumplen con los requisitos para realizar el trámite.

#### 4. Justificación

La empresa "Carrillo Inmobiliaria" es una empresa que se dedica a la venta de bienes inmuebles y atención al cliente la empresa; tiene en el mercado desde el 2021 en estos ha adquirido la experiencia.

Debido a la problemática que se presentó de que por falta de conocimiento de cómo se lleva a cabo un procedimiento para la formalización de un crédito hipotecario de Infonavit, la empresa carrillo inmobiliaria se vio afectada por qué no se están llevando a cabo correctamente los procedimientos y con ello se trajeron problemas administrativos. Lo que finalmente la empresa busca es disminuir el problema y que los trabajadores tengan el conocimiento y puedan ofrecer una mejor atención

El área administrativa busca que el manual pueda diseñar y controlar adecuadamente los tramites solicitado por el cliente para poder recuperar el mayor número de clientes y ofrecer una mejor atención, es por ello que se detectó primero el problema y a partir de ahí se valoró la solución que fue el manual y la implementación de este mismo y la evaluación para determinar la funcionalidad del mismo.

#### 5. Objetivos (General y Específicos)

#### 5.1 Objetivo General

Elaborar e implementar un manual de procedimientos que nos ayude de una manera eficiente en los procesos de elaboración de un crédito hipotecario (Infonavit) para una mejora continua, en la empresa carrillo Inmobiliaria con el fin de gestionar de una manera adecuada los tramites del crédito hipotecario.

#### 5.2 Objetivos específicos

- Elaborar un Manual de procedimientos para la formalización de un crédito hipotecario sobre Infonavit en el cual explique de una forma detallada y la manera correcta los procedimientos.
- Implementar el manual de procedimientos para la formalización de un crédito hipotecario de Infonavit en la empresa.
- Evaluar la correcta implementación del manual de procedimientos.

### CAPÍTULO 3: MARCO TEÓRICO

#### 6. MARCO TEÓRICO:

#### 1. Crédito Hipotecario:

Es un préstamo a mediano o largo plazo que se otorga para la compra, ampliación, reparación o construcción de una vivienda, compra de sitios, oficinas o locales comerciales. (CFM, 2017)

#### 2. Crédito Infonavit:

El crédito Infonavit es un crédito hipotecario que se otorga a todos los trabajadores que estén afiliados al Instituto Mexicano del Seguro Social (IMSS), el cual se otorga a través del Instituto del Fondo Nacional de la Vivienda para los Trabajadores (LIMA, 2021)

#### 3. Trámite:

Un trámite es una actuación que implica una acción o conjunto de acciones para lograr obtener un beneficio o cumplir con una obligación. Se realizan trámites de todo tipo en ámbitos de la educación, legales, financieros, o de salud entre otros.

(ROLDAN, 2021)

#### 4. Cliente:

Un cliente es quien adquiere los productos o servicios de un negocio. Por tanto, es un consumidor, desde la perspectiva de la empresa. Puede tratarse de un cliente recurrente cuando realiza compras regulares, o un cliente de única vez.

(RODRIGUEZ, 2021)

#### 5. Inmobiliaria:

Una agencia inmobiliaria es una agencia dedicado a construcción, venta, arrendamiento y administración de casas. (CIENCIA DE JANU, 2023)

#### 6. Bienes raíces:

Los bienes raíces, por definición, son aquellos que no pueden moverse de su lugar de origen, dadas sus características naturales, por lo que no pueden cambiar de localización. Podemos considerar un bien raíz a la propia tierra, pero también a construcciones como los edificios, puentes o estatuas, cosas que, una vez construidas, no pueden moverse sin ser gravemente dañadas o destruidas por completo. (DEL SOL, 2013)

#### 7. Atención al cliente:

Es el conjunto de actividades interrelacionadas que ofrece un suministrador con el fin de que el cliente obtenga el producto en el momento y lugar adecuado y se asegure un uso correcto del mismo. (INSTITUTO UNIVERSITARIA ESCOLME, 2013)

#### 8. Asesor:

En el contexto de conceptos de economía, finanzas y seguros es una persona que brinda orientación y asistencia profesional a individuos o empresas en asuntos relacionados con estas áreas.

. (RUIZ, 2020)

#### 9. Precalificación:

Significa que un prestamista hipotecario reúne información financiera básica sobre ti para calcular cuánto puedes pagar por una casa. (ROCKET MORTAGAGE, 2023)

#### 10. Numero de seguridad social:

Es único, permanente e intransferible y se asigna para llevar un registro de los trabajadores y asegurados (FISCO CLIC, 2021)

#### 11. Puntos Infonavit:

Los puntos Infonavit son un sistema de medición que utiliza el instituto para clasificar a los derechohabientes aptos para solicitar un crédito. De acuerdo con las nuevas medidas establecidas por el Infonavit, para ser candidato a solicitar un crédito, es decir, poder hacer tu precalificación, los trabajadores deben contar con un mínimo de 1080 puntos.

(GONZALES, 2022)

#### 12. Crédito Individual:

Es un crédito en cofinanciamiento que puedes solicitar si simultáneamente cotizas en ambos sistemas de seguridad social, cada institución te otorgará un crédito junto con las subcuentas de vivienda y así puedes incrementar tu capacidad crediticia para adquirir una vivienda nueva o existente.

(Torres, 2022)

#### 13. Crédito conyugal:

El crédito conyugal que ofrece INFONAVIT es un crédito en el que puedes sumar el monto de tu crédito con el de tu cónyuge y de esta manera poder conseguir un mayor financiamiento.

(LOFT, 2022)

#### 14. Buro de crédito:

Un buró de crédito es una empresa que recoge información crediticia y la pone a disposición de entidades financieras que prestan dinero, y de otras empresas que ofrecen bienes o servicios con pago a crédito en el

mercado, con el fin de que puedan evaluar si una persona es un buen pagador de sus obligaciones. (EQUIFAX, 2022)

#### 15. Aviso de retención:

Retención de Descuentos se descargar desde la página del Infonavit, este documento sirve para que la empresa donde trabajas sepa cuánto te descontará cada mes para pagar tu crédito; también para avisar que has terminado de pagar y que ya no te descuenten. (CONTADORMX, 2014)

#### 16. Constancia de crédito

Documento que las instituciones financieras tienen por obligación entregar a sus acreditados, el cual contiene información correspondiente al ejercicio fiscal inmediato anterior y que funge como constancia anual con la información de su crédito respecto al monto de intereses nominales devengados, intereses pagados en el ejercicio e intereses reales. (INFONAVIT, 2022)

#### 17. Tabla de Amortización:

La tabla de amortización, es parte primordial del proceso para conocer cómo se dividirán los pagos de tu préstamo o crédito. Básicamente, como su nombre lo dice, es el contrato o el recurso que muestra periodo por periodo, cómo se llevará a cabo el pago de tu préstamo. Siendo así el diseño del plan de pago de deuda al obtener un crédito. (KONFIO, 2013)

#### 18. Avaluó de la vivienda:

Es decir, el avalúo es un documento en el cual se estima el valor de una propiedad a partir de sus características. (GRACIA, 2022)

#### 19. Monto de crédito:

Significa la cantidad que conforma el crédito que el Infonavit otorga al trabajador derechohabiente para la adquisición de una solución de vivienda.

(DIARIO OFICIAL)

#### 20. Crédito Familiar:

Cuando juntas tu crédito con tu papá, mamá, hermano o hijo, el crédito se Ilamará Crédito familiar.

(PUNTOSENINFONAVIT, 2023)

#### 21. Crédito corresidente:

Para comprar vivienda nueva o usada con un corresidente (Amigo o con tu pareja, si no están casados). (VIDAFEL, 2020)

#### 22. Créditos Infonavit:

Son aquellos otorgados en los términos de los artículos 3, 23, fracción VII, y 42, fracción II, de la ley. (INFONAVIT, 2021)

#### 23. Políticas de Crédito:

Son las presentes políticas de crédito del instituto del fondo nacional de la vivienda para los trabajadores.

(INFONAVIT, 2021)

#### 24. Instituto o Infonavit:

Instituto del fondo nacional de la vivienda para los trabajadores. (INFONAVIT, 2021)

#### 25. Ley del Infonavit:

Ley del instituto del fondo nacional de la vivienda para los trabajadores. (INFONAVIT, 2021)

#### 26. Trabajadora o Trabajador Derechohabiente:

son todas las personas que sean titulares de depósitos constituidos a su favor en el instituto de conformidad con el artículo 41 de la ley. (INFONAVIT, 2021)

#### 6.1 Marco Normativo

- Constitución Política de los Estados Unidos Mexicanos: Artículo 123, Apartado A, fracción XII.
- Código Civil para el Distrito Federal y sus correlativos en las entidades federativas: Observación general.
- Código de Procedimientos Civiles de las entidades federativas:
   Observancia general.
- Ley de los Sistemas de Ahorro para el Retiro: Observancia general.
- LEY DEL INFONAVIT: Artículos 3, fracción II, 10, fracción VIII, 16, fracción IX, 23, fracción VII, 29, fracción III, 35, 41, 42, fracción II, 43 Bis, 44, 47, 48, 71, y demás disposiciones relativas.
- Ley del Seguro Social: Artículo 27, fracción IV y 159, fracción I.
- Ley Federal del Trabajo: Artículos 97, fracción III, 110, fracción III, 136, 137, 139 y 140.
- Ley General de Archivos: Observancia General.
- Reglamento de Inscripción: Pago de Aportaciones y Entero de Descuentos al Instituto del Fondo Nacional de la Vivienda para los Trabajadores. Artículos 42, 43, 44, 45, 46, 47, 52 y 54.

- Reglamento Interior del Instituto del Fondo Nacional de la Vivienda para los Trabajadores en Materia de Facultades como Organismo Fiscal Autónomo: Artículos 3º., 4º. y 7º.
- Disposiciones de carácter general aplicables a los Organismos de Fomento y Entidades de Fomento: Artículos 6, 7, 8, 71 y demás disposiciones relativas.
- Estatuto Orgánico del Instituto del Fondo Nacional de la Vivienda para los Trabajadores: Observancia general.
- Código de Ética del INFONAVIT: Observancia general.
- Manual de Administración Integral de Riesgos: Observancia general.
- Manual General de Políticas de Control Interno: Observancia general.
   Objetivos y Lineamientos Generales de Control Interno. Observancia general.
- Manual Institucional de actividad crediticia del Infonavit: Observancia general.
- Política de cobranza social: Observancia general

. (INFONAVIT, 2021)

#### **CAPÍTULO 4: DESARROLLO**

#### 7. Procedimiento y descripción de las actividades realizada.

El Proyecto fue realizado a través de una serie de pasos que se necesitan como se muestran en el formato

#### 6. Identificar proceso clave:

Se logró identificar una serie de procesos que se llevan cabo a la hora de comenzar con la elaboración de un crédito hipotecario (Infonavit) desde el momento en el que inicia hasta el momento en el que termina.

7. Mapeo de proceso:

Mapa de los procesos de cómo se lleva a cabo el proceso de la elaboración de un crédito hipotecario por medio del Infonavit.

8. Definición de formatos:

Se definen los formatos para llevar el proceso de un crédito hipotecario Infonavit de una manera adecuada por lo cual se van a presentar los siguientes formatos.

9. Definición de políticas:

Definir una forma compleja las políticas de la empresa y del Infonavit

10. Aprobación de instrumentos:

Esperar el visto bueno por la empresa de que este bien realizado lo que se está realizando

11. Integración del manual de proceso:

Reunir de manera congruente el manual que los procesos estén correctos para que se aplique de una manera aceptable y así disminuir el problema que se presentó. 12. Dar a conocer el manual de procesos:

Para que de esta manera la implementación de un crédito hipotecario (Infonavit) sea bien realizada de cómo llevar a cabo un proceso de crédito Infonavit. por el personal de la empresa.

#### 7.1 Cronograma de actividades

| ACTIVIDADES A DESAROLLAR                 |                                                                                                    |         |        |        |       |         |          |         |         |        |        |         |         |           |          |           |              |
|------------------------------------------|----------------------------------------------------------------------------------------------------|---------|--------|--------|-------|---------|----------|---------|---------|--------|--------|---------|---------|-----------|----------|-----------|--------------|
| MES                                      |                                                                                                    | AGOST   | го     |        |       | SEPTIE  | MBRE     |         |         | OCTUB  | RE     |         |         | NOVIE     | MBRE     |           | DICIEMBRE    |
| SEMANAS                                  | 1                                                                                                    | 2       | 3      | 4      | 1     | 2       | 3        | 4       | 1       | 2      | 3      | 4       | 1       | 2         | 3        | 4         | 1            |
| Actividades relacionadas con el objetivo | de ela                                                                                                 | borar ı | ın man | ual de | proce | dimien  | tos para | la forn | nalizad | ión de | un cré | dito hi | potecar | rio (Info | navit) d | le una ir | nmobiliaria. |
| Identificar los procesos clave           |                                                                                                    |         |        |        |       |         |          |         |         |        |        |         |         |           |          |           |              |
| Mapeo de Procesos                        |                                                                                                    |         |        |        |       |         |          |         |         |        |        |         |         |           |          |           |              |
| Definición de Formatos                   |                                                                                                    |         |        |        |       |         |          |         |         |        |        |         |         |           |          |           |              |
| Documentación de los Procesos            |                                                                                                    |         |        |        |       |         |          |         |         |        |        |         |         |           |          |           |              |
| Definición de Políticas                  |                                                                                                    |         |        |        |       |         |          |         |         |        |        |         |         |           |          |           |              |
| Aprobación de Instrumentos               |                                                                                                    |         |        |        |       |         |          |         |         |        |        |         |         |           |          |           |              |
| Integración del manual                   |                                                                                                    |         |        |        |       |         |          |         |         |        |        |         |         |           |          |           |              |
| Actividades relacionadas con la implem   | entació                                                                                                | n del r | nanual | de pro | cedim | ientos. |          |         |         |        |        |         |         |           |          |           |              |
| Dar a conocer el contenido del Manual    |                                                                                                    |         |        |        |       |         |          |         |         |        |        |         |         |           |          |           |              |
| Actividades relacionadas con la evaluac  | Actividades relacionadas con la evaluación de la correcta implementación del manual de procedimientos. |         |        |        |       |         |          |         |         |        |        |         |         |           |          |           |              |
| Realización de una auditoria de procesos |                                                                                                    |         |        |        |       |         |          |         |         |        |        |         |         |           |          |           |              |
| Actividades relacionadas con la elabora  | Actividades relacionadas con la elaboración del reporte final de residencias.                          |         |        |        |       |         |          |         |         |        |        |         |         |           |          |           |              |
| Asistir a Asesorías                      |                                                                                                    |         |        |        |       |         |          |         |         |        |        |         |         |           |          |           |              |
| Elaboración de reporte final             |                                                                                                    |         |        |        |       |         |          |         |         |        |        |         |         |           |          |           |              |
| Entrega de reporte final                 |                                                                                                    |         |        |        |       |         |          |         |         |        |        |         |         |           |          |           |              |

Tabla 1, Cronograma

#### **CAPÍTULO 5: RESULTADOS**

#### 8. Resultados

## MANUAL DE PROCEDIMIENTOS PARA LA FORMALIZACIÓN DE UN CRÉDITO HIPOTECARIO (INFONAVIT)

#### 8.1 Introducción:

La empresa carrillo inmobiliaria no cuenta con un manual de procedimiento lo cual lo cual no se están llevando adecuadamente los procesos para elaborar correctamente un crédito hipotecario (Infonavit)

#### 8.2 Objetivo:

El manual tiene como objetivo establecer de una manera clara para los trabajadores de la empresa "Carrillo Inmobiliaria" de cómo llevar a cabo la formalización de un crédito hipotecario (Infonavit) de una manera correcta.

# Manual de procedimientos para la formalización de un crédito hipotecario (Infonavit)

#### 8.3 Procesos clave:

- ✓ Realizar cuenta Infonavit
- ✓ Checar puntos
- ✓ Precalificación.
- ✓ Selección del inmueble.
- ✓ Inicio del trámite.
- ✓ Firma y entrega del bien inmueble

#### 8.4 Realizar la cuenta Infonavit

- Procede a atender al cliente se inicia una conversación con el cliente por ejemplo de cuantos años tiene trabajando o cotizando en el seguro y la razón de interés de su monto que le prestan para adquirir una casa también se le pregunta si ya tiene su cuenta de Infonavit realizada si aún no tiene su cuenta realizada procedes a realizar el alta de su cuenta.
- Ingresa a este link para entrar a la plataforma de Infonavit: <u>https://micuenta.infonavit.org.mx/</u>el link va ayudar a que se pueda crear la cuenta del cliente.

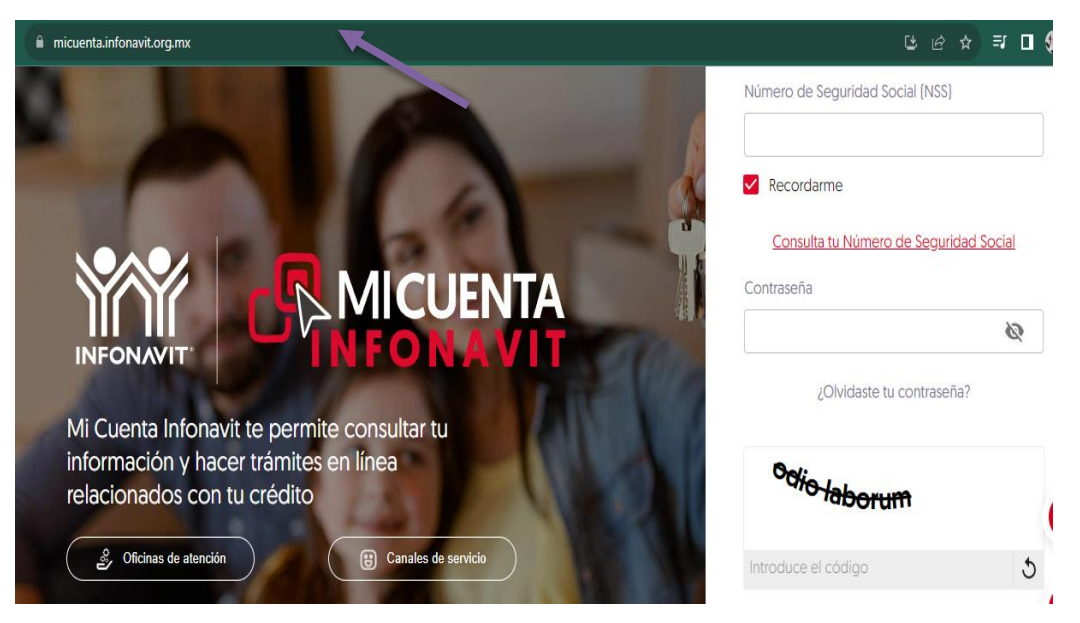

Figura 3. Portal de ingreso o link de Infonavit: (INFONAVIT, s.f.)

3. Como es un cliente que no tiene su cuenta realizada se procede a ingresar en el apartado donde dice crear una cuenta.

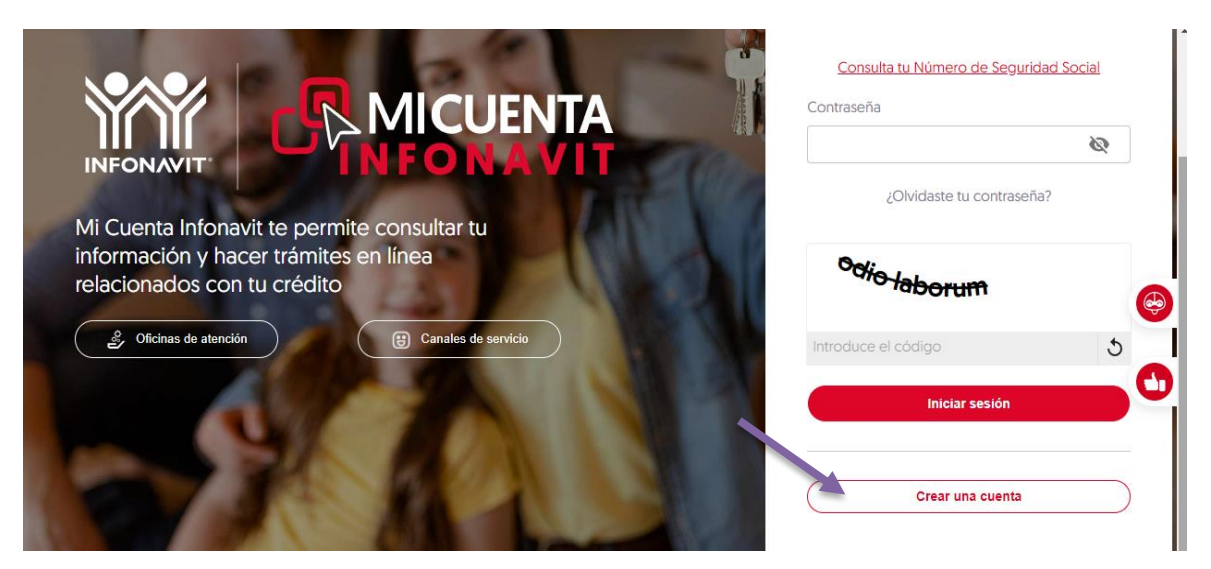

Figura 4, Imagen de la página de Infonavit en la parte de: Crear Cuenta: (INFONAVIT, 2023)

4. Se observa un aviso donde es importante que consulte el aviso de privacidad; procede a darle clic en donde dice aviso de privacidad

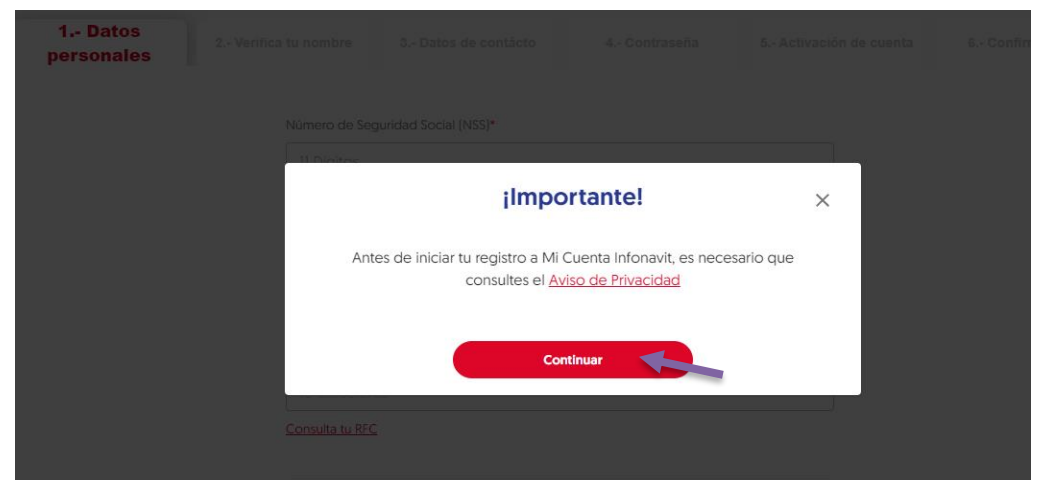

Figura 5 Aviso de Privacidad de la página de Infonavit: (INFONAVIT, 2023)

 Descargara el archivo en el cual se encuentra los términos y condiciones sobre el uso de los datos personales del cliente se procede a abrir el archivo y el cliente lo debe de leer antes de continuar con el siguiente paso.

#### AVISO DE PRIVACIDAD INTEGRAL Atención al público Mi Cuenta Infonavit

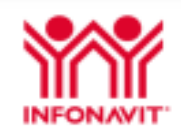

#### I. Denominación y domicilio del responsable

El Instituto del Fondo Nacional de la Vivienda para los Trabajadores (Infonavit), con domicilio en Barranca del Muerto número 280, Colonia Guadalupe Inn, Alcaldía Álvaro Obregón, C.P. 01029, Cludad de México, a través de la Gerencia Senior de Soporte y Monitoreo de la Operación, adscrita a la Subdirección General de Operaciones, es responsable del tratamiento de los datos personales que se refieren en el presente aviso de privacidad, los cuales serán protegidos en cumplimiento a lo dispuesto por la Ley General de Protección de Datos Personales en Posesión de Sujetos Obligados (LGPDPPSO), y demás normativa que resulte aplicable.

#### II. Finalidades del tratamiento para las cuales se obtiene datos personales

La Gerencia Senior de Soporte y Monitoreo de la Operación utilizará sus datos personales para llevar a cabo las finalidades derivadas del ámbito de sus funciones, relativas a asesoría y atención a los titulares respecto a los diferentes beneficios o estatus de sus trámites o servicios; consultar su información y hacer trámites en línea, fomentar la cultura financiera de los acreditados y analizar información para crear o mejorar productos y servicios, las cuales se traducen en las siguientes:

- 1. Contar con un registro en MI Cuenta Infonavit
- Cambiar contraseña.
- Actualizar datos de contacto.
- 4. Enviar información vía correo electrónico.
- 5. Enviar información vía SMS (mensaje a teléfono celular).
- Evaluar el servicio prestado por este canal de contacto.
- 7. Reseteo, modificación o eliminación del registro de Mi Cuenta Infonavit.
- Obtener información de las respuestas dadas, en su caso, en los cursos que se ofrecen en Mi Cuenta Infonavit.

Por regla general, el consentimiento para el tratamiento de sus datos personales será tácito, es decir, cuando habiéndose puesto a su disposición el presente aviso de privacidad, y usted no manifieste su voluntad en sentido contrario; por tanto, no se requerirá autorización expresa para el tratamiento de sus datos personales, puesto que a través del ingreso de los datos personales a través de su solicitud, petición, consulta, trámite, correo electrónico, mensaje, ingreso a herramienta o aplicativo electrónico o cualquier otro medio de contacto reconocido por el Infonavit o la Gerencia Senior de Soporte y Monitoreo de la Operación, adsorita a la Subdirección General de Operaciones, usted autoriza de manera tácita a dicha Gerencia el tratamiento de sus datos personales en términos del presente aviso de privacidad.

#### III. Datos personales sometidos a tratamiento

Se hace de su conocimiento que el Infonavit, a través de la Gerencia Senior de Soporte y Monitoreo de la Operación recaba, procesa y utiliza datos personales de las y los siguientes titulares: las y los acreditados, las y los jubilados, así como las y los derechohabientes.

De acuerdo con las finalidades establecidas, se recaban los siguientes datos personales:

#### Figura 6 Formato de Aviso de Privacidad: (INFONAVIT, 2023)

6. Después de que esté al tanto el cliente se procede a continuar con la realización de la cuenta regresa a la página y posteriormente continuas a dar clic en continuar va a pedir una seria de datos personales que el cliente

proporciona.

| Número de Seguridad Social (NSS)*    11 Dígitos   Consulta tu NSS   Clave Única de Registro de Población (CURP)*   18 Caracteres   Consulta tu CURP   Registro Federal de Contribuyentes (RFC)*   13 Caracteres   Consulta tu RFC      | 1 Datos<br>personales | 2 Verifica tu nombre | 3 Datos de contácto           | 4 Contraseña | 5 Activación de |
|----------------------------------------------------------------------------------------------------|-----------------------|----------------------|-------------------------------|--------------|-----------------|
| 11 Dígitos         Consulta tu NSS         Clave Única de Registro de Población [CURP]*         18 Caracteres         Consulta tu CURP         Registro Federal de Contribuyentes [RFC]*         13 Caracteres         Consulta tu RFC |                       | Número de Seg        | guridad Social (NSS)*         |              |                 |
| Consulta tu NSS<br>Clave Única de Registro de Población (CURP)•<br>18 Caracteres<br>Consulta tu CURP<br>Registro Federal de Contribuyentes (RFC)•<br>13 Caracteres<br>Consulta tu RFC                                                  |                       | 11 Dígitos           |                               |              |                 |
| Clave Única de Registro de Población (CURP)*          18 Caracteres         Consulta tu CURP         Registro Federal de Contribuyentes (RFC)*         13 Caracteres         Consulta tu RFC                                           |                       | Consulta tu NSS      | 5                             |              |                 |
| 18 Caracteres Consulta tu CURP Registro Federal de Contribuyentes (RFC)* 13 Caracteres Consulta tu RFC                                                                                                    |                       | Clave Única de       | Registro de Población (CURP)* |              |                 |
| Consulta tu CURP Registro Federal de Contribuyentes (RFC)* 13 Caracteres Consulta tu RFC                                                                                                    |                       | 18 Caracter          |                               |              |                 |
| Registro Federal de Contribuyentes (RFC)*          13 Caracteres         Consulta tu RFC                                                                                                    |                       | Consulta tu CU       | <u>RP</u>                     |              |                 |
| 13 Caracteres Consulta tu RFC                                                                                                    |                       | Registro Federa      | al de Contribuyentes (RFC)*   |              |                 |
| Consulta tu RFC                                                                                                    |                       | 13 Caracter          |                               |              |                 |
|                                                                                                    |                       | Consulta tu RFC      | 2                             |              |                 |
|                                                                                                    |                       | fa                   | Giat fugiat                   |              |                 |

Figura 7,Imagen de la Pagina de Infonavit de Datos Personales: (INFONAVIT, 2023)

- 7. Los datos necesarios para poder hacer la activación de la cuenta son los siguientes:
  - Numero de seguridad social (NSS)
  - Clave única de registro de población (CURP)
  - Registro federal de contribuyentes (RFC)

Se debe continuar con el llenado para poder continuar con el siguiente paso ya que se encuentre completo en la parte de abajo te pide que introduzcas el código que te está diciendo la página lo colocas y le das en continuar.

| Número de Seguridad Social (NSS)*            |   |
|----------------------------------------------|---|
| 51058813893                                  |   |
| Consulta tu NSS                              |   |
| Clave Única de Registro de Población [CURP]* |   |
| GARG880405MASRMD02                           |   |
| Consulta tu CURP                             |   |
| Registro Federal de Contribuyentes (RFC)*    |   |
| GARG8804054Y9                                |   |
| Consulta tu RFC                              |   |
| ₽4.                                          |   |
| at labore                                    |   |
| at labore                                    | 5 |
|                                              | Ű |
| Continuar                                    |   |

Figura 8, Imagen de la página en el apartado de Datos del Cliente: (INFONAVIT, 2023)

8. Te manda al paso numero dos el cual es verificar su nombre una vez que el cliente te haya verificado su nombre le das clic en continuar.

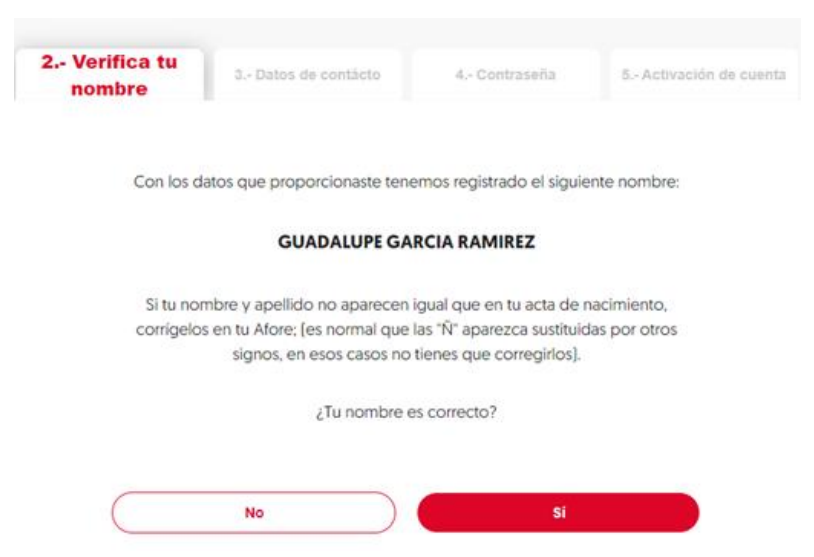

Figura 9, Imagen de la página de Infonavit de Verificación del Nombre del Cliente: (INFONAVIT, 2023)

9. El paso siguiente paso es el número tres el cual es datos de contacto en este aparado pide el número de teléfono y su correo del cliente; también hace mención de por cual medio al cliente le gustaría que le proporcionaran información por correo o por celular ahí en esa parte es opcional para el cliente; todos los datos se necesitan para que se pueda enviar un código de confirmación

|                     | contacto                |                            |     |
|---------------------|-------------------------|----------------------------|-----|
| Número de celular•  |                         |                            |     |
| 4651620224          |                         |                            |     |
| Confirma tu número  | de celular*             |                            |     |
| 4651620224          |                         |                            |     |
| Correo electrónico* |                         |                            |     |
| agarcia99100@       | gmail.com               |                            |     |
| Confirma tu correo  | electrónico*            |                            |     |
| agarcia99100@       | gmail.com               |                            |     |
| Por cuál modio !    | o oustaría que el Infon | avit to mantuviora informa | do2 |
| ¿Por cuál medio t   | e gustaría que el Infon | avit te mantuviera informa | do? |

O Por correo electrónico

Figura 10, Datos de Contacto del Cliente: (INFONAVIT, 2023)

10. Después de los anteriores pasos vuelve a salir un aviso de privacidad donde menciona que el cliente esta proporcionado sus datos personales y que está de acuerdo con este aviso de privacidad; dice que los datos están a salvo ya una vez que se haya leído en la parte de abajo hay un recuadro donde dice acepto el aviso de privacidad y se procede a dar clic.

## Aviso de privacidad

#### I. Denominación y domicilio del responsable

El Instituto del Fondo Nacional de la Vivienda para los Trabajadores (infonavit), con domicilio en Barranca del Muerto número 280, Colonia Guadalupe Inn, Alcaldía Álvaro Obregón, C.P. 01029, Ciudad de México, a través de la Gerencia Senior de Soporte y Monitoreo de la Operación, adscrita a la Subdirección General de Operaciones, es responsable del tratamiento de los datos personales que se refieren en el presente aviso de privacidad, los cuales serán protegidos en cumplimiento a lo dispuesto por la Ley General de Protección de Datos Personales en Posesión de Sujetos Obligados (LGPDPPSO), y demás normativa que resulte aplicable.

Х

A

#### II. Finalidades del tratamiento para las cuales se obtiene datos personales

La Gerencia Senior de Soporte y Monitoreo de la Operación utilizará sus datos personales para llevar a cabo las finalidades derivadas del ámbito de sus funciones, relativas a asesoría y atención a los titulares respecto a los diferentes beneficios o estatus de sus trámites o servicios; consultar su información y hacer trámites en línea, fomentar la cultura financiera de los acreditados y analizar información para crear o mejorar productos y servicios, las cuales se traducen en las siguientes:

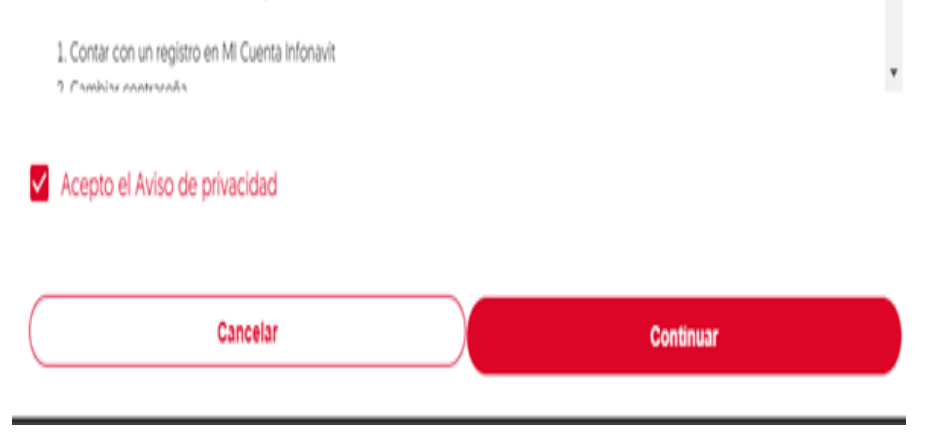

Figura 11, Aviso de Privacidad: (INFONAVIT, 2023)

11. Después van a aparecer los términos y condiciones donde explica que el cliente es responsable de del mal uso que le dé al sitio web en este caso el portal de Infonavit de igual manera el cliente tiene que leer los términos y condiciones una vez que ya haya terminado y el cliente haya aceptado procedes a continuar.

#### Términos y condiciones

| Sobre el uso del portal del infonavit                                                                                                    | • |
|----------------------------------------------------------------------------------------------------|---|
| Al utilizar este portal estás de acuerdo en cumplir con los términos y condiciones que aquí se señalan y cualquier otro documento contenido en<br>este portal o que regula tu participación en su uso. Si no estás de acuerdo con esto, no lo uses.                                                                                                    | 1 |
| Obligaciones del usuario  Estoy de acuerdo en cumplir con los términos y condiciones aquí establecidos y confirmo que las he leido, las entiendo y estoy de acuerdo en sujetarme a ellas, lo cual confirmo al entrar a este portal y consultar su información.                                                                                                    |   |
| <ul> <li>Términos generales</li> <li>A la información y los servicios que el infonavit ofrece a través de este portal le aplican las normas de México.</li> <li>Al utilizar los servicios y consultar la información contenida en este portal, estás de acuerdo con los términos y condiciones así como a las modificaciones de éstos.</li> <li>El infonavit proporciona a través de este portal la información, los materiales descritos en él y el software "como son" por lo que el infonavit no</li> </ul> | Ŧ |
| Acepto términos y condiciones                                                                                                    |   |
| Cancelar Continuar                                                                                                    |   |

Х

Figura 12, Términos y Condiciones: (INFONAVIT, 2023)

- 12. El siguiente paso que sigue es la realización de la contraseña aquí en este apartado da ciertos límites y especificaciones que se necesitan para crear la contraseña las especificaciones que piden son las siguientes:
  - Una mayúscula
  - Una minúscula
  - Un número
  - Un carácter (\*,#,\$,%)
  - 10 caracteres mínimo

Una vez que ya se tenga la contraseña segura del cliente se confirma y se continua con el proceso.

| - Datos<br>rsonales | 2 Verifica tu<br>nombre | 3 Datos de<br>contácto | 0      | 4 Contraseña  | 5 Activación |
|---------------------|-------------------------|------------------------|--------|---------------|--------------|
|                     | Contraseña*             |                        |        |               |              |
|                     | Mario\$olis7            | 2                      |        |               | 0            |
|                     | _                       |                        | -      | Nivel de segu | idad ALTO    |
|                     | Confirmar Cont          | raseña*                |        |               |              |
|                     | *******                 |                        |        |               | Ø            |
|                     | Recuerda                | usar los siguientes el | emento | s             |              |
|                     | 🥝 Una m                 | ayúscula               |        |               |              |
|                     | 🙆 Una m                 | inúscula               |        |               |              |
|                     | 🙆 Un núr                | mero                   |        |               |              |
|                     | 🙆 Un car                | acter especial [-,\$,_ | ,#,.]  |               |              |
|                     | Ø 10 cara               | acteres mínimo         |        |               |              |

Figura 13, Imagen de Contraseña para el usuario: (INFONAVIT, 2023)

13. Se abre directamente del correo que llego y se le da clic en confirmar mi registro una vez que ya se haya conformado se procede a continuar en la parte donde dice continuar se le da clic.

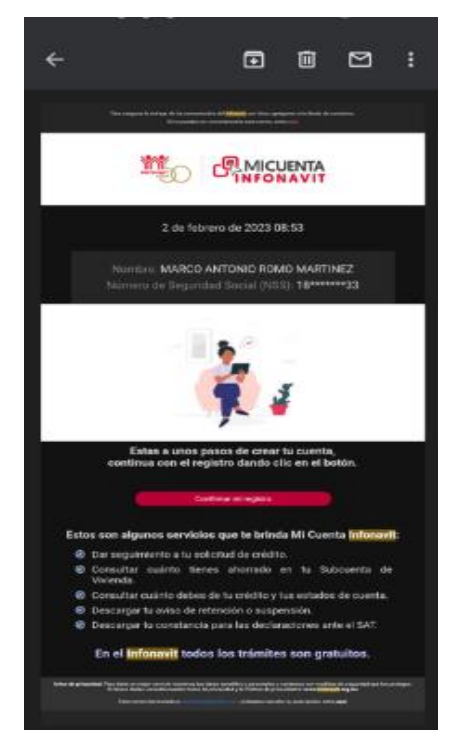

Figura 14, Imagen de Confirmación de registró: (INFONAVIT, 2023)

14. Después va a parecer un código de confirmación al teléfono el código es de cuatro dígitos se ingresa el código una vez que ya se haya ingresado se procede a darle clic en continuar.

| 1:                                              | 03                                                                                                    |                       |                          |                             |                               |                             | 8 W 1                   | 8.6.4           | 40% = |
|-------------------------------------------------|----------------------------------------------------------------------------------------------------|-----------------------|--------------------------|-----------------------------|-------------------------------|-----------------------------|-------------------------|-----------------|-------|
| <                                               | <                                                                                                    | 90                    |                          | 309                         | 00                            |                             |                         | C               | •     |
|                                                 | Tu<br>pa<br>es<br><u>w</u>                                                                                               | co<br>el<br>el<br>ww. | dig<br>Mi<br>364<br>infe | jo d<br>Cue<br>12. E<br>ona | e ac<br>nta<br>Entra<br>vit.o | tiva<br>Info<br>a a<br>rg.r | ncio<br>na<br><u>nx</u> | on<br>ivit<br>y |       |
|                                                 | Tu codigo de activacion<br>para Mi Cuenta Infonavit<br>es el 3642. Entra a<br><u>www.infonavit.org.mx</u> y<br>activala. |                       |                          |                             |                               |                             |                         |                 |       |
|                                                 |                                                                                                    |                       |                          | 1:0                         | 03 p.                         | m.                          |                         |                 |       |
| Tu codigo de<br>confirmacion es <u>924752</u> . |                                                                                                    |                       |                          |                             |                               |                             |                         |                 |       |
| Θ                                               | Ð                                                                                                    | ľ                     | 5                        | En                          | viar                          | m                           | . (                     | •               | Ŷ     |

Figura 15, imagen de Código de Confirmación: (INFONAVIT, 2023)

15. Al terminar correctamente los 16 pasos la cuenta de Infonavit se creó con éxito y el proceso termina.

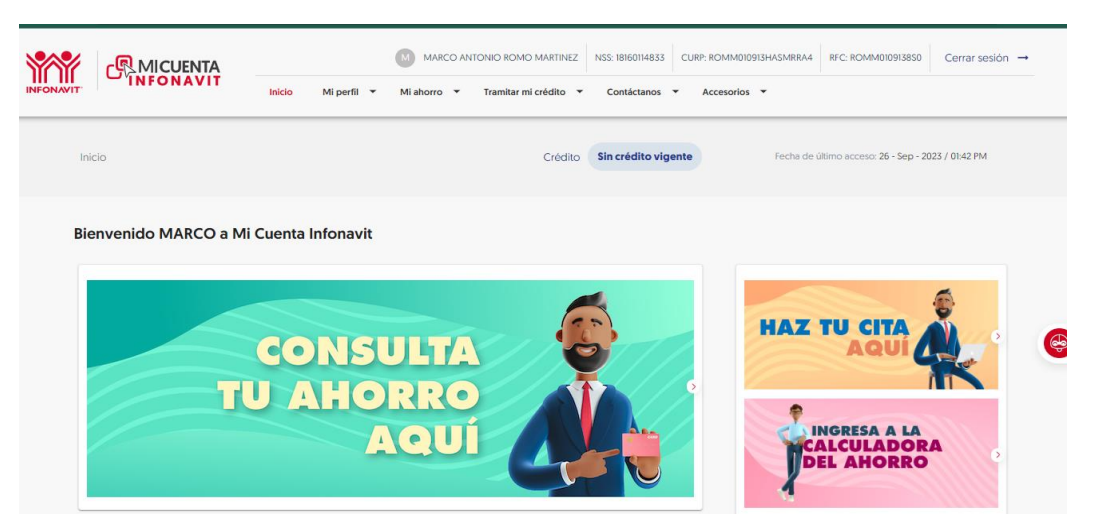

Figura 16, Imagen de la página de Infonavit de una Cuenta Creada: (INFONAVIT, 2023)

#### 8.5 Checar Puntos

Una vez que el cliente ya cuente con su cuenta se procede a checar cuantos puntos tiene y después se checa la precalificación (el monto del crédito).

 Ingresas el link <u>https://micuenta.infonavit.org.mx/</u> para hacer la precalificación y checar los puntos pide los siguientes datos: número de seguridad social y su contraseña una vez ingresados se debe de introducir el código y se le da clic en iniciar sesión.

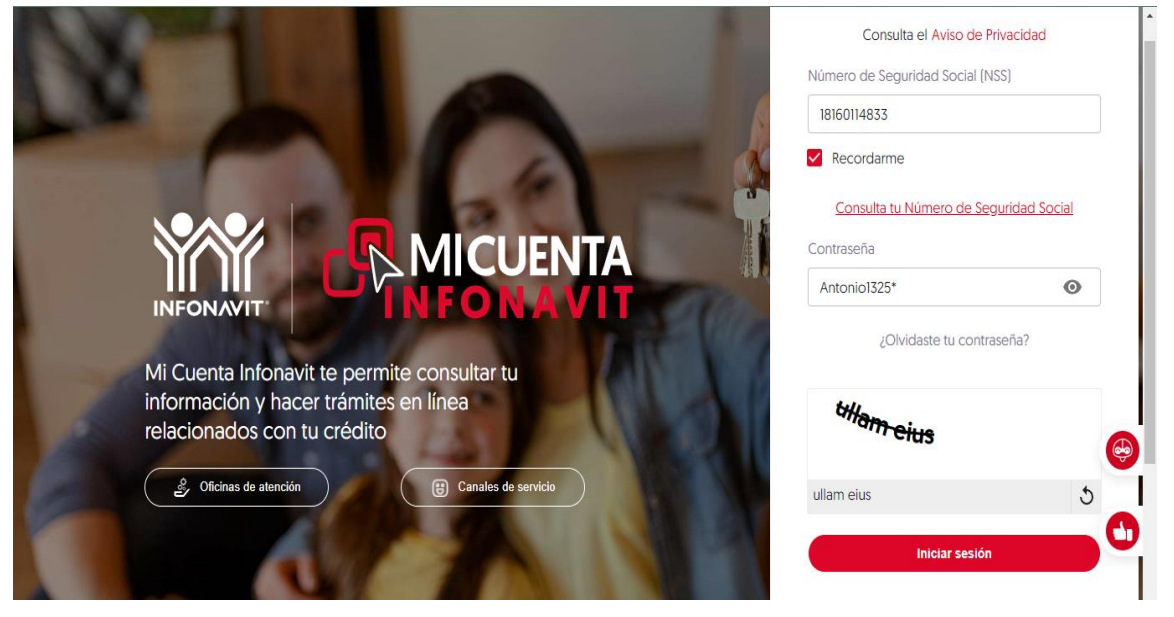

Figura 17, Imagen del portal para Inicio de Sesión: (INFONAVIT, 2023)

- 2. Ya que se ingresó a la cuenta de ahí poner en el apartado donde dice tramitar mi crédito hay te va a desglosar varios puntos los cuales son:
  - Precalificación y puntos
  - Selección de notarios

Dar clic en seleccionar el Apartado que dice precalificación y puntos.
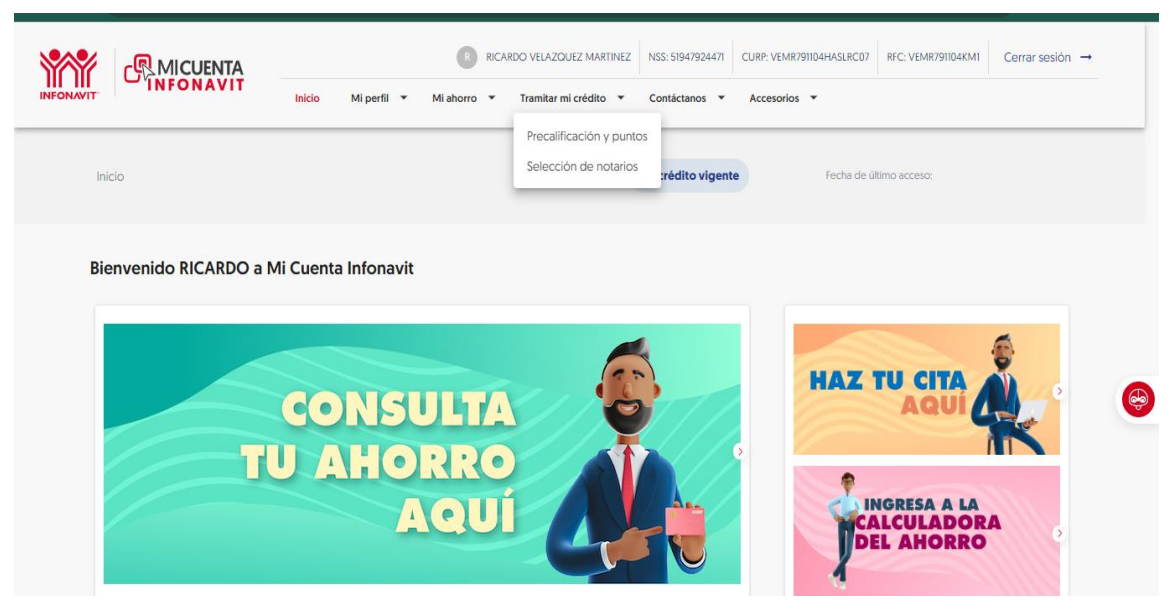

Figura 18, Imagen de Precalificacion y Puntos: (INFONAVIT, 2023)

3. El siguiente paso va a preguntar cuál es tu interés de compra:

Casa o terreno el crédito aplica para cualquiera de los dos en este caso el cliente busca una casa procede a dar clic en el apartado compra de vivienda va arrojar un mensaje el cual dice sobre un taller que se ocupara posteriormente se le da clic.

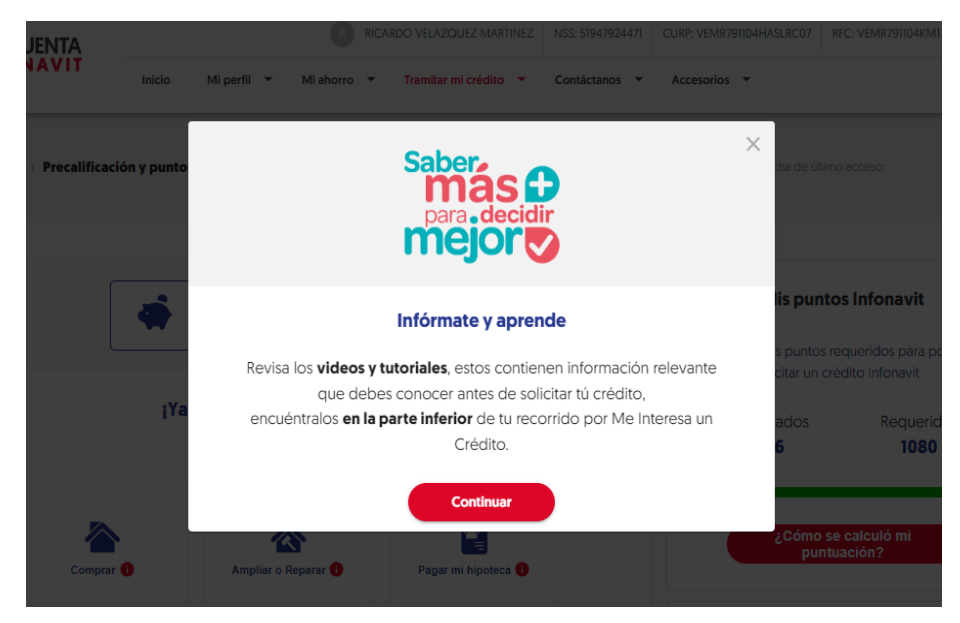

Figura 19, Mensaje de Taller de Saber Mas para Decidir Mejor: (INFONAVIT, 2023)

4. El siguiente paso en el lado derecho dice cuántos puntos tiene para adquirir un crédito debe de tener 1080 puntos.

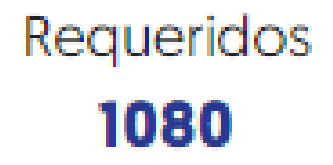

Figura 20, Puntos Requeridos: (INFONAVIT, 2023)

5. Aquí en esta parte se puede ver como se calculan los puntos procede a dar clic en el recuadro rojo.

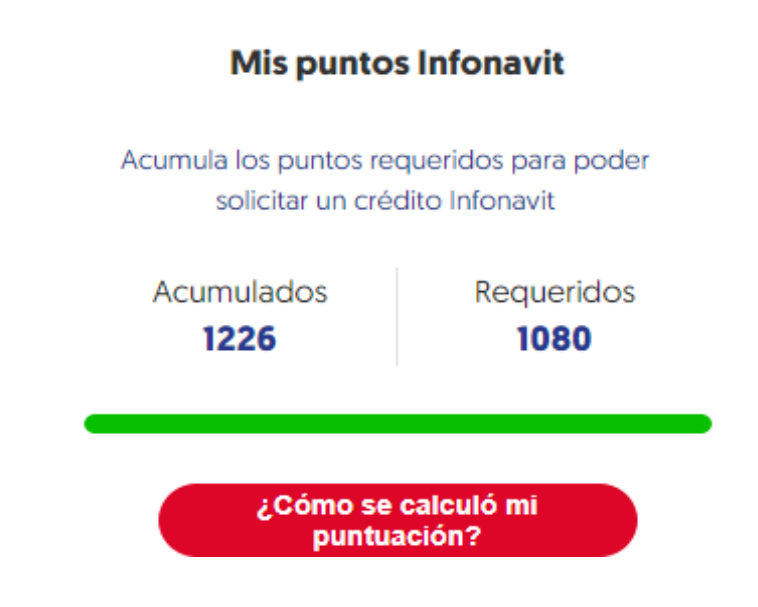

Figura 21, Imagen de Cálculo de Puntuación: (INFONAVIT, 2023)

6. En esta parte explica de una manera clara que para que se otorgue el crédito por lo menos debe de tener 3 bimestres cotizados cada bimestre equivale a dos meses y va calculándose lo que es la edad, salario, ahorro, tipo de trabajador entre otros conceptos más, posteriormente se procede a la suma total y de esta forma se calcula la puntuación.

¿Cómo se calculó mi puntuación?

|                                       | •                                                                                                    |        |
|---------------------------------------|----------------------------------------------------------------------------------------------------|--------|
| Tu puntuación                         |                                                                                                    | Puntos |
| Edad y Salario                        | Se tomó en cuenta tu salario mensual integrado que incluye<br>las prestaciones acorde con la ley del IMSS y tu edad.                      | 233    |
| Ahorro en la subcuenta<br>de vivienda | Se consideró el dinero (saldo) que tienes en tu Subcuenta de<br>Vivienda individual perteneciente al sistema de ahorro para el<br>retiro. | 119    |
| Cotización continua                   | Se contempló el número de los últimos bimestres de cotización continua que has tenido en tu trabajo.                                      | 149    |
| Tipo de trabajador                    | Se consideró si tu trabajo es de tipo permanente o temporal.                                                                              | 123    |

Los criterios mínimos para el otorgamiento de un crédito son: 3 bimestres de cotización continua y contar con 1080 puntos.

Figura 22, Imagen de Como se Calcula la Puntuación: (INFONAVIT, 2023)

 De esta manera se valora si se cumple o no con los puntos de 1080, y de esta forma se determina si es candidato o se tiene que esperar un bimestre más para que suba su puntuación.

### 8.6 Precalificación

Para realizar una precalificación es importante que cuente con los puntos requeridos

1. Una vez que obtenga los puntos requeridos el cliente esté interesado en comprar una casa regresamos a la página.

| Inicio Mi perfil • Mi ahorro • Tramikar mi crédito • Contáctanos • A                                                                                                    | Accesorios 🔻                                                                                                    |
|----------------------------------------------------------------------------------------------------|----------------------------------------------------------------------------------------------------|
| Tramitar mi crédito > Precalificación y puntos Crédito Sin crédito vigente                                                                                                    | Fecha de último acceso: 27 - Sep - 2023 / 0124 PM                                                                                                    |
| Tienes ahorrado en tu Subcuenta de Vivienda:         \$15,543.03 MXN         IYa puedes solicitar un crédito!         Esto es lo que puedes hacer con él                                                                                                    | Mis puntos Infonavit         Acumula los puntos requeridos para poder solicitar un crédito Infonavit         Acumulados       Requeridos         1140       1080 |
| Comprar  Comprar  Compra  Compra  Compra  Compra  Compra  Compra  Compra  Compra  Compra  Compra  Compra  Compra  Compra | ¿Cômo se calculó mi<br>puntuación?                                                                                                    |
|                                                                                                    | Tu selección                                                                                                    |

Figura 23, Imagen de como Soliciatar Credito: (INFONAVIT, 2023)

2. Se va a seleccionar en donde dice comprar casa tiene un icono de una casita procedes a dar clic para continuar con el proceso.

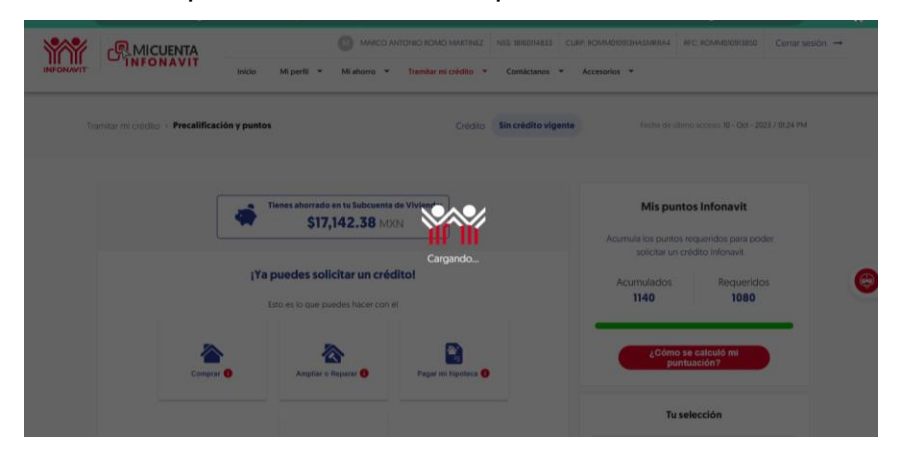

Figura 24, Imagen de Selección de Credito para Comprar: (INFONAVIT, 2023)

- 3. El siguiente paso dice que como desea el cliente solicitar su crédito y da varias opciones las cuales son las siguientes:
  - Crédito Individual:
  - Crédito Conyugal
  - Crédito Familiar
  - Crédito Corresidencial

En algunos casos el cliente va a decidir cómo quiere obtener el crédito.

|                                                                                                | Selecciona una de las opciones                                                                                   |                                                                                                    |
|------------------------------------------------------------------------------------------------|----------------------------------------------------------------------------------------------------|----------------------------------------------------------------------------------------------------|
| Con Unamos Crédito Infonavit<br>amigo, para adquirir una mejo<br>conoce el monto al que juntos | , puedes sumar tu crédito con el cr<br>r vivienda. Precalificate eligiendo la<br>; pueden acceder.               | édito de algún familiar, pareja c<br>opción "familiar o corresidenci                                                                                     |
| Crédito Individual<br>Te sugerimos opciones<br>basadas en tus posibilidades.                   | <b>22</b><br>Crédito Conyugal<br>Amplía tus posibilidades y las<br>de tu pareja, sumando su<br>monto de crédito. | Crédito Familiar<br>Crédito Familiar<br>Amplía tus posibilidades y la:<br>de un familiar: padres,<br>hermanos o hijo(s), sumando<br>su monto de crédito. |

Figura 25, Imagen de Tipo de Credito: (INFONAVIT, 2023)

4. El siguiente paso habla sobre consultar el historial en buró de crédito posteriormente das clic en autorizo a menos del que el cliente este de acuerdo si está de acuerdo se da clic en autorizo.

|                                                                                                    | solicitar un crédito Infonavit                                                                       |                      |  |  |
|----------------------------------------------------------------------------------------------------|----------------------------------------------------------------------------------------------------|----------------------|--|--|
| ¡Autoriza la consulta de tu historial crediticio e incrementa el<br>monto de tu crédito!                                                                                                    | Acumulados<br>1140                                                                                   | Requerido:<br>1080   |  |  |
| <ul> <li>Los datos que ingresarás para realizar esta consulta comprueban tu identidad al compararlos<br/>con la información que existe en Buró de Crédito, por lo que para continuar deben coincidir.</li> <li>Dispones de tres intentos cada siete días, antes de iniciar te recomendamos obtener tu<br/>Reporte de Crédito Especial que emite Buró de Crédito en <u>www.burdecredito.com.mx</u>,<br/>donde también podrás aclarar qualquier durá relacionada con tu reporte</li> </ul> | ¿Cómo se<br>puntu                                                                                    | calculó mi<br>ación? |  |  |
| <ul> <li>En caso de no poder obtener el Reporte de Crédito Especial con Buró de Crédito, obtenio<br/>de manera gratuita en CONDUSEF.</li> </ul>                                                                                                    | Tu selección                                                                                         |                      |  |  |
| Hoy 29/09/2023<br>Autorizo al Instituto del Fondo Nacional de la Vivienda para los Trabajadores (INFONAVIT) a<br>consultar mi historial crediticio por única ocasión, ante las Sociedades de Información Crediticia<br>(Buro de Crédito). Declaro que conozco la naturaleza, alcance y uso que el Infonavit hará de mi<br>información.                                                                                                    | <ul> <li>Uso de tu crédito pa<br/>Compra</li> <li>Tipo de crédito:<br/>Crédito Individual</li> </ul> | ra:                  |  |  |
| Esta autorización es necesaria para saber cómo, con tus características actuales y el resultado de<br>tu evaluación integral, se determinará el monto de tu crédito.                                                                                                    |                                                                                                    |                      |  |  |
| Regresar No autorizo Autorizo                                                                                                    |                                                                                                    |                      |  |  |

Figura 26, Imagen de Autorización de consulta de historial crediticio: (INFONAVIT,

2023)

- 5. Después de haber autorizado pide una serie de datos de cliente los cuales son:
  - Código postal
  - Calle
  - Domicilio
  - Número del domicilio
  - Número de teléfono

Una vez que se halla llenado en la parte de abajo pregunta que si ha tenido o tiene algunos de los siguientes créditos:

- tarjeta de crédito
- crédito hipotecario
- crédito automotriz

si tuviera alguno se va a seleccionar y si no cuenta con ninguno no se selecciona nada más se le da clic en enviar.

|                                                          | ESIGUO                   |
|----------------------------------------------------------|--------------------------|
| 20678                                                    | Aguascalientes           |
| Municipio o delegación                                   | Colonia*                 |
| PABELLON DE ARTEAGA                                      | VALLE DEL VIVERO         |
| Calle*                                                   | No. Ext.*                |
| AMARANTO                                                 | 109                      |
| No. Int.                                                 | Teléfono*                |
|                                                          | 4651207134               |
| ¿Tienes o has tenido alguno de lo                        | s siguientes créditos? 🕦 |
| 🔲 Tarjeta de crédito 🕕                                   |                          |
| Tarjeta de crédito Tarjeta de crédito Crédito automotriz |                          |

Figura 27, Imagen de Datos personales del cliente: (INFONAVIT, 2023)

6. En el caso que el cliente no autorice se le da clic en donde dice no autorizo eso puede causar que baje su crédito.

|                                                                                                    | monto de la credito:                                                                                                    |
|----------------------------------------------------------------------------------------------------|----------------------------------------------------------------------------------------------------|
| Los datos que ingresará:<br>con la información que e<br>Dispones de tres intent<br>Reporte de Crédito Esp<br>donde también podrás i<br>En caso de no poder ob | s para realizar esta consulta comprueban tu identidad al compararlos<br>existe en Buró de Crédito, por lo que para continuar deben coincidir.<br>toos cada siete días, antes de iniciar te recomendamos obtener tu<br>becial que emite Buró de Crédito en <u>www.burodecredito.com.mx</u> ,<br>aclarar cualquier duda relacionada con tu reporte.<br>bitener el Reporte de Crédito Especial con Buró de Crédito, obtenlo |
| de manera gratuita en C                                                                                                    | ONDUSEF.                                                                                                    |
|                                                                                                    | HOY 29/03/2023                                                                                                    |
| Autorizo al Instituto del                                                                                                    | Fondo Nacional de la Vivienda para los Trabajadores (INFONAVIT) a                                                                                                    |
| consultar mi historial cred                                                                                                    | liticio por única ocasión, ante las Sociedades de Información Crediticia                                                                                                    |
| [Buro de Crédito]. Declaro                                                                                                    | o que conozco la naturaleza, alcance y uso que el Infonavit hará de mi<br>información.                                                                                                    |
| Esta autorización es neces                                                                                                    | aria para saber cómo, con tus características actuales y el resultado de                                                                                                    |
| tu evalu                                                                                                    | ación integral, se determinará el monto de tu crédito.                                                                                                    |

Figura 28, Imagen de No autorización del cliente: (INFONAVIT, 2023)

7. Aquí ya se puede ver la precalificación sobre el monto del crédito el ahorro, descuento al mes y esa sería la precalificación del cliente.

### 9. Selección del inmueble:

Para la selección del bien inmueble al cliente se le presentan varias opciones que sean de su agrado y que sea de acuerdo con el monto de crédito que le prestan.

 Se muestran varias opciones dentro del catálogo de la empresa el cual se encuentra en este link: <u>https://wa.me/c/5214651495785</u> o bien en las publicaciones de la página oficial de la inmobiliaria de Facebook: <u>https://www.facebook.com/CinthyaCarrilloAsesoraInmobiliaria?mibextid=Zb</u> WKwL

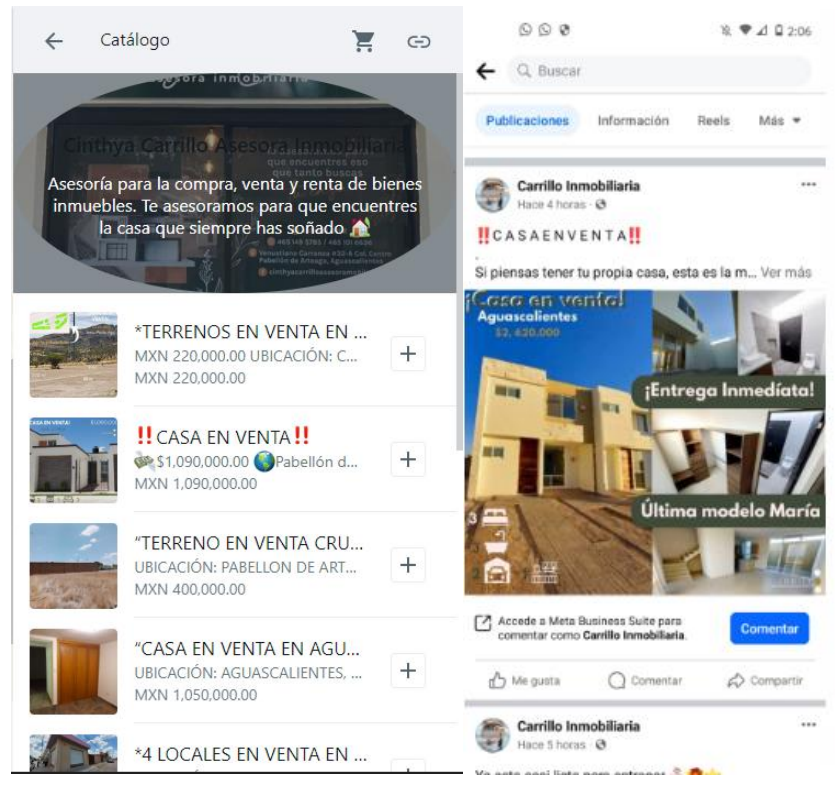

Figura 29, Catalogo de Propiedades: (CARRILLO INMOBILIARIA, 2023)

2. Llevar al cliente a la visita para que conozca la casa o las opciones que se ajustan a su presupuesto.

- Proporcionar de manera específica las características del bien inmueble, por ejemplo: si es una casa de 3 habitaciones, 2 baños, sala, comedor, cochera o si cuenta con boiler solar depende del inmueble deseado o de interés.
- 4. Mostrar cada espacio de la casa o bien que se desea adquirir.

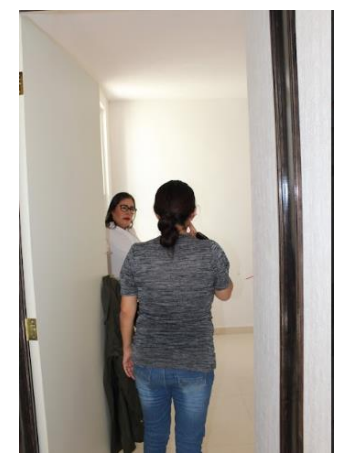

Figura 30, Demostración del inmueble: (CARRILLO INMOBILIRIARIA, 2023)

5. Una vez decidido el cliente se comienza con el trámite.

### 9.1 Inicio de tramite

Para poder solicitar el crédito e iniciar con el trámite se debe de tener seleccionada la casa que se va adquirir por el cliente de acuerdo al monto del crédito.

Ahora comienza el trabajo de la inmobiliaria una vez que la asesora haya mostrado la casa al cliente

### 1. Check list:

El check list que consta de 19 documentos se entrega al cliente para que se dé el tiempo de reunir todos los documentos para iniciar con el proceso de su crédito.

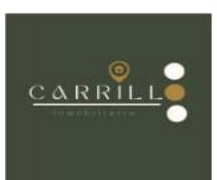

ANEXO NO. 2

|            |                                                                       |                                                             | FECHA:<br>//  |
|------------|-----------------------------------------------------------------------|-------------------------------------------------------------|---------------|
| STA        | DE DOCUMENTOS CREDITO INFONAVIT                                       | MANZANA LOTE                                                | VALOR         |
| 1          | CONTRATO COMPRAMENTA CON No. DE CONTRATO                              | FIRMADO POR FL CLIENTE Y REPRESENTANTE                      | OBSERVACIONES |
| -          | AVISO DE PRIVACIDAD                                                   | FIRMADO POR EL CLIENTE                                      |               |
| 3          | CONSTANCIA DE VISITA FISICA A LA VIVIENDA                             | FIRMADO POR EL CLIENTE                                      |               |
| 4          | PRECALIFICACION INFONAVIT                                             | CAPTURA DE PANTALLA DE "MI CUENTA INFONAVIT"                |               |
| 5          | CEDULA DE R.F.C.                                                      | DOS COPIAS                                                  |               |
| 6          | CURP DERECHOHABIENTE                                                  | DOS COPIAS LEGIBLE                                          |               |
| 7          | CURP CONYUGE (SEA EL CASO)                                            | DOS COPIAS LEGIELE                                          |               |
| 8          | FORMATOS SIC                                                          | 7 FIRMADOS POR EL CLIENTE                                   |               |
| 9          | CONSTANCIA DE TALLER SABER PARA DECIDIR                               | UN TANTO ACTUAL/ZADO                                        |               |
| 10         | SOLICITUD DE INSCRIPCION DE CREDITO                                   | 2 TANTOS HOJAS 1, 2, Y 3 LA No. 3 FIRMADA POR EL<br>CLIENTE |               |
| 11         | ACTA DE NACIMIENTO DERECHOHABIENTE                                    | ORIGINAL Y COPIA LEGIBLE VIGENCIA 1 AÑO O 2 AÑOS            |               |
| 12         | ACTA DE NACIMIENTO CONYUGE (SEA EL CASO)                              | ORIGINALY COPIA VIGENTE                                     |               |
| 13         | ACTA DE MATRIMONIO (SEA EL CASO)                                      | ORIGINAL Y COPIA VIGENTE                                    |               |
| 14         | COMPROBANTE DE DOMICILIO                                              | 2 COPIAS 2 MESES DE VIGENCIA                                |               |
| 15         | CREDENCIAL DE ELECTOR DERECHOHABIENTE                                 | 2 COPIAS VIGENTE LEGIBLE POR AMBOS LADOS NO FOTO            |               |
| 16         | CREDENCIAL DE ELECTOR CONYUGE (SEA EL CASO)                           | 2 COPIAS VIGENTE LEGIBLE POR AMBOS LADOS NO FOTO            |               |
| 17         | LISTA NOMINAL VIGENCIA DE LA INE DERECHOHABIENTE                      | UN TANTO IMPRESA                                            |               |
| 18         | LISTA NOMINAL VIGENCIA DE LA INE CONYUGE (SEA EL CASO)                | UN TANTO MPRESA                                             |               |
| 19         | RECIBO DE NOMINA O DOCUMENTO CON REGISTRO PATRONAL                    | UN TANTO IMPRESA                                            |               |
| ISU<br>ISU | DATOS "MI CUENTA INFONAVIT"<br>DERECHOHABIENTE<br>VARIO:<br>ITRASEÑA: | EQUIPAMIENTO SI NO                                          | ] TOTAL:      |
|            | ENTREGA                                                               | RECIBE                                                      |               |

Figura 31CHECK LIST: (CARRILLO INMOBILIARA, 2023)

Los documentos que se piden a los clientes son los siguientes:

### 9.1.1 Documentos del cliente:

• RFC:

El RFC debe de contar: con las dos primeras letras del apellido paterno, con la primera letra del apellido materno, con la primera letra del su nombre, año de nacimiento, mes de nacimiento, día de nacimiento y homo clave que proporciona el sat.

| Datos de Ubicación:         |                                                                 |                                                                                                    |  |  |  |  |
|-----------------------------|-----------------------------------------------------------------|----------------------------------------------------------------------------------------------------|--|--|--|--|
| Nombre Comercial:           |                                                                 |                                                                                                    |  |  |  |  |
| Fecha de último cambio de e | estado: 23 DE NOVI                                              | EMBRE DE 2016                                                                                                    |  |  |  |  |
| Estatus en el padrón:       | ACTIVO                                                          |                                                                                                    |  |  |  |  |
| Fecha inicio de operaciones | 11 DE OCTU                                                      | JBRE DE 2010                                                                                                    |  |  |  |  |
| Segundo Apellido:           | DIONICIO                                                        |                                                                                                    |  |  |  |  |
| Primer Apellido:            | GOMEZ                                                           |                                                                                                    |  |  |  |  |
| Nombre (s):                 | CARMEN                                                          |                                                                                                    |  |  |  |  |
| CURP:                       | G OD C84032                                                     | 9MVZMNR09                                                                                                    |  |  |  |  |
| RFC:                        | G OD C84032                                                     | 9184                                                                                                    |  |  |  |  |
| Datos de Identificación     | del Contribuyente:                                              |                                                                                                    |  |  |  |  |
| EIRPACES.                   | IdCIF: 20030279497<br>VALIDA TU INFORMACIÓN<br>FISCAL           | GODC840329184                                                                                                    |  |  |  |  |
|                             | CARMEN GOMEZ DIONICIO<br>Nombre, denominación o razón<br>social | Lugar y Fecha de Emisión<br>SOCONUSCO , VERACRUZ DE IGNACIO DE LA<br>LLAVE A 01 DE JUNIO DE 2021                                                                                                    |  |  |  |  |
|                             | G OD C8403291B4<br>Registro Federal de Contribuyentes           | CONSTANCIA DE SITUACIÓN FISCAL                                                                                                    |  |  |  |  |
| HACIENDA                    | SAT<br>Servicie de Administeración Tellantaria                  | HACIENDA<br>Antonio in transmissione antonio antonio anto |  |  |  |  |
| CEDULA DE IDE               | NTIFICACION FISCAL                                              |                                                                                                    |  |  |  |  |
|                             |                                                                 |                                                                                                    |  |  |  |  |
| gob mx                      |                                                                 |                                                                                                    |  |  |  |  |

Figura 32, RFC: Fuente propia

 CURP del derechohabiente o en algunos casos de estar casado también la curp del conyugue

La curp debe de contener la clave, nombre completo, fecha de inscripción, folio de la constancia, estado de registro, código QR y código de Barras

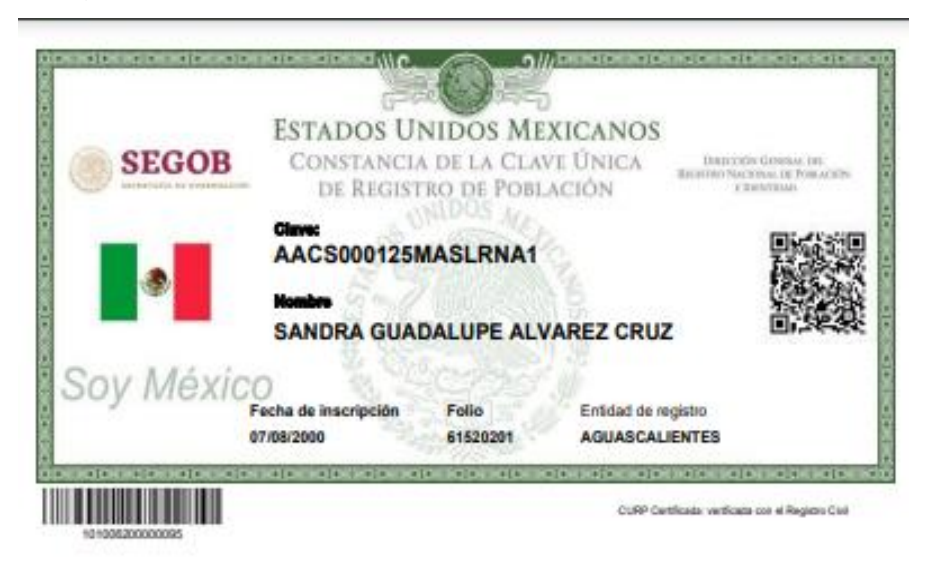

#### SANDRA GUADALUPE ALVAREZ CRUZ

PRESENTE Ciudad de Miksion, a 21 de novembre de 2022 El derechor a la identidad está comeagrado en nuestra Constitución. En la Secretería de Gobernación trabajemos todos los días para garantizar que las y ice maxicanos gocen de este derecho plenamente; y de este forma puedan acceder de manera más sencila a trámites y servicios.

Nanetro objetivo es que el uno y adopción de la Clave Única de Registro de Población (CURP) permita a la población tener una noia lave de acceso a servicios pubernamentales, ser alendida rápidamente y poder realizar trámites alende cualquier computadora con acceso a internet dentro o fuera del país.

Noestro compromiso ex que la identidad de cada persona esté protegida y segura, por ello contamos con los máximos estándanes para la protección de los datos personales. En este maico, es importante que ventiques que la información contenida en la constancia anece sea correcta para contribuir a la construcción de un registro fiel y conflable de la identidad de la población.

Agradeatos tu participación.

### LURA MARÍA ALCALDE LUJÁN

**BECRETARIA DE GOBERNACIÓN** 

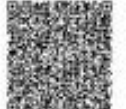

mas a nue árderes para cualquier acteración o doda extre la conformación de su cieve en **TRUCION, montado d'ADP FFI ffi** 

to Cillif' on papel band, a salar a b

### TRÂMITE GRATUITO

Los Datos Personales recabados, incorporados y tratados en la Base de Datos Nacional de la Clave Única de Registro de Población, aon utilizados como elementos de apoyo en la función de la Secretaria de Gobernación, a torvia de la Divección Gereral del Registro Nacional de Población e Registro alconal de Población e Registro Nacional de Población e Registro Nacional de Población e Registro Nacional de Población e Registro Nacional de Población e Registro Nacional de Población e Registro de Población e Registro de Registro de Registro de Población e Registro de Registro de Población e Registro de Registro de Población e Registro de Registro de Reg

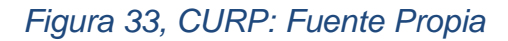

Acta de nacimiento de derechohabiente y/o conyugue
 El acta de nacimento tiene que ser original y reciente.

| FOLIO                                                                                                    | A (V                                                                                           |                                                                                                    |                                                                                                    | -01.50                                                                                      | 01.0000                                                                                                    |
|----------------------------------------------------------------------------------------------------|------------------------------------------------------------------------------------------------|----------------------------------------------------------------------------------------------------|----------------------------------------------------------------------------------------------------|---------------------------------------------------------------------------------------------|----------------------------------------------------------------------------------------------------|
| A01 3862220                                                                                                    |                                                                                                |                                                                                                    | Identificat<br>01006000                                                                                                    | for Elect                                                                                   | trónico<br>018090                                                                                                    |
|                                                                                                    |                                                                                                | q                                                                                                    | ave Única de Rec                                                                                                    | istro de                                                                                    | Población                                                                                                    |
| -                                                                                                    |                                                                                                |                                                                                                    | FACC620714                                                                                                    | MASJR                                                                                       | R04                                                                                                    |
| CSUERAL DEL                                                                                                    |                                                                                                | COLUMN AN                                                                                                    | Intern de Cedife                                                                                                    |                                                                                             | lacimiente                                                                                                    |
| Estados Unidos Mexicanos                                                                                                    |                                                                                                |                                                                                                    | andro de Cerdiici                                                                                                    | sau de N                                                                                    | Hackmiento                                                                                                    |
| 651.5                                                                                                    |                                                                                                | 1564                                                                                                    | Entidad de                                                                                                    | Registr                                                                                     | 0                                                                                                    |
| Actage Nacimiento                                                                                                    |                                                                                                | -                                                                                                    | AGUASCA                                                                                                    | LIENTE                                                                                      | S                                                                                                    |
|                                                                                                    |                                                                                                | (internet)                                                                                                    | Municipio d                                                                                                    | ie Regisl                                                                                   | tro                                                                                                    |
| Comp Comp                                                                                                    | areció                                                                                         | Oficialia                                                                                                    | Fecha de Registro                                                                                                    | Libro                                                                                       | Número de                                                                                                    |
| -                                                                                                    |                                                                                                | 0001                                                                                                    | 13/08/1962                                                                                                    | 1                                                                                           | 410                                                                                                    |
| Datos de la Person                                                                                                    | Registra                                                                                       | da                                                                                                    | and so the                                                                                                    | 60.2                                                                                        | 19.22                                                                                                    |
|                                                                                                    |                                                                                                | 110                                                                                                    |                                                                                                    |                                                                                             |                                                                                                    |
| MA. CRISTINA FAJ                                                                                                    | ARDO                                                                                           | 12                                                                                                    | . C.                                                                                                    | ARBAJA                                                                                      | L                                                                                                    |
| Nombre(s) Prime                                                                                                    | r Apellido                                                                                     | 1                                                                                                    | Segu                                                                                                    | ndo Ape                                                                                     | llido                                                                                                    |
|                                                                                                    | N.S.                                                                                           | 128                                                                                                    | PABELLO                                                                                                    | ON DE AF                                                                                    | RTEAGA                                                                                                    |
| MUJER 14/07/19                                                                                                    | 62                                                                                             | 3.144                                                                                                    | AGUA                                                                                                    | SCALIEN                                                                                     | ITES                                                                                                    |
| Sexo Fecha de Na                                                                                                    | cimiento                                                                                       |                                                                                                    | Lugar                                                                                                    | de Nacin                                                                                    | niento                                                                                                    |
|                                                                                                    |                                                                                                |                                                                                                    | 11.32                                                                                                    |                                                                                             |                                                                                                    |
| Nombre(s) Primer Apellido Segundo Apel                                                                                                    | lido                                                                                           | Naci                                                                                                    | onalidad                                                                                                    | CURP                                                                                        |                                                                                                    |
| Anotaciones Marginales                                                                                                    | -                                                                                              | 5.34 <sup>4</sup>                                                                                                    | Ce                                                                                                    | rtificacio                                                                                  | ón                                                                                                    |
| C IN IN THE ALLERS OF LAND THE THE THE WARK ON THE DELT SHE THE RECEIPTION OF THE SUBJECT AND THE SUBJECT AND | CAN IS SA<br>ITAL JA<br>ITAL JA<br>ITAL<br>ITAL<br>ITAL<br>ITAL<br>ITAL<br>ITAL<br>ITAL<br>ITA | sationde la pres<br>41 y 46 del Cóc<br>com XII, 4 India<br>neral del Registr<br>I la que cuenta e<br>toribria de acuer | ente copia cantificada con<br>lego Civil del Estado de A<br>o d'), fracciones XIV y XXX<br>12 Civil del Estado de Agu<br>15 vigente a la fecha de n<br>diti a las disposiciones ley | Andamerito<br>guescalierte<br>1 del Reglar<br>ascaliertes, l<br>pedicón, te<br>pies en la m | en los artitudos (<br>a vigarle y el arti<br>sento de la Direc<br>La Firma Electrór<br>ne validec jurídio<br>ateria. |
| and the second second sec                                                                                                    | A<br>20                                                                                        | LOS 06 0                                                                                                    | DIAS DEL MES D                                                                                                    | E NOVI                                                                                      | EMBRE DI                                                                                                    |
|                                                                                                    | Firr                                                                                           | na Elect                                                                                                    | rónica Avanz                                                                                                    | ada                                                                                         |                                                                                                    |
|                                                                                                    | Gaunta                                                                                         | Yn Jr Q F& R                                                                                                    | T BO YT OF MD VE OW N                                                                                                    | O YT 60 MT                                                                                  |                                                                                                    |
|                                                                                                    | IC ANV RD 2D pB<br>RU MA TO 4g RE                                                              | Ug QV JU RUI                                                                                                    | FH QX 40 VV JQ OX ZB (                                                                                                    | 20 M2 M A3                                                                                  | UE FC<br>MIT RN                                                                                                    |
|                                                                                                    | 6 eW Rh 20 p8<br>ty 44 T0 4g RE                                                                | 701                                                                                                    | ibed ducio                                                                                                    | 0                                                                                           | Congo C                                                                                                    |
|                                                                                                    | 6 MW RN 20 PB                                                                                  | 701.                                                                                                    | ibed ducio                                                                                                    | 0<br>10A                                                                                    | Coope C                                                                                                    |
|                                                                                                    | G MW RD, ZD pB                                                                                 | UC. MA                                                                                                    | iber ducio                                                                                                    | 0<br>0<br>10<br>10<br>10<br>10<br>10<br>10<br>10<br>10<br>10<br>10<br>10<br>10              | Codigo C                                                                                                    |

Figura 34,Acta de Nacimiento. Fuente: Propia

• Acta de matrimonio en caso de estar casados

Original y reciente

|                                |                                                                                            |                     |                                                    |                                                                                                    | -                                                                                                    | and a report                                                                                                    | the Profession As the                                                                                                    |
|--------------------------------|--------------------------------------------------------------------------------------------|---------------------|----------------------------------------------------|----------------------------------------------------------------------------------------------------|----------------------------------------------------------------------------------------------------|----------------------------------------------------------------------------------------------------|----------------------------------------------------------------------------------------------------|
|                                | Estados Ur                                                                                 | nidos Mexi          | canos                                              |                                                                                                    | -                                                                                                    |                                                                                                    |                                                                                                    |
|                                | 81.000                                                                                     |                     |                                                    |                                                                                                    | (1997-) (2.0                                                                                                    | Cristat de Reg                                                                                                    | 1594                                                                                                    |
|                                | Acta de                                                                                    | Matrimor            | oio                                                |                                                                                                    |                                                                                                    | unicipio de Re                                                                                                    | 9999                                                                                                    |
|                                | ( South ?)                                                                                 |                     |                                                    |                                                                                                    | PA<br>Fecha de                                                                                                    | BELLON DE AIR                                                                                                    | TEAGA                                                                                                    |
|                                | CAUGURATES ST                                                                              |                     |                                                    |                                                                                                    |                                                                                                    | 02/07/1994                                                                                                    |                                                                                                    |
|                                |                                                                                            |                     | mai                                                | A                                                                                                    | Oficiaria                                                                                                    | Liters                                                                                                    | Normania de Acta                                                                                                    |
|                                |                                                                                            | Dates da la         |                                                    |                                                                                                    | 0001                                                                                                    |                                                                                                    |                                                                                                    |
| -                              | and the stranger                                                                           | Datos de la         | is personas                                        | Contraye                                                                                                    | entes                                                                                                    |                                                                                                    | N 1000                                                                                                    |
|                                | HECTOR                                                                                     | al all              | ESPAR                                              | ZA                                                                                                    | and the                                                                                                    | TOPP                                                                                                    | ES .                                                                                                    |
| Nombre(s):                     |                                                                                            |                     | Primer Ap                                          | elligo:                                                                                                    |                                                                                                    | Segundo                                                                                                    | vbeindo:                                                                                                    |
| 8                              | RINCON DE ROMOS                                                                            |                     | MEXIC                                              | ANA                                                                                                    | HOMER                                                                                                    | E 28                                                                                                    |                                                                                                    |
| E                              | Lugar de                                                                                   | Nacimiento          | numoris                                            | Naciona                                                                                                    | /idad                                                                                                    | Sexo                                                                                                    | Edad                                                                                                    |
| -                              | and the second                                                                             | 1/16                | III CHANG                                          | 2.55                                                                                                    | 7.611                                                                                                    | 100                                                                                                    |                                                                                                    |
|                                |                                                                                            | MA CRUSTINA FAJARDO |                                                    |                                                                                                    |                                                                                                    |                                                                                                    |                                                                                                    |
| ۰ŀ                             | MA. CRISTINA                                                                               | A THERE             | FAJAR                                              | 00                                                                                                    | 11111                                                                                                    | CAREA                                                                                                    | UNL                                                                                                    |
|                                | Nombre(s):                                                                                 | 5 342               | Primer Ap                                          | ellido;                                                                                                    |                                                                                                    | Segundo /                                                                                                    | Apellido:                                                                                                    |
|                                | MA CRUSTINA<br>Nombre(s):<br>PABELLON DE ARTEAGA                                           | AGUASCALIENTES      | Primer Ap                                          | ellido:<br>MEXIC                                                                                                    | ANA                                                                                                    | Segundo /                                                                                                    | Apellido:                                                                                                    |
| constants                      | MA CRISTINA<br>Nombre(s):<br>PABELLON DE ARTEAGA<br>Lugar de Naci                          | AGUASCALIENTES      | Primer Ap                                          | MEXIC<br>Naciona                                                                                                    | ANA<br>Idat                                                                                                    | CAREA<br>Segundo /<br>MUJE<br>Sero                                                                                                    | Apellido:<br>R 31<br>Edad:                                                                                                    |
| enakenon                       | MA. CRUSTINA<br>Nombre(s):<br>PABELLON DE ARTEAGA.<br>Lugar de Naci                        | AGUASCALIENTES      | Primer Ap<br>Sociedad Co                           | XO<br>ellido:<br>MEXIC<br>Naciona                                                                                                    | ANA<br>édad                                                                                                    | CANITA<br>Segundo /<br>MUJEI<br>Sero                                                                                                    | Apellido:<br>R 31<br>Edad:                                                                                                    |
|                                | MA. CRUSTINA<br>Nombre(s):<br>PABELLON DE ARTEAGA.<br>Lugar de Naci                        | AGUASCALIENTES      | Primer Ap<br>Sociedad Co<br>Régimen Patr           | XO<br>ellido;<br>MEXIC<br>Naciona<br>inyugal<br>imoniat                                                                                                    | ANA<br>idad                                                                                                    | CANITA<br>Segundo /<br>MUJEJ<br>Sexo                                                                                                    | Apellido:<br>R 31<br>Edad                                                                                                    |
| anakanon                       | MA, CRUSTINA<br>Nombre(s):<br>PABELLON DE ARTEAGA<br>Lugar de Naci                         | AGUASCALIENTES      | Primer Ap<br>Sociedad Co<br>Régimen Patr           | MEXIC<br>MEXIC<br>Naciona<br>Inyugal<br>Imoniat<br>Certifi                                                                                                    | ANA<br>idet<br>cación:                                                                                                    | CAREA<br>Segundo /<br>MUJEI<br>Sexo                                                                                                    | Apellido:<br>R 31<br>Edec                                                                                                    |
| tool look                      | MA. CRUSTINA<br>Nombre(s):<br>PABELLON DE ARTEAGA.<br>Lugar de Naci                        | AGUASCALIENTES      | FAUNTE<br>Primer Ap<br>Sociedad Co<br>Régimen Patr | MEXIC<br>MEXIC<br>Naciona<br>moniat<br>Certifi<br>se trend<br>se specific<br>se specific<br>se specific<br>se specific<br>se specific<br>se specific                                                                                                    | Cación:<br>a presenta spector<br>page Carl de Dana y<br>a presenta spector<br>page Carl de Dana y<br>a de Mana y de Mana y<br>a de Mana y de Mana y<br>a de Mana y de Mana y<br>de Mana y de Mana y<br>de Mana y de Mana y<br>de Mana y de Mana y<br>de Mana y de Mana y<br>de Mana y de Mana y<br>de Mana y de Mana y<br>de Mana y de Mana y<br>de Mana y de Mana y<br>de Mana y<br>de                                            | CANNA<br>Segundo /<br>MUJE<br>Sees                                                                                                    | Apellido:<br>R 31<br>Edad:<br>Marine Anna Para                                                                                                    |
| inot                           | MA. CRUSTINA<br>Nombre(s):<br>PABELLON DE ARTEAGA<br>Lugar de Naci<br>laciones Marginales: | AGUASCALIENTES      | FAUNTE<br>Primer Ap<br>Sociedad Co<br>Régimen Pat  | MEXIC<br>MEXIC<br>Naciona<br>nyugal<br>moniat<br>Certifi<br>se na ci<br>se na ci<br>se ci<br>se ci<br>se ci<br>se ci                                                                                                    | ANA<br>idead<br>cación:<br>a a pestera una en<br>lega Col de Desar<br>de Dias bela Ague<br>a terra de Ague<br>a terra de Ague<br>a ter | CANINA<br>Segundo /<br>MUJE/<br>Sero                                                                                                    | Apellido:<br>Apellido:<br>Edad:<br>Edad:<br>Marka elhada 12. M<br>Marka elhada 12. M<br>M<br>M<br>M<br>M<br>M<br>M<br>M<br>M<br>M<br>M<br>M<br>M<br>M                                                                                                    |
| anatenco not                   | MA. CRUSTINA<br>Nombre(s):<br>PABELLON DE ARTEAGA<br>Lugar de Naci                         | AGUASCALIENTES      | Sociedad Co<br>Régimen Patr                        | MEXIC<br>MEXIC<br>Naciona<br>nyugal<br>imoniat<br>Certifi<br>At the Ci<br>Method<br>Method<br>Metho                                                                                                    | cación:<br>cación:<br>international<br>de cación:<br>international<br>de cación de cación<br>de cación de cación de cación<br>de cación de cación de cación<br>de cación de cación de cación<br>de cación de cación de cación<br>de cación de cación de cación de cación<br>de cación de cación de cación de cación<br>de cación de cación d                                                                                                    |                                                                                                    | Apellido:<br>R 31<br>Edud:<br>Marina ethica 10, m<br>ethics a second second<br>ethics a second second<br>ethics a second<br>ethics a second<br>ethi |
| anakanon ot                    | MA. CRUSTINA<br>Nombre(s):<br>PABELLON DE ARTEAGA<br>Lugar de Naci                         |                     | Sociedad Co<br>Régimen Patr                        | MEXIC<br>Nectors<br>Inyugal<br>Imonial<br>Certifi<br>Second<br>Second                                                                                                    | Cación:<br>a a postar sopre ta<br>a postar sopre ta<br>a de tamas<br>a ta bola de apactos<br>a ta bola de apachos<br>mesos legans en la verse<br>postar Dias DEL ME<br>rma Electró<br>rata bala de a formas<br>a ta bola de a tamas<br>de tamas de apachos<br>mesos legans en la verse<br>postar de apachos<br>mesos legans en la verse<br>postar de apachos<br>mesos legans en la verse<br>postar de apachos<br>mesos legans en la verse<br>postar de apachos<br>mesos legans en la verse<br>de apachos<br>de apachos<br>de                                                                              | CARRA<br>Segundo /<br>MUJE/<br>Seeo<br>Taste see forteen of<br>the see forteen of<br>the see forteen of the see | Apellido:<br>Apellido:<br>Edad:<br>Edad:<br>transcore structure (2) IN<br>transcore structure (2) IN<br>transcore structure (2) IN<br>transcore structure (2) IN<br>transcore structure (2) IN<br>BHIE DE 2023                                                                                                    |
| andrano not                    | MA. CRUSTINA<br>Nombre(s):<br>PABELLON DE ARTEAGA<br>Lugar de Naci<br>aciones Marginales:  |                     | Sociedad Co<br>Régimen Patr                        | MEXIC<br>MEXIC<br>Naciona<br>nyugal<br>moniat<br>Centis<br>Accenta<br>Meyaro D<br>se streed<br>se streed<br>Se streed<br>Se stree                                                                                                    | ANA<br>idead<br>cación:<br>a a pesana super la<br>lega Cón de Deale<br>de Dias Del Maria<br>ma Electró<br>ca 14 fer les to 1 a Maria                                                                                                    | CARRA<br>Segundo /<br>MUJEJ<br>Sero<br>Sero<br>Sero<br>Sero<br>Sero<br>Sero<br>Sero<br>Sero                                                                                                    | Apellido:<br>R 31<br>Edad:<br>Edad:<br>Bane de vinada 31 M<br>Bane de vinada 12 M<br>Bane de vinada 12 M              |
| sustant 5                      | MA. CRUSTINA<br>Nombre(s):<br>PABELLON DE ARTEAGA<br>Lugar de Naci<br>actiones Marginales: | AGUASCALIENTES      | Sociedad Co<br>Régimen Patr                        | MEXIC<br>Naciona<br>Inyugal<br>Imoniat<br>Certifi<br>Second<br>Second                                                                                                    | ANA<br>didat<br>casción:<br>************************************                                                                                                    | CARRA<br>Segundo /<br>MUJE)<br>Seeo<br>Seeo<br>Seeo<br>Seeo<br>Seeo<br>Seeo<br>Seeo<br>See                                                                                                    | Apellido:<br>R 31<br>Edad:<br>Edad:<br>Market Market U. A<br>Market Market U. A<br>Market Market U. A<br>Market DE 2023<br>Dealer DE 2023                                                                                                    |
| Constraint State of Constraint | MA. CRUSTINA<br>Nombre(s):<br>PABELLON DE ARTEAGA<br>Lugar de Naci<br>taciones Marginales: |                     | Sociedad Co<br>Régmen Pat                          | MEXIC<br>MEXIC<br>Naciona<br>nyugal<br>monist<br>Certifi<br>Actors<br>Mayaro D<br>Actors<br>Mayaro D<br>Actors<br>Mayaro D<br>Fil<br>Sectors<br>Fil<br>Sectors | ANA<br>ideat                                                                                                    | CANINA<br>Segundo /<br>MUJEJ<br>Sees<br>Sees<br>Sees<br>Sees<br>Sees<br>Sees<br>Sees<br>See                                                                                                    | Apellido:<br>R 31<br>Edad:<br>Edad:<br>Barra da sinda 12. M<br>Barra da sinda 12. M<br>Barra da sind                     |

Figura 35, Acta de Matrimonio Fuente: propia

• Comprobante de domicilio

Con un máximo de tres meses de antigüedad

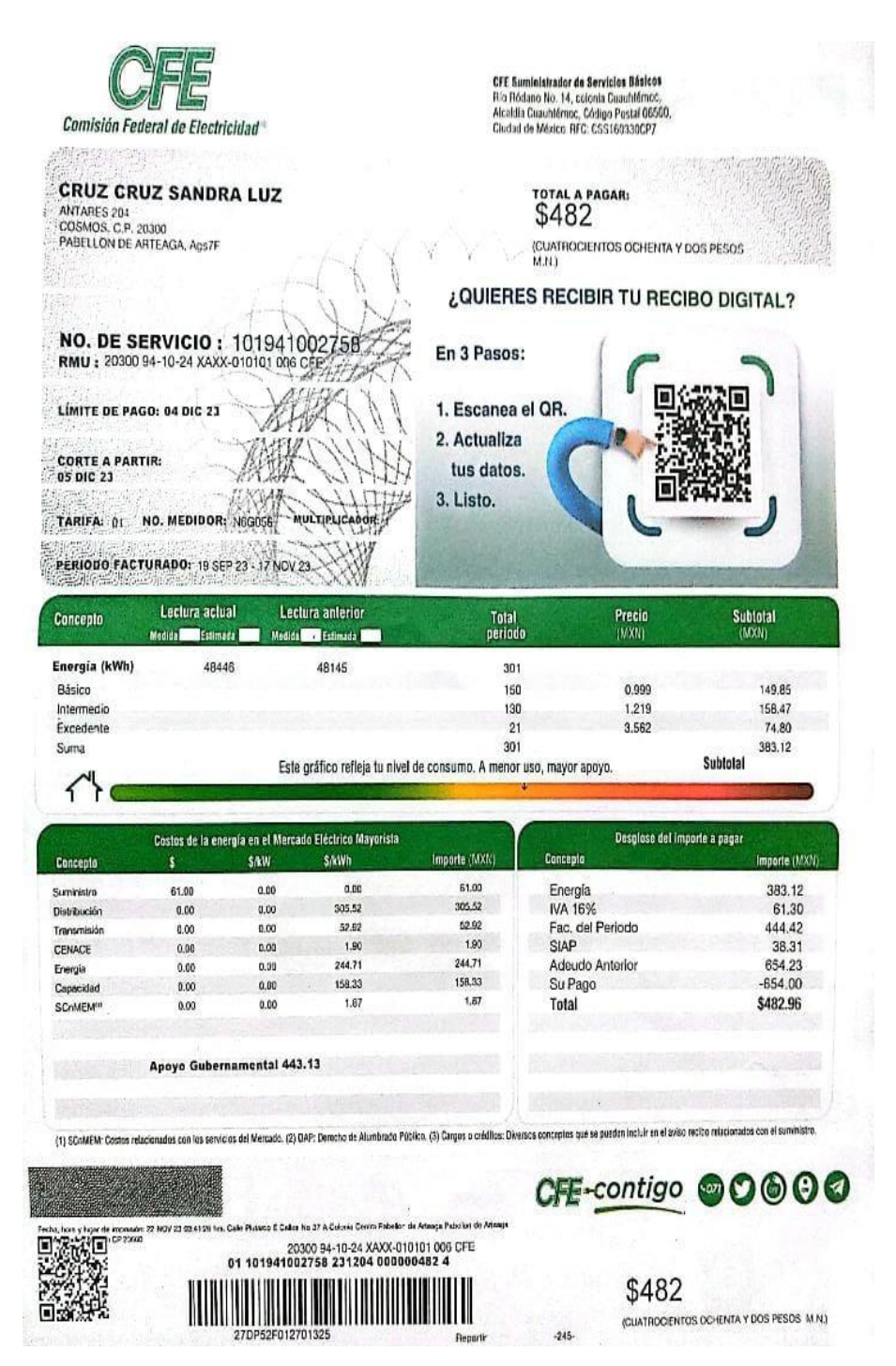

Figura 36, Comprobante de CFE: Fuente Propia

• Credencial de elector del derechohabiente y/o cónyuge vigente

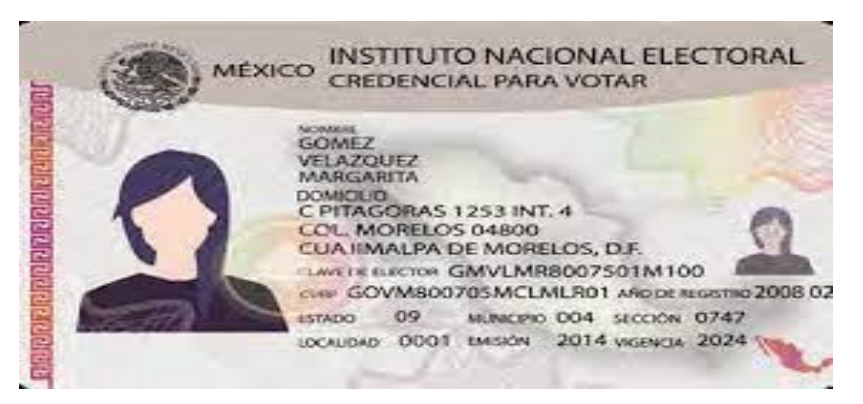

Figura 37, Credencial de Elector: (INE, 2023)

• Registro de nómina:

actualizada según el pago ya sea semanalmente o quincenalmente.

|                                           | EMO                               | DECA                         |                                                              |                                                                                                    |                                                                                                    | DV                                                       | OL IOM C              |                       |            |                                                         | A.F                        | BIC C                     | 0.0                                         |  |
|-------------------------------------------|-----------------------------------|------------------------------|--------------------------------------------------------------|----------------------------------------------------------------------------------------------------|----------------------------------------------------------------------------------------------------|----------------------------------------------------------|-----------------------|-----------------------|------------|---------------------------------------------------------|----------------------------|---------------------------|---------------------------------------------|--|
| ACTORIAL                                  | DEMO S                            | 1ESA                         |                                                              |                                                                                                    | DOMIGLIO                                                                                                   |                                                          |                       |                       |            | 0                                                       | 8/0                        | 0000                      | 00-22                                       |  |
| ACTORIAL                                  |                                   |                              |                                                              |                                                                                                    |                                                                                                    |                                                          |                       |                       | DNU        |                                                         |                            |                           |                                             |  |
| OM DETDID                                 | RETRIE ESPECIE                    |                              |                                                              |                                                                                                    |                                                                                                    | CATEGORIA NºMATRIC ANTR                                  |                       |                       | ENE 17 000 |                                                         | 0000                       | D.N.L                     |                                             |  |
| NR A FILIACION                            | USS                               | TAREA                        | COD                                                          | CT SECCION                                                                                                    | NRO                                                                                                    |                                                          |                       | PER                   | nno        | )                                                       | 1.0                        | 0000                      | TOT DI                                      |  |
| 0/00000000                                | 0-00                              | 7                            | 100                                                          | OLOUION                                                                                                    | 1                                                                                                    | 1 MENS 01 AGO 17 a 31 AGO 17                             |                       |                       |            |                                                         |                            | 30                        |                                             |  |
| CUANTIA                                   | PRECIO                            |                              |                                                              |                                                                                                    | CONC                                                                                                    | EPTO                                                     |                       |                       | T          | DEV ENGO                                                | OS DEDUCCION               |                           |                                             |  |
| 30,00<br>30,00<br>30,00<br>30,00<br>30,00 | 49,6<br>18,6<br>1,3<br>0,1<br>6,0 | 30<br>311<br>89<br>11<br>000 | 1<br>30<br>32<br>83<br>84<br>789<br>995<br>995<br>997<br>999 | *Salario<br>*P.P.EXTR<br>*A CTA CO<br>*Seguro m<br>*Seguro m<br>*Cheque G<br>Dcto.Con<br>COTIZACI<br>COTIZACI<br>COTIZACI<br>TRIBUTAC | Base<br>AS<br>NVENIO<br>édico 2<br>ourmet<br>ceptos en<br>ON CONT.(<br>ON FORMA(<br>ON DESEMI<br>ION I.R.) | n Especi<br>COMU 4,7<br>CION 0,1<br>PLEO 1,5<br>P.F.17,1 | e<br>0<br>0<br>5<br>4 |                       |            | 1.488,81<br>558,33<br>644,44<br>41,6'<br>3,33<br>180,00 | 9<br>3<br>4<br>7<br>3<br>0 |                           | 225,00<br>137,08<br>2,92<br>45,21<br>461,92 |  |
| REM. TOTAL                                | P.P.E                             | XTRAS                        |                                                              | BASE S.S.                                                                                                    | BASEA                                                                                                    | .T. Y DES.                                               | BAS                   | SELR.P.F.             |            | T. DEV ENGA                                             | 1DO                        | T. A                      | DEDUCIP                                     |  |
| Contra Contra                             | 1.1.1.                            |                              | _                                                            |                                                                                                    |                                                                                                    | and the second                                           | Dr.ts                 | and the second second | -          |                                                         |                            | A CONTRACTOR OF THE OWNER | Laboration of the State of States           |  |

Figura 38, Imagen de Registro de Nomina: (FACTORIAL, 2023)

• Constancia de taller saber para decidir:

El curso se toma en la plataforma de mi cuenta Infonavit el curso dura por lo menos 1 hora es un requisito importante en donde explica todo sobre la adquisición de un bien inmueble y ayuda a resolver dudas. Realizar el curso es fundamental para solicitar el crédito.

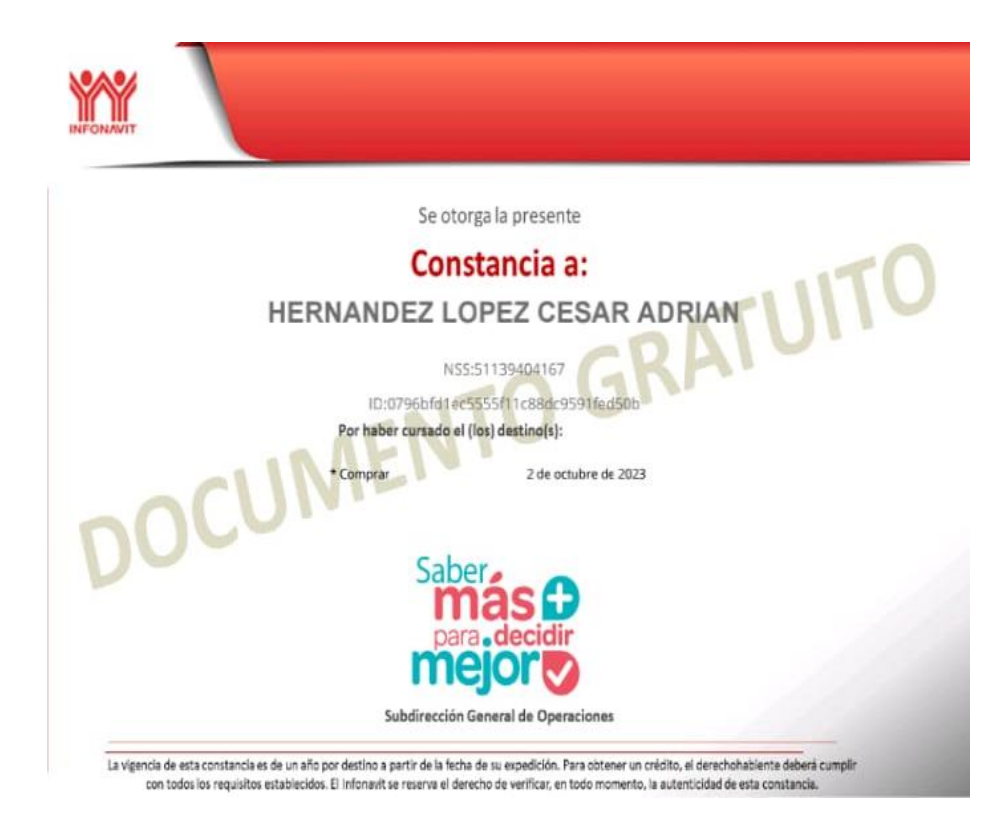

Figura 39, Imagen de Constancia de Taller: (INFONAVIT, 2023)

## 9.1.2 Documentos que ayuda a obtener la inmobiliaria:

## • Precalificación:

| 10/10/23, 14:23                                     | Mi Cuenta Infonavit                                                    |    |
|-----------------------------------------------------|------------------------------------------------------------------------|----|
| =                                                   |                                                                        |    |
| Tramitar mi crédito > Precalificaci                 | ón y puntos                                                            |    |
| Crédito Sin crédito vigente                         |                                                                        |    |
| Fecha de último acceso: 10 - Oct - 2023 /           | 01:24 PM                                                               |    |
|                                                     |                                                                        |    |
| -                                                   | Tienes ahorrado en tu Subcuenta de Vivienda:<br>\$17,142.38 MXN        |    |
| Est                                                 | tos son los créditos disponibles para ti:                              |    |
|                                                     | ♣ Crédito Individual                                                   |    |
| Valor de la vivienda que qui                        | eres comprar                                                           |    |
| \$ 0.00                                             | Calcular                                                               | 9  |
| ¿Requieres monto de cre<br>Equipa tu casa?          | édito 🖉 Si ¿Requieres monto de crédito 🗍 Si<br>💿 No mano de obra? 💿 No |    |
|                                                     | Tipo de crédito                                                        |    |
| Crédito In                                          | fonavit Cofinavit Cofinavit ingresos adicionales                       |    |
|                                                     | Crédito Infonavit @                                                    |    |
|                                                     | Retención mensual                                                      |    |
|                                                     | \$ 3,609.80                                                            |    |
|                                                     | Monto de crédito                                                       |    |
|                                                     | \$ 529,820.93                                                          |    |
| hitse finite state inference in an evolution in and |                                                                        | 40 |

Figura 40, Imagen de Precalificación. (INFONAVIT, 2023)

### • Formatos sic:

Son para revisar el buró de crédito en cada banco y dan autorización

| Formato SIC                                                                                                    | Sic.pdf<br>11.9 KB • L            |
|----------------------------------------------------------------------------------------------------|-----------------------------------|
| Para obtener el formato dónde autorizas o no la consulta a tu historial en las Sociedades de Infor<br>basta con que ingreses tu NSS.<br>Recuerda que es requisito presentar este documento firmado al momento de inscribir tu solicitud | mación Crediticia,<br>de crédito. |
| Número de seguridad Social (NSS):                                                                                                    | 51139404167                       |
| Fecha de Nacimiento :                                                                                                    | 15/12/1994                        |
| Por favor escribe la siguiente palabra tal como se muestra.                                                                                                    | 3tb67                             |
| Si no puedes visualizar los caracteres prueba con otra palabra.                                                                                                    |                                   |
|                                                                                                    | Enviar                            |
| Figura 41, Plataforma para obtener el Formato sic: (DERECHO HAB                                                                                                    | IENTES                            |

INFONAVIT, 2023)

Este formato se tiene que imprimir 7 veces, en virtud de que el documento en original se presenta en los Bancos y en Buro de crédito, por lo que el cliente debe autorizarlo.

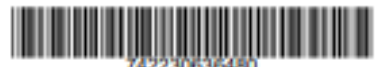

Número de Seguridad Social (NSS): 05150171253 Nombre: YULEIDY GUADALUPE REYES GONZALEZ 16 de octubre de 2023

#### SOLICITUD DE AUTORIZACIÓN PARA CONSULTA EN SOCIEDADES DE INFORMACIÓN CREDITICIA

Conterne al artículo 28 de la Ley para Regular las Sociedades de Internación Crediticia, en forma expresa autorizo al Instituto del Fondo Nacional de la Vivienda para los Trabajadores (el "Inforavit") y a la entidad financiera a la que, en su caso, el Inforavit osda parcial o totalmente los derechos del crédito que me otorgue, para que cualquiera de ellos lleve a cabo las consultas que consultas sobre micosarias sobre mi comportamiento e historial crediticio, aní como cualquier otra información de naturaleza análoga con cualquier Sociedad de Información Crediticia autorizada, en el entendido que en este acio manifesto que tengo pieno conocimiento (I) de la naturaleza y alcance de la información que la Sociedad de Información Crediticia de que es trate proporcionará al informavit y en su caso, al cesionario de los derechos del crédito que el Inforavit me otorgue, (II) del uso que el inforavit y en su caso, el cesionario de los derechos del crédito que el Inforavit me otorgue, (II) del uso que el Inforavit y en su caso, al cesionario de los derechos del crédito que el Inforavit y en su caso, al cesionario de los derechos del crédito que el Inforavit me otorgue, hanín de dicha información, y (II) de que el Inforavit y en su caso, al cesionario de los derechos del crédito que el Inforavit me otorgue, podrán realizar consultas periódicas cuantas veces considere necesarias durante todo el Sempo en que mantengamos una relación jurídica. La presente autorización tendrá una vigencia durante el fermpo en que perdure la relación jurídica entre el suscrito y el Inforavit y en su caso, el cesionario de los derechos del crédito que el Inforavit me otorgue, pero nunca será menor a tes años contados a partir de la fecha que se expide.

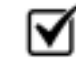

Otorgo mi autorización al infonavit en los términos

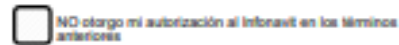

Firma

#### AVISO DE PRIVACIDAD SIMPLIFICADO - CRÉDITOS A LA VIVIENDA Y A SUELO DESTINADO A VIVIENDA

El Intonavit es responsable del tratamiento de los datos personales que se refieren en el presente aviso de privacidad simplificado, los cuales serán protegidos en cumplimiento a lo dispuesto por la Ley General de Protección de Datos Personales en Posesión de Sujetos Obligados y demás normativa que resulte aplicable.

Se utilizarán sus datos personales para las siguientes finalidades:

Primarias: (i) Identificar a la persona y validar su identidad para assecrar, tramitar y formalizar, en su caso, las opciones de financiamiento (créditos) elegidas por la persona derechonabiente. (ii) Evaluar e identificar el riesgo crediticio a través de las sociedades de información crediticia (Bust) de crédito u otra que en su caso llegare a aplicar). (iii) Cumplir con las obligaciones derivadas de cualquier relación crediticia que se genere entre el derechonabiente/acreditado, el infonavit y en su caso, cualquier encargado y tercero que se relacione con la actividad crediticia del infonavit. (V) Atención y cumplimiento de requerimientos por parte de autoridades relacionados con la actividad crediticia del infonavit. (V) Atención y cumplimiento de requerimientos por parte de autoridades relacionados con la actividad crediticia del infonavit. (V) Convenir y en su caso, gestionar resettucturas y refinanciamientos relacionados con la actividad crediticia del infonavit. (Vi) Genvenir y en su caso, gestionar resettucturas y refinanciamientos relacionados con la actividad crediticia del infonavit. (Vii) Usar, administrar y, en su caso, compartir datos personales a encargados y terceros vinculados con la actividad crediticia.

| $\sim$ |     |
|--------|-----|
|        | Sid |

otorgo mi autorización al Infonavit bajo los términos anteriores.

Firma

Secundarias: (viii) Realizar y ejecutar actividades de promoción y difusión de las opciones de financiamiento que chece el instituto, en interés del titular, así como de acercamiento y perfilamiento respecto de los derechonabientes. (la) Elaborar estudios y estadísticas para generar y/o mejorar las opciones de financiamiento. (a) Realizar encuestas a los derechonabientes para efecto de emplear la información para la actividad crediticia del infonavit.

| $\mathbf{\nabla}$ | Si otorgo mi autorización al infonavit en los términos<br>anteriores. |       | No otorgo mi autoriz<br>antieriorea. | ración al Infonavit en k | as birminas    |
|-------------------|-----------------------------------------------------------------------|-------|--------------------------------------|--------------------------|----------------|
|                   |                                                                       |       |                                      |                          |                |
|                   |                                                                       | Firma |                                      |                          |                |
|                   |                                                                       |       |                                      |                          | CRED.1016.03/4 |

Figura 42, Formato sic de autorización: (SIC, 2023)

### • Solicitud de inscripción de crédito:

La solicitud se divide por secciones primera página:

- 1. Crédito solicitado
- 2. Datos para determinar el monto del crédito
- 3. Datos de la vivienda destino del crédito
- 4. Datos de la empresa o patrón

| SOLICITUD DE INSCRIPCIÓN DE CRÉDITO                                                                                                    |                                                                               |                                                                           |
|----------------------------------------------------------------------------------------------------|-------------------------------------------------------------------------------|---------------------------------------------------------------------------|
| 1. CRÉDITO S                                                                                                    | OLICITADO                                                                     |                                                                           |
| PRODUCTO: INFONAVIT O INFONAVIT TOTAL O COFINAVIT O COFIN                                                                                                    | AVIT INGRESOS ADICIONALES OENTID                                              | AD FINANCIERA:                                                            |
| -TIPO DE CREDITO: OINDIVIDUAL. OCONVUGAL. OCORRESIDENCIAL:                                                                                                    | O FAMPLIAR:                                                                   |                                                                           |
| *DESTINO DEL CHÉDITO                                                                                                    |                                                                               |                                                                           |
| Comprar una Vivienda O Comprar Temeno O Constituir Vivienda O F                                                                                                    | Teparar, Ampilar o Mejorar la Vivienda                                        | Compra y Mejons de Vilvienda                                              |
| Preger el Pasino o la reposica de la Valencia con gunaria reposicana O reger el Pa                                                                                                    | avo o la regolacia de la vivianda con garante de                              |                                                                           |
| Presentar Solicitud de Inscripción de Crédito, 3- Contar con relación laboral vig                                                                                                    | gente.                                                                        | ten Gaber mas para becidir mejor, z                                       |
| El solicitante deberá reunir los requisitos señalados y presentar la documentaci                                                                                                    | ión solicitada al momento de aceptar l                                        | e Oferta Vinculante.                                                      |
| Ex al sectoreda colotita que solicita al inferencia? Si O NO O                                                                                                    | Comprar Terreno                                                               | Pagar el pasivo o la Hipolaca de la Vivienda                              |
| Place para segundo crédito                                                                                                    | Plazomäximo 15 años<br>Totel más plazo aplico potermo a normalico<br>Vigantes | Piazomāsāvo 30 afos<br>Edud mis place splice conforme a normalist vigente |
|                                                                                                    |                                                                               |                                                                           |
| 2. DATOS PARA DETERMINA                                                                                                    | VR EL MONTO DE CRÉDITO                                                        |                                                                           |
| A- EN CADO DE TEMER DEBCUENTOS A SU BALARIO, FAVOR DE LLENAR LA SIGUENTE INFORMACIÓN:<br>DERECIONAR ENTE                                                                                                    | CONTUGE FAMILIAR D CORRESIDENTS                                               |                                                                           |
| EESCUENTO MENGUAL POR PENDÓN AUMENTICIA (En su cana)                                                                                                    | Real Party in the second second                                               |                                                                           |
| IL- EN CABO DE BOLICITAR UN CRÉDITO INDIVIDUAL Y REQUERIR UN MONTO DE CRÉDITO MENOR AL PRO                                                                                                    | PUESTO EN LA PRECALIFICACIÓN PAVOR DE LLENA                                   | IF LA SIQUENTE INFORMACIÓN:                                               |
| DERECHONNERNTE                                                                                                    |                                                                               |                                                                           |
| C-VIN CANO DE ANORRO VOLUNTARIO FARA CONFLIMENTAR EL FINANCIAMENTO DEL INSTITUTO FARA                                                                                                    | LA ADOUTION OF LA VIVENDA / TERRINO, INCO                                     | AR EL MONTO:                                                              |
| MONTO EE AHORHO VOLUNTARIO: S                                                                                                    |                                                                               |                                                                           |
| (as carbon)                                                                                                    |                                                                               |                                                                           |
| D. DE BEAU ADDUR R EL COMPLEMENTO - EDUPA TU CASA" (SOLD APLICA PARA ADDURECION DE VIVED                                                                                                    | * O * O                                                                       |                                                                           |
| Teles E regarde que se puede ferences para el Caregornales Españo la Caregornal de la composada con base ao la alcunción paramer, acomo con has p<br>antimas hanos to inde os termedicación de Calego, per que ante indepar ante españolada para el arterano.                                                                                                    | illing Aparter and Maranet, randome of Europersons Papar is Same              |                                                                           |
| 3. DATOS DE LA VIVIENDA/TER                                                                                                    | RENO DESTINO DEL CRÉDITO                                                      |                                                                           |
|                                                                                                    |                                                                               |                                                                           |
| CALLE                                                                                                    |                                                                               |                                                                           |
| THE EXT. NE NT. LOTE MEA. COLONA O FRACCOMAMENT                                                                                                    | 0                                                                             |                                                                           |
| Ventuas                                                                                                    |                                                                               |                                                                           |
| 3.1 Sólo aplica para ad                                                                                                    | quisición de vivienda                                                         |                                                                           |
| "¿LA VVIENDA ELEGIDA ES PARA UNA PERSONA CON DISCAPACIDAD? SI NO                                                                                                    |                                                                               |                                                                           |
| TPO DE DIBCAPACIDAD: O NOTREZ O AUDITIVA O WENTAL O VISUAL                                                                                                    |                                                                               |                                                                           |
|                                                                                                    |                                                                               |                                                                           |
| Note: The card de size denses have un cardial de abanda a tenero, dela parameter par quesa relatival de las questes de cardials                                                                                                    |                                                                               |                                                                           |
| Anizar la cartillad que consequende region el decisio del unidez sublikado:                                                                                                    |                                                                               |                                                                           |
| Para compter civilando o terrano Para contertar la viviendo                                                                                                    | Para regards, angli et a reajoner to sistemate                                | Para gag at al gassing al 1 histories de la vivianda.                     |
| Subscreen Action Actio Action Action Action Action Action Action Action Action Action Ac | *                                                                             | R (ui - unitaria)<br>(ui - unitaria)<br>"HONTO DE LA ODUDA                |
|                                                                                                    |                                                                               | 1                                                                         |
| 4. DATOS DE LA EM                                                                                                    | PRESA G PATRON                                                                |                                                                           |
| hendeme ne La cadema do mais and a cadema da cadema da cadema da cadema da cadema da cadema da cadema da cadema                                                                                                    |                                                                               |                                                                           |
| TELEFOND DE LA EMPIREIA CONDE TRABAJA: L L L L L L L L L L L L L L L L L L L                                                                                                    |                                                                               |                                                                           |
|                                                                                                    |                                                                               |                                                                           |
| "DATOS OBLIGATORIOS HOSA"T" 0                                                                                                    | <u></u>                                                                       | CRED 1090.22                                                              |

Figura 43, Solicitud de Inscripción de Crédito Primera página: (INFONAVIT, 2023)

Segunda página secciones:

- 1. Datos de identificación del derecho habiente
- 2. Datos de identificación que serán validados (obligatorios en crédito conyugue, familiar o corresidencial
- 3. Referencias del derecho habiente

| SOLICITUD DE INSCRIP                                                                                                    | CIÓN DE CRÉDITO                                                                                                    |
|----------------------------------------------------------------------------------------------------|----------------------------------------------------------------------------------------------------|
| 5. DATOS DE IDENTIFICACIÓN DEL (DE LA) DERI                                                                                                    | CHONABIENTE / DATOS QUE SERÁN VALIDADOS                                                                                                    |
| kanimo'or ninukani notaz (na)                                                                                                    | 372                                                                                                    |
| anelusis national                                                                                                    | APRILIDO MATERIAD                                                                                                    |
| NOMENT (N)                                                                                                    |                                                                                                    |
| CALIFYROMENO                                                                                                    |                                                                                                    |
| costora o reaccionamento                                                                                                    | TT646                                                                                                    |
| www.web.com.com.com.com.com.com.com.com.com.com                                                                                                    |                                                                                                    |
| TELÉPORO                                                                                                    |                                                                                                    |
|                                                                                                    |                                                                                                    |
| 6. DATOS DE IDENTIFICACIÓN QUE SERÁN VALIDADOS (OBLIGA                                                                                                    | TORIOS EN CRÉDITO CONYUGAL, FAMILIAR O CORRESIDENCIAL)                                                                                                    |
|                                                                                                    |                                                                                                    |
|                                                                                                    |                                                                                                    |
| Schert (s)                                                                                                    |                                                                                                    |
| TELEPONO- LADA NOMENO CELULAN NOMENO                                                                                                    |                                                                                                    |
| 04800 B #780000                                                                                                    |                                                                                                    |
|                                                                                                    |                                                                                                    |
|                                                                                                    |                                                                                                    |
| wagen of Langenius Arrica                                                                                                    | waine's risatro'yarkaal. wa                                                                                                    |
| NORMA OF LY REPORT TO YATE OF THE ACTION OF THE ACTION OF  |                                                                                                    |
| NOMENT OF LE REPARTE O MUNICE.<br>TELEPORO DE LE REPARTE DONOT TELELIE EU, AL CÓNVICE, PLANTA O COMPEGNITE                                                                                                    |                                                                                                    |
| ROBER DE LE REPRETA D'ALTRES                                                                                                    |                                                                                                    |
| ROBERTOT L'INDURIT D'ACHERT<br>TRUPORO DE LA REPUELA DONDE TRABALA RULA, D'ONVIOL PARILAR O COMPROMPTE                                                                                                    |                                                                                                    |
| ROBERTOTETENINESTO VENERA<br>TREDICINO DE LA REPUELA DONOT TRABLIA REJAI, CÓNVIDE, PARELINA O COMPREGENTE                                                                                                    |                                                                                                    |
| Resident for La Reference of Variable<br>TRUETONO DE LA REFERENCIAS FAMILIARES DEL (DE LA) DERE<br>Variable rafemio<br>Lavelando rafemio<br>Resident (10                                                                                                    | LIDA NORRO CIE SERÁN VALIDADOS                                                                                                    |
| Vesiena' of L'Emirecia of Verlice<br>TELEPORO DE LE EMPRELO DOUDT TAMALLE EL, EL DOVUDE, FAMILLARES DEL (DE LA) DERE<br>Z. REFERENCIAS FAMILLARES DEL (DE LA) DERE<br>Vesiendo                                                                                                    | LIGA adamo ar Assains (narkowa, piley                                                                                                    |
| Vesiena' of L'Emirecia d'Veriese'                                                                                                    | LIGA adamo ar Assains institutional, piley                                                                                                    |
| Veniew or La refereix of Veniew Truthow or La reference of Veniew T. REFERENCIAS FAMILARES DEL (DE LA) DERI Unvitado refereixo T. REFERENCIAS FAMILARES DEL (DE LA) DERI Unvitado refereixo Unvitado refereixo Unvitado refere | LIGA adamo actini actini actin |
| Vesiena' or L'E mérveix o Veriese<br>TELEPORO DE LA ENFIREM DONOET TAMALLA RU, AU ODAVUSE, PAMELAR DE COMPESSIONE<br>7. REFERENCIAS FAMELARES DEL [DE LA] DERE<br>Vesiena' (R)<br>"ELLES SUTENDO"<br>"ELLES SUTENDO"                                                                                                    | LIGA adamo brianalisti brianti sci futioni, piny                                                                                                    |
|                                                                                                    |                                                                                                    |
|                                                                                                    |                                                                                                    |
|                                                                                                    |                                                                                                    |

Figura 44, Solicitud de inscripción de crédito segunda página: (INFONAVIT, 2023)

Tercera página secciones:

- 1. Datos para abono en cuenta del crédito
- 2. Designación de representante (en su caso)
- 3. Datos de identificación del contacto
- 4. Oferta del vinculante

| Subject Distribution Control of Control Control Con                 | & DATOS PARA ABONO                                                                                                    | EN CUENTA DEL CRÉDITO                                                                                                    |
|----------------------------------------------------------------------------------------------------|----------------------------------------------------------------------------------------------------|----------------------------------------------------------------------------------------------------|
| terestructures as seconds as and constructed on property of a second second se       | O ORALIZATION O RADIONAL OR COMPLETE INFORMATION OF A DESCRIPTION                                                                                                    | DATOS DEL ACASEDOR HIPOTECARIO                                                                                                    |
| <pre>residence of a section of a color of a color of a</pre> | алимиетлидова ревонала пала сонетвисском Орелесно-навенте Оригленовски (                                                                                                    |                                                                                                    |
| ************************************                                                                                                    | HOMENE O DEROGENAZIÓN O RAZÓN BOCIAL                                                                                                    |                                                                                                    |
| MARE       MARE         MARE       MARE         MARE                                                                                                    |                                                                                                    |                                                                                                    |
| <pre>%F2</pre>                                                                                                    |                                                                                                    | 102                                                                                                    |
|                                                                                                    | 112                                                                                                    |                                                                                                    |
|                                                                                                    | woleani o oleolekabosi o katosi sociaz cheolanakerol ne iz elitado tel'opeirta ""                                                                                                    | * NOMERE O DENOMINACIÓN O RAZÓN BOCAL COMO APARECE EN EL EXTROD DE CUENTA                                                                                                    |
|                                                                                                    |                                                                                                    |                                                                                                    |
|                                                                                                    |                                                                                                    | CLASS RANCANA STRANSANTANA (CLASS)                                                                                                    |
| <form></form>                                                                                                    | CLAW RANCAWA ESTINGTINGTING AND A CLAWY                                                                                                    |                                                                                                    |
|                                                                                                    | En caso de naixír varios destinatarios de page y/o acreedones Apoteca                                                                                                    | elos se deberá reimprimir la tercera loga de esta soficitud para su llenado.                                                                                                    |
|                                                                                                    | TITULAR                                                                                                    | CÓNVICE PARLARIO CORRESPONTE                                                                                                    |
|                                                                                                    | NUMERO DE CRÉDITO OTORGADO POR REPORTANT                                                                                                    | and a ferrer of the first descent descented                                                                                                    |
|                                                                                                    | NÚMERO DE EVENTARIO VIVENDA RECUPERADA                                                                                                    |                                                                                                    |
| B. DESIGNACIÓN DE REPRESENTANTE (EN SU CASO)  OFENDO CODO REPRESENTANTE ADEL QUE EN LO CASO  OFENDO CODO REPRESENTANTE INCOMENDA DE LO CASO  OFENDO CODO REPRESENTANTE  DE LO CODO REPRESENTANTE  DE LO CODO REPRESENTANTE  PERMA DEL CORRECCIONADENTE  PERMA DEL CORRECCIONADENTE PERMA DEL CORPUECTO  PERMA DEL CORRECCIONADENTE  PERMA DEL CORRECCIONADENTE  PERMA DEL CORRECCIONADENTE PERMA DEL CORPUECTO  PERMA DEL CORRECCIONADENTE PERMA DEL CORPUECTO  PERMA DEL CORPUECTO  PERMA DEL CORRECCIONADENTE PERMA DEL CORPUECTO  PERMA DEL CORPUECTO  PERMA DEL CORPUECTO  PERMA DEL CORPUECTO  PERMA DEL CORPUECTO  PERMA DEL CORPUECTO  PERMA DEL CORPUECTO  PERMA DEL CORPUECTO  PERMA DEL CORPUECTO  PERMA DEL CO           | NUMERO DE CRÉDITO DE LA ENTIDAD FINANCERIA (                                                                                                    |                                                                                                    |
| Cariston Conservation Later Acta and a set to be used they because a variable action be such that the set of the set of        | 8 DESIGNACIÓN DE REPI                                                                                                    | RESENTANTE (EN SU CASO)                                                                                                    |
| University instants       University instants         Instants (n)       University instants         TREPORT       PRIMA DEL CONTIGE FAMILIARIO CONSERVATION         PRIMA DEL CONTIGE FAMILIARIO CONSERVATION       PRIMA DEL CONTIGE FAMILIARIO CONSERVATION         PRIMA DEL CONTIGE FAMILIARIO       PRIMA DEL CONTIGE FAMILIARIO CONSERVATION         PRIMA DEL CONTIGE FAMILIARIO       PRIMA DEL CONTIGE FAMILIARIO CONSERVATION         PRIMA DEL CONTIGE FAMILIARIO       PRIMA DEL CONTIGE FAMILIARIO CONSERVATION         PRIMA DEL CONTIGE FAMILIARIO       PRIMA DEL CONTIGE FAMILIARIO CONSERVATION         PRIMA DEL CONTIGE FAMILIARIO       PRIMA DEL CONTIGE FAMILIARIO CONSERVATION         PRIMA DEL CONTIGE FAMILIARIO       PRIMA DEL CONTIGE FAMILIARIO CONSERVATION         PRIMA DEL CONTIGE FAMILIARIO       PRIMA DEL CONTIGE FAMILIARIO CONSERVATION         PRIMA DEL CONTIGE FAMILIARIO       PRIMA DEL CONTIGE FAMILIARIO CONSERVATIONO         PRIMA DEL CONTIGE FAMILIARIO       PRIMA DEL CONTIGE FAMILIARIO         PRIMA DEL CONTIGE FAMILIARIO       PRIMA DEL CONTIGE FAMILIARIO         PRIMA DEL CONTIGE FAMILIARIO       PRIMA DEL CONTIGE FAMILIARIO         PRIMA DEL CONTIGE FAMILIARIO       PRIMA DEL CONTIGE FAMILIARIO CONTIGE FAMILIARIO         PRIMA DEL CONTIGE FAMILIARIO       PRIMA DEL CONTIGE FAMILIARIO CONTIGE FAMILIARIO         PRIMA DEL CONTIGE FAMILIARIO       PRIMA DEL CONTIGE FAMILIARIO                                                                                                    | DESIGND CONDINEMERSINTANTE PARA QUE EN MILO NUELTINO NOMBRE Y REPRESENTACIÓN SOLICI                                                                                                    | THE VETALBERT & LA HERRITORIA DE CRÉDITO DE LOS TÉREBOS DE LAS REDLAS APLICABLES.                                                                                                    |
| Kenters (i)       CREALER       NUMBERO       KENTERO         TELEPORT       PERMA DEL DEFECTIONALITATE       PERMA DEL DEFECTIONALITATE       PERMA DEL DEFECTIONALITATE         PERMA DEL DEFECTIONALITATE       PERMA DEL DEFECTIONALITATE       PERMA DEL DEFECTIONALITATE       PERMA DEL DEFECTIONALITATE         PERMA DEL DEFECTIONALITATE       PERMA DEL DEFECTIONALITATE       PERMA DEL DEFECTIONALITATE       PERMA DEL DEFECTIONALITATE         PERMA DEL DEFECTIONALITATE       PERMA DEL DEFECTIONALITATE       PERMA DEL DEFECTIONALITATE       O         PERMA DEL DEFECTIONALITATE       PERMA DEL DEFECTIONALITATE       PERMA DEL DEFECTIONALITATE       O         PERMA DEL DEFECTIONALITATE       PERMA DEL DEFECTIONALITATE       O       PERMA DEL DEFECTIONALITATE         PERMA DEL DEFECTIONALITATE       DE DEFECTIONALITATE       DE DEFECTIONALITATE       DE DEFECTIONALITATE         RELECTORE       RELECTORE       RELECTORE       RELECTORE       RELECTORE       RELECTORE         RELECTORE       RELECTORE       RELECTORE       RELECTORE       RELECTORE       RELECTORE       RELECTORE         RELECTORE       RELECTORE       RELECTORE       RELECTORE       RELECTORE       RELECTORE       RELECTORE       RELECTORE       RELECTORE       RELECTORE       RELECTORE       RELECTORE       RELECTORE       RELECTORE                                                                                                    | LUNELIDO MUTIMIO                                                                                                    | APRIL DO MATERNO                                                                                                    |
| TRUPORE LILLA NUMERO CREATE ALLA NUMERO CREATE ALLA      | NOMENT (II)                                                                                                    |                                                                                                    |
| PREMA DEL DEPENDENTANTE       PREMA DEL DEPENDENTANTE       PREMA DEL DEPENDENTANTE         10 DATOS DE EXEMPRISACIÓN DEL CONTACTO         10 DATOS DE EXEMPRISACIÓN DEL CONTACTO         11 DATOS DE EXEMPRISACIÓN DEL CONTACTO         12 DATOS DE EXEMPRISACIÓN DEL CONTENTIONELLANTE         13 DATOS DE EXEMPRISACIÓN DEL CONTENTIONELLANTE         14 DATOS DE EXEMPRISACIÓN DEL CONTENTIONELLANTE         15 DATOS DE EXEMPRISACIÓN DEL CONTENTIONELLANTE         16 DATOS DE EXEMPRISACIÓN DEL CONTENTIONELLANTE         17 DATOS DE EXEMPRISACIÓN DEL CONTENTIONELLANTE         18 DATOS DE EXEMPRISACIÓN DEL CONTENTIONELLANTE         19 DATOS DE EXEMPRISACIÓN DEL CONTENTIONELLANTE         10 DATOS DE EXEMPRISACIÓN DEL CONTENTIONELLANTE                                                                                                    | TELÉPORO                                                                                                    | NUMERO (CREDENCIAL ME / PALAPORTE)                                                                                                    |
| HE DATION DE LIEUNTIFICACIÓN DEL CONTACTO         ""ADM"       Deservación de la contractoria de la contractoria de la                                                                        | FIRMA DEL REPRESENTANTE FIRMA DEL DERECHT                                                                                                    | PRIMA DEL CÓNTUGE, FAMILIAR O CORRESDENTE                                                                                                    |
| Image: Inclusion of white is a state of a state of a state state of a state of a state of a state of a state of a state of                                      | 18. DATOS DE IDENTIFI                                                                                                    | CACIÓN DEL CONTACTO                                                                                                    |
| United to Architector       United to Architector         Include to Architector       Include to Architector         Include to Architector       Include to Architector         Include to Architector                                                                                                    | PACHOTOR OF VENTER                                                                                                    |                                                                                                    |
| Versions (not in the second second s       | 1 CURP                                                                                                    |                                                                                                    |
| ************************************                                                                                                    | unitzeruna                                                                                                    | weinecwineec                                                                                                    |
| En casa de exectly pomoter de ventral y de expresentedador y la agente invasidador de adocter reingunose haje de este adactual para au devanto.  IL OFERTA UNICULANTE  EL DI-OFERT                                                                                                    | COMP                                                                                                    |                                                                                                    |
| 11. OFERTA VINCULANTE      SOLCTOPE     MODULANTE      SOLCTOPE     MODULANTE      SOLCTOPE     MODULANTE      SOLCTOPE     MODULANTE      SOLCTOPE     SOLCTOPE     MODULANTE      SOLCTOPE     SOLCTOPE     SO           |                                                                                                    |                                                                                                    |
| Sources and a second second s       | Lawinzó számak                                                                                                    |                                                                                                    |
| NEQUERC OFFERENCELLENT     BO     No.O       NOTA: EL INDECEMPTIT de daga a charge es charge es names esta substituit, sempre y suando ventique que to dates proportionados por el substituit son ventices y no se moltique de to dates proportionados por el substituit son ventices y no se moltique de to date proportionados por el substituit de torque de todate proportionados por el substituit son ventices y no se moltique que tos dates proportionados por el substituit son ventices y no se moltique que tos dates proportionados por el substituit son ventices y no se moltique que tos dates proportionados por el substituit de torque de torque de tos dates proportionados por el substituit de una de Torque de tos dates proportionados por el substituit de una de Torque de tos dates proportionados por el substituit de una de torque de tos dates proportionados por el substituit de una de torque de tos dates proportionados por el substituit de una de torque de tos dates proportionados por el substituit de una de torque de tos dates proportionados por el substituit de una de torque de tos dates por el substituit de una de torque de tos dates proportionados por el substituit de una de torque de tos dates por el substituit de una de torque de tos dates por el substituit de una de torque de tos dates por el substituit de una de torque de tos dates por el substituit de una de torque de tos dates por el substituit de una de torque de tos dates por el substituit de una de tos dates por el substituit de una de torque de tos dates por ella de torque de tos dates por ella de torque de tos dates por ella de torque de tos dates por ella de torque de tos dates por ella de torque de tos dates por ella de torque de tos dates por ella de torque de tos dates por ella de torque de tos dates portedates and de torque de tos dates dates dates dates dates dates dates dates dates dates dates dates dates dates dates dates dates dates dates dates dates dates dates dates dates dates dates dates                                                               | Accuse<br>Lavelized Sectorsation<br>Interference<br>En case de souter promoter de ventes yntergreneteter yn agente nome<br>En case de souter promoter de ventes yntergreneteter yn agente nome                                                                                                    | understelb understellen.                                                                                                    |
| NOTA. EL SPECIMENT de daga a dologra el colta la que se indere ente kalistad, compre y cando instituir programmados por el indicator de content y fueda el contente de moneche.  Mandema el contente y fueda el moneche de moneche a programmador por el indicator de contente de moneche y no se madhipor de la tricula programmados por el indicator de contente de moneche y no se madhipor de la tricula programmador por el indicator de contente de moneche y no se madhipor de la tricula programmador por el indicator de contente de moneche y no se madhipor de la tricula programmador por el indicator de contente de moneche y no se madhipor de la tricula programmador por el indicator de contente de moneche y no se madhipor a anticator de program a managemente de moneche y no se madhipor a contentica a program a managemente, para por garante de moneche y no se mada programma de Contente que a se destruir a que neta la program a managemente, la program a managemente que a reactor a a magnitica para esta que neta la program a managemente, la program a managemente que a reactor a managemente de moneche y no se mada esta que neta la program a managemente, la program a managemente que a reactor a magnitica para esta de moneche y no se magnitica para esta de moneche y no se managemente de managemente de moneche y no se managemente de moneche y no se managemente de managemente de moneche y no se managemente de managemente de mana      | Case - Case - Ca | UMULTED UNIVERSED                                                                                                    |
| tendencio (energi que at todas los dans proporcisados en reveladoras, can pieno concimiento del articulta 55 de la 15 de del tendencia que a tal tende de la regulata con para de la piene tendencia e del articular e piene anagone e a administra e que ante piene atendencia e que antencia e que antencia           | Courter of Statements     Courter of Statements     Courter of St      | UMULTED BALTERING<br>UMULTED BALTERING<br>LIBROID DE ARCHERT MONTY, INTERNA DE LA DISTURSE DE SADISTRA DE LA DISTURSE DE LA DISTURSE DE LA DISTUR                             |
| Cluded dede 20de 20<br>FIRMA DEL DERECHONADIENTE FIRMA DEL CÓNYUGE, FAMILIAR O CORRESIDENTE DE DE DERECHONADIENTE DE DE DE DE DE DE DE DE DE DE DE DE DE                                                                                                    | COMP     Comparison     Comparison     Compari      | understade and here here and here and h                                 |
| FIRMA DEL DERECHOHABIENTE FIRMA DEL CÓNYUGE, FAMILIAR O CORRESIDENTE<br>Ette and de adde sample beder to tradite and de adde sample beder to samplebered                                                                                                    | COMP     Comparing      Comparing      Compari      | Understander der Antreas progenationaldes por er exaturbierte son versichen yn o ken multifisiere dur<br>erent son der Antreas progenationaldes por er exaturbierte son versichen yn o ken multifisiere dur<br>erent son versicher er versichelter<br>erent son versicher er er bedallet<br>erent son versicher er er bedallet<br>erent son versicher er er bedallet<br>erent son versicher er er bedallet<br>erent son versicher er er bedallet<br>erent son versicher er er bedallet<br>erent son versicher er er bedallet<br>erent son versicher er erent son versicher er erent<br>erent son versicher er erent son versicher er erent<br>erent son versicher erent son versicher er erent<br>erent son versicher erent son versicher erent erent<br>erent trede gestent erent erent erent erent erent erent erent erent erent<br>erent trede gestent erent erent erent erent erent erent erent erent erent erent erent erent erent erent<br>erent trede gestent erent erent |
| Ex el Infuravit todos tos trámites son gratultos.                                                                                                    | Court     Courter Vertication     Courter     Courter     Cou      | unitable an addeed record on the torus to the adde addeed to the addeed to the addeeed to the addeed to the a                                      |
| Consults pages a pass of newsors do to unbindent do orbition on With Consta Informati "www.informati.org.res o pages analyzine data a antinentific force do contactores a tracks do Informati al Intellineo UE (17.7) UEED (Contact do 1<br>UEED UEED pages a informati do Informativa do maximum do domando estatores.                                                                                                    | Court of working of working of the second second seco      | Labels ar debed rempions is brown logs de este satisfuid para su tendes     Labels ar debed rempions is brown logs de este satisfuid para su tendes     Labels ar debed rempions is brown logs de este satisfuid para su tendes     Labels are debed rempions in tendes     Labels are debed rempions in tendes     Labels are debed rempions in tendes     Labels are debed rempions     Labels     Labels     La                                      |

Figura 45, solicitud de inscripción de crédito tercera página: (INFONAVIT, 2023)

### • Solicitud de Avaluó:

- ✓ Se divide por secciones las cuales son las siguientes:
- ✓ Datos de identificación del derecho habiente
- ✓ Datos del propietario actual de la vivienda
- ✓ Datos de la vivienda objeto de crédito
- ✓ Documentos oficiales presentados
- ✓ Tramites, aclaraciones o quejas

| SOLICITUD DE AVALUO<br>DICTAMEN TECNICO                                                                                                    | INMOBILIARIO Y<br>DE CALIDAD                                                                                                    |  |  |  |
|----------------------------------------------------------------------------------------------------|----------------------------------------------------------------------------------------------------|--|--|--|
| DESTINO DEL CRÉDITO: Comprar una Vivienda Construir tu Vivienda                                                                                                    | da O Ampilar , Remodelar o Mejorar tu Vivienda O Pagar la Hipoteca de tu Vivienda O                                                                           |  |  |  |
| 1. DATOS DE IDENTIFICA                                                                                                    | CIÓN DEL DERECHOHABIENTE                                                                                                    |  |  |  |
| 2013993782                                                                                                    |                                                                                                    |  |  |  |
| MORA APELLIDO PATERNO                                                                                                    |                                                                                                    |  |  |  |
| MONTES                                                                                                    | · · · · · · · · · · · · · · · · · · ·                                                                                                    |  |  |  |
| DOMICILIO ACTUAL CALLE EMILIANO, ZAPATA, #53                                                                                                    |                                                                                                    |  |  |  |
| LQC. ELIREFUGIO                                                                                                    | TEPĘZĄLĄ                                                                                                    |  |  |  |
| COLONIA O FRACCIONAMIENTO<br>AGUASCALIENTES<br>ESTADO (ESTADO (ESTADO (ESTADO)                                                                                                    | MUNICIPIO O DELEGACIÓN<br>TELÉFONO: (                                                                                                    |  |  |  |
| 2. DATOS DEL PROPIETARIO                                                                                                    | D ACTUAL DE LA VIVIENDA                                                                                                    |  |  |  |
| MONTOYA                                                                                                    | DOMICLID ACTUAL                                                                                                    |  |  |  |
|                                                                                                    | CALLE Y NOWERO                                                                                                    |  |  |  |
| MODESTO                                                                                                    | ELIREFUGIO                                                                                                    |  |  |  |
| NOMBRE (5) PERSONA FÍSICA O RAZÓN SOCIAL PERSONA MORAL                                                                                                    |                                                                                                    |  |  |  |
| RFC MOCM/80613L26                                                                                                    | AGUASCALIENTES 20300                                                                                                    |  |  |  |
| NOMBRE DEL ACREEDOR HIPOTECARIOPIDEICOMISO (EN SU CASO):                                                                                                    | ESTADO (ENTIDAD) CODIDO POSTAL                                                                                                    |  |  |  |
|                                                                                                    | TELEFONO: (1.465) (1.955.2201 1.1                                                                                                    |  |  |  |
| RFG to the total data to the data data data data data data data dat                                                                                                    |                                                                                                    |  |  |  |
| 3. DATOS DE LA VIVIE                                                                                                    | NDA OBJETO DEL CRÉDITO                                                                                                    |  |  |  |
| CLAVE DEL CONJUNTO HABITACIONAL DE 16 DÍGITOS LI LI LI LI LI LI LI LI LI LI LI LI LI                                                                                                    |                                                                                                    |  |  |  |
| P.,ELIAS,CALLES,#107 B,                                                                                                    | kan dan dari kan kan kan kan kan kan kan kan kan kan                                                                                                    |  |  |  |
| NO EXT. NO INT LOTE MZA COLON A O FRACCION<br>TEPEZALA, L L L L L L L L L L L L L L L L L L                                                                                                    | AGUASCALIENTES                                                                                                    |  |  |  |
| ANTROLEDAU 1 15                                                                                                    |                                                                                                    |  |  |  |
| 4. DOCUMENTOS O                                                                                                    | FICIALES PRESENTADOS                                                                                                    |  |  |  |
| Internet installes<br>Planes Angulactérices o Croquia                                                                                                    | Ilioleta de Inguesto Precluit o Constancia de no Adeusto                                                                                                    |  |  |  |
| 5. TRÁMITES, ACLARACIONES O QUEJAS                                                                                                    |                                                                                                    |  |  |  |
| En el INFONAVIT ted<br>El trámite puede presentarse en cualquier oficina del INFONAVIT, de lunes a<br>Para aclaraciones, quejas o denuncias sobre este trámite dirgirse al Sitio de I<br>D.F., 91-71-50-50, Interior de la República: 01-800-00-83-900 | los los trámites son gratuitos.<br>viennes de 8:30 a 14:00 honas.<br>Internet <u>www.inforavit.org.ms</u> , a los kioscos o comunicanse a INFONATEL en México |  |  |  |
| El interesado deberá presentar esta Solicitud debidamente llenada, ante una l                                                                                                    | instancia de valuación autorizada por el INFONAVIT incluida en el directorio anexo.                                                                           |  |  |  |
| El interesado deberá verificar que el inmueble de referencia reúna los requisit<br>instancia de valuación.                                                                                                    | os descritos en el anverso de esta solicitud, antes de presentar esta Solicitud ante la                                                                       |  |  |  |
| El interesado deberá verificar que el inmueble de referencia recina los requisit<br>instancia de valuación.                                                                                                    | os descritos en el anverso de esta solicitud, antes de presentar esta Solicitud ante                                                                          |  |  |  |

FIRMA DEL DERECHOHABIENTE

Manifiesto haber leído los requisitos técnicos y jurídicos descritos en el apartado 6 de este formato.

HOJA 1 DE 2

TEC 1001.03

Figura 46, Solicitud de Avaluó: (INFONAVIT, 2017)

Posterior a lo anterior, se deberá de verificar el INE en la página oficial del Instituto Nacional Electoral, en el link: <u>https://listanominal.ine.mx/scpln/</u>, para determinar la identidad de las personas solicitantes.

• Lista nominal de la credencial del derechohabiente y/o cónyuge

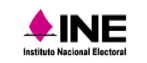

SOBRE EL INE CREDENCIAL PARA VOTAR VOTO Y ELECCIONES CULTURA CÍVICA SERVICIOS INE CENTRAL ELECTORAL

| CIC               | 180220967          |
|-------------------|--------------------|
| Clave de elector  | ALCRSN00012501M800 |
| Número de emisión | 0                  |
| Distrito Federal  | 1                  |
| Distrito Local    | 3                  |
| Número OCR        | 0424122312727      |
| Año de registro   | 2018               |
| Año de emisión    | 2018               |

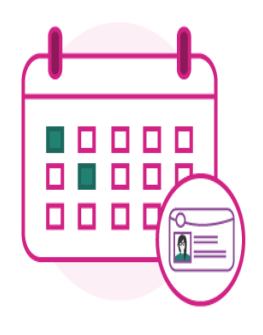

Fecha de actualización de la información: 22 de octubre del 2023 19:02

Fecha de consulta: 23 de octubre del 2023

Figura 47, Lista Nominal del INE: (INE, 2023)

Aunado a lo anterior, se realiza el contrato de compraventa, de la siguiente forma:

• Contrato de compraventa con No. De contrato, emitido por la inmobiliaria

Pabellón de Arteaga, Aguascalientes, Ags. A 06 de marzo del 2022.

CONTRATO DE PROMESA DE COMPRAVENTA que celebran, por una parte, los C. FERMÍN JUMÉNEZ GONZÁLEZ y La C. DORA MARÍA CRUZ MEDUNA, a quien en lo sucesivo se les denominará como "LOS VENDEDORES" y por la otra parte, la C. ALEJANDRA DE JESÚS VERDÍN GALLEGOS, a quien en lo sucesivo se le denominará como el "COMPRADOR", Y ambos, como las partes; al tenor de las siguientes declaraciones y cláusulas.

### DECLARACIONES

- 1.- Declaran LOS VENDEDORES:
  - a. El C. Fermin Jiménez Gorzález, ser cludadano mexicano, originario de Aguascalientes, Aguascalientes, lugar donde nació el día 13 de Agosto de 1976, casado en separación de bienes y quien se identifica con credencial para votar número IDM01758753202<<0044066814869, con fecha de vencimiento del año 2028, CURP: JIGF760813HASMNR04 Y RFC: JIGF760813R82 y la C. Dora María Cruz Medina, ser cludadana mexicana, originaria de Aguascalientes; Aguascalientes, lugar donde nació el día 25 de junio de 1979, Casada en separación de bienes, CURP: CUMD790625MASRDR08.
  - b. Declara LOS VENDEDORES ser propietarjo del inmueble objeto de esta venta, ubicado en la calle: Hacienda Garabato número 118, Fraccionamiento Haciendas de Pabellón, C.P. 20673, Pabellón de Arteaga, Aguascalientes, con una superficie de 105 metros cuadrados, Lo cual acredita la propiedad en el municipio de Pabellón de Arteaga ciudad de Aguascalientes; Firmada la escritura ante el notario Lic. José Luis Sema de Lara, titular de la Notaria número 14, con número de escritura 36159, Volumen 658 con fecha 22 de Diciembre del 2011. Con las siguientes colindancias:

AL NORTE 7 METROS, linda con lote 12 (paso de servicio); al SUR, en 7 metros, linda con propiedad privada; AL ESTE, en 15 metros, linda con el lote 3 y al OESTE, en 15 metros, linda con el lote número 1.

- c. Expresan, además, LOS VENDEDORES, que el inmueble se encuentra libre de gravamen. Así como quedar con responsabilidad de saneamiento en caso de evicción, que pudiera sufrir el inmueble con respecto del comprador.
- d. Declaran que entregarán el bien inmueble al corriente de todos los pagos correspondientes de contribuciones y servicios.
- Manifiestan LOS VENDEDORES que tiene la capacidad legal para obligarse, en los términos del presente contrato.

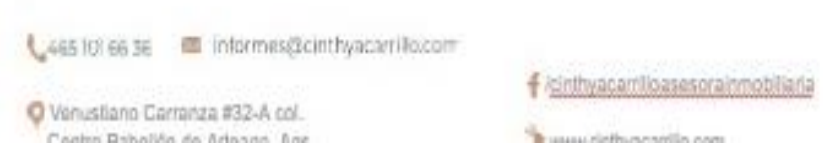

Figura 48, Contrato de compraventa: (CARRILLO INMOBILIARIA, 2022)

Es importante determinar, que se deberá firmar de forma obligatoria el aviso de privacidad, ya que se estarán utilizando sus datos personales.

• Aviso de privacidad

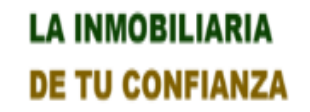

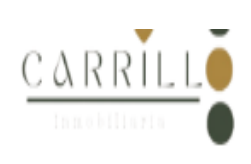

Pabellón de Arteaga, Aguascalientes, Ags. A 08 de noviembre de 2023.

De acuerdo al requerimiento y entrega de datos, información y documentación que como parte adquiriente, (comprador, cliente y/o usuario), debo de entregar y proporcionar en el enterado que advertido(a) del contenido y alcance del <u>artículo</u> número 21 en su segundo párrafo de la Ley Federal para la Prevención e Identidad de Operaciones con Recursos de Procedencia Ilícita, se entiende que ante la negación de entregar y proporcionarlos se abstendrá sin responsabilidad a la Empresa (Inmobiliaria) y sin responsabilidad de llevar a cabo la prestación de los Servicios de Fe Pública Notarial.

En el acuerdo de mi responsabilidad hago de su conocimiento lo siguiente:

| FECHA DE NACIMIENTO:                    |
|-----------------------------------------|
| CURP:                                   |
| ESTADO CIVIL:                           |
| RFC:                                    |
| LUGAR DE NACIMIENTO:                    |
| PAÍS                                    |
| OCUPACIÓN, PROFESIÓN, ACTIVIDAD O GIRO: |
| BALIJA JA                               |
|                                         |
| NUMERO:                                 |
| COLONIA O COMUNIDAD:                    |
|                                         |
| C.P.:MUNICIPIO:                         |

NOMBRE COMPLETO:

Figura 49, Aviso de privacidad: (CARRILLO INMOBILIARIA, 2023)

Como paso final, el cliente y el agente inmobiliario determinarán una cita para conocer la casa y que el cliente verifique el inmueble, posterior a ello se deberá firmar lo siguiente:

• Constancia de visita física a la vivienda

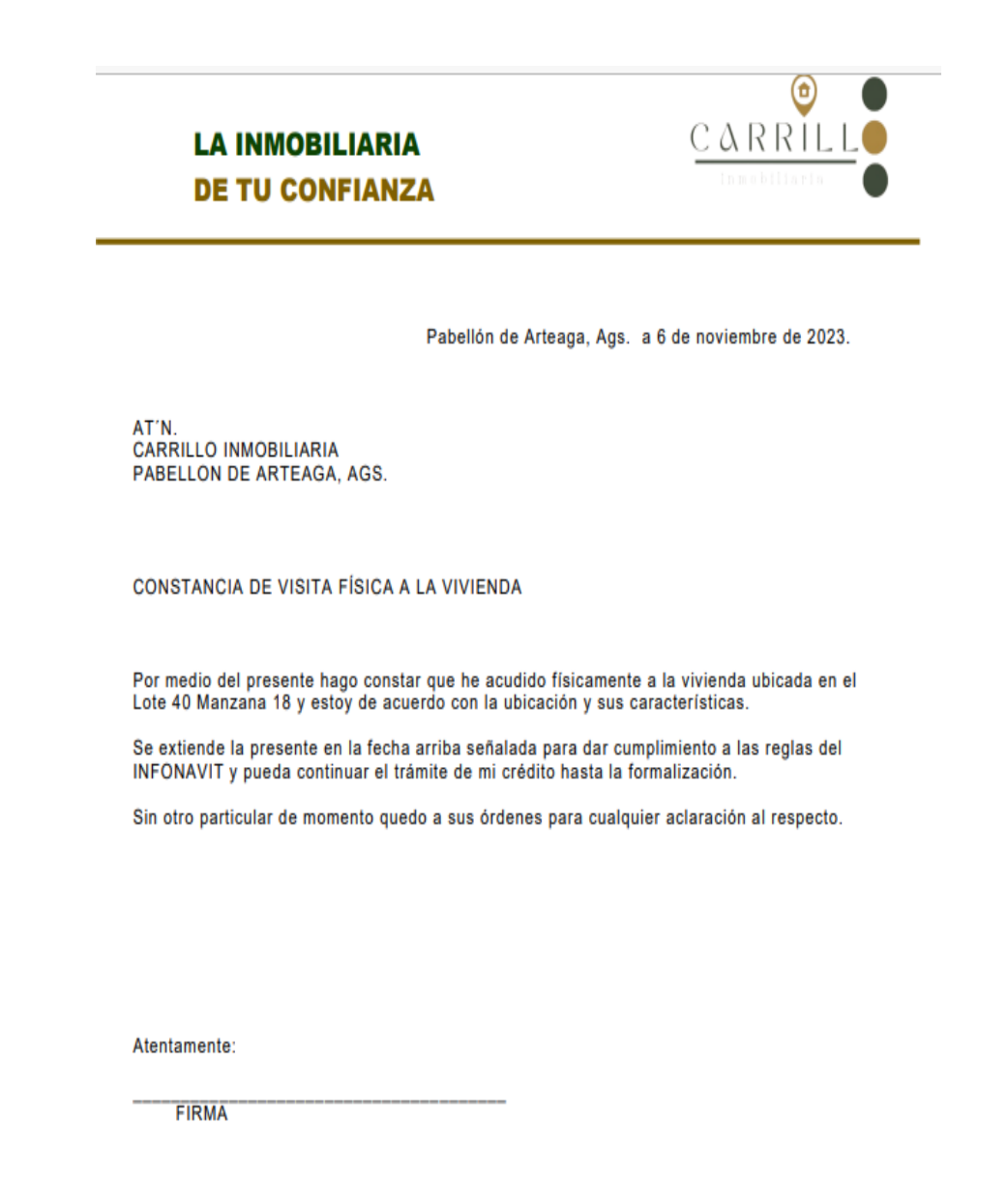

Figura 50, Constancia de visita física: (CARRILLO INMOBILIARIA, 2023)

### 9.1.3 Apartado y Avaluó:

El apartado de la casa depende del modelo de la casa, pero se pide el 10% del valor para estar seguros de que si están interesados realmente en la casa y del avalúo se pide un porcentaje de 3,590 o 6,000 para mandar hacer el avaluó con el valuador de la agencia inmobiliaria, teniendo en cuenta que la decisión la toma la Gerente General de acuerdo a la carga de trabajo de cada uno de ellos y posteriormente cuando se recibe el dinero se hace un comprobante de pago firmado.

La inmobiliaria ya cuenta con dos valuadores de confianza los cuales son los siguientes:

- Carlos Ricci Rojas
- Cecy López López

Que están certificados para realizar avalúos.

### 9.1.4 Se ingresa el expediente:

Una vez que ya se tenga toda la documentación se procede a ingresar el archivo de la persona que quiere solicitar el crédito a Infonavit para que lo revisen.

### 9.1.5 Infonavit lo dictamina:

Infonavit se tarda en dictaminar por lo menos una semana para determinar si fue aceptado su crédito.

### 9.1.6 Notaria:

La selección de notaria el cliente lo escoge por medio de la aplicación de mi cuenta Infonavit.

### 9.1.7 Programar firma:

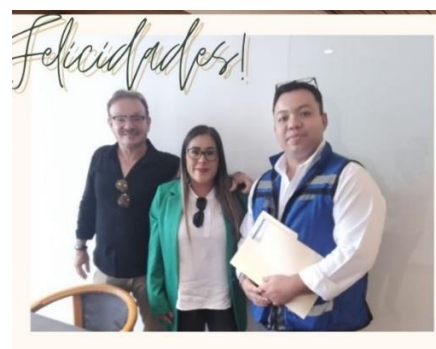

Programar firma con el notario para la entrega de las escrituras

;Gracias por confiar en nosotros! <u>ca</u>i

Figura 51, Firma de Escrituras: (CARRILLO INMOBILIARA, 2023)

### 9.1.8 Llevar el acuse que le dan en la empresa la solitud de descuento:

Es un formato donde se señala cuanto es lo que le van a descontar

# 9.1.9 Entrega del bien inmueble del vendedor o constructora y de la inmobiliaria:

Hacer la entrega de las llaves de la casa del vendedor o constructora al cliente y la inmobiliaria se encarga de realizar el acompañamiento al cliente.

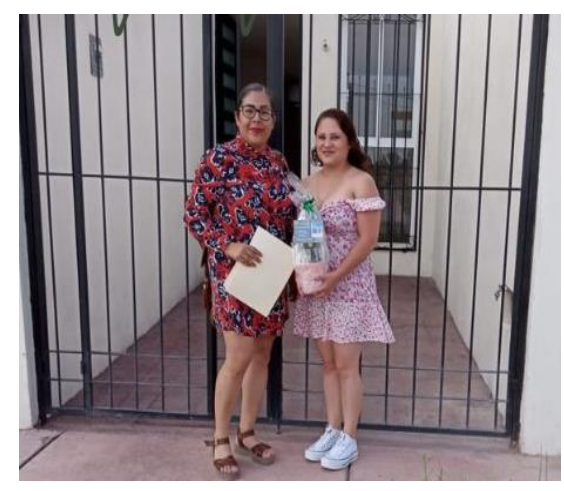

Figura 52, Entrega del bien inmueble: (CARRILLO INMOBILIARIA, 2023)

### 10. Políticas

### 10.1 Políticas de la inmobiliaria

- I. Atender al cliente de una manera respetuosa.
- II. Llamar al cliente una vez que se tenga novedad de su crédito.
- III. Ofrecer agua cada vez que el cliente va a la inmobiliaria.
- IV. En caso Cancelación ya no se regresa el apartado del inmueble.
- V. Recibir documentación original del derecho habiente.
- VI. Manejo de Privacidad de sus datos personales de los clientes.
- VII. Perfilar al cliente por seguridad.
- VIII. Para cualquier trámite de compra, venta por medio de Infonavit deberán de pagar \$3,000 pesos.
  - IX. Para crear una cuenta de Infonavit se deberá de pagar \$100.00 y por hacer el curso de Infonavit \$100.00 en caso de llegar adquirir una casa por medio de la inmobiliaria se les reembolsará.

### 10.2 Políticas de Infonavit

- I. Créditos para adquisición de vivienda:
  - a. Las trabajadoras o trabajadores derechohabientes podrán acceder a un crédito sobre vivienda con las características establecidas en las presentes políticas de crédito, en las reglas para el otorgamiento de crédito, las reglas de negocio y demás normativa aplicable.
- II. Créditos para la adquisición de suelo destinado a la vivienda:

Las trabajadoras o trabajadores derechohabientes podrán acceder a un crédito sobre suelo destinado a la vivienda, cuya localización, estructura general de acceso a servicios, y condición de exposición a riesgos, sean congruentes con la posibilidad del establecimiento de una vivienda adecuada y segura. para lo anterior, estos créditos deberán cumplir con las características establecidas en las reglas para el otorgamiento de crédito, las reglas de negocio y demás normativa aplicable.

- III. Créditos para construcción, ampliación, mejora y autoproducción:
  - Las trabajadoras o trabajadores derechohabientes podrán acceder a créditos para construcción, ampliación, mejora y autoproducción de vivienda, a ejercerse en suelo destinado a la construcción de vivienda o vivienda de su propiedad o respecto de los cuáles detente la legítima tenencia, cuando dichos créditos sean otorgados sin garantía hipotecaria, el Infonavit mantendrá la política de realizar préstamos respaldados con la garantía de la subcuenta de vivienda, guardando un nivel prudente de riesgo entre los recursos prestados y los recursos garantizados. para lo anterior, este tipo de créditos deberán contar con las características establecidas en las reglas para el otorgamiento de crédito, las reglas de negocio y demás normativa aplicable.

IV. Créditos para el pago de pasivos:

Las trabajadoras o trabajadores derechohabientes podrán acceder a un crédito para la amortización de pasivos contraídos con motivo de la adquisición de vivienda o suelo destinado a la vivienda, la construcción, remodelación, mejora, ampliación o autoproducción de vivienda. estos créditos permitirán a las trabajadoras o trabajadores derechohabientes tener acceso a financiamiento del Infonavit para destinarlos siempre que el crédito a liquidar cumpla con las características establecidas en las reglas para el otorgamiento de crédito, las reglas de negocio y demás normativa aplicable.

V. Créditos para el refinanciamiento:

Los trabajadores derechohabientes podrán acceder a un crédito para el refinanciamiento de pasivos contraídos con motivo de la adquisición de vivienda o suelo destinado a la construcción de vivienda, la construcción, remodelación, mejora, ampliación o autoproducción de vivienda, siempre que el crédito a refinanciar cumpla con las características establecidas en las reglas para el otorgamiento de crédito, las reglas de negocio y demás normativa aplicable.

VI. Créditos a garantizar con el saldo de la subcuenta de vivienda:

El crédito que la trabajadora o trabajador derechohabiente opte por garantizar con el saldo de la subcuenta de vivienda deberá cumplir con las características establecidas en las reglas para el otorgamiento de crédito, las reglas de negocio y en la demás normativa aplicable.

(INFONAVIT, 2021)

| Objetivo Propuesto                                                                                   | Resultado Esperado                                                                                                    |
|----------------------------------------------------------------------------------------------------|----------------------------------------------------------------------------------------------------|
| Elaborar Manual de procedimientos para<br>la formalización de un crédito hipotecario<br>(Infonavit)  | El resultado alcanzado al crear el manual<br>para la formalización de un crédito<br>hipotecario (Infonavit) fue establecer un<br>conjunto claro y detallado de cada uno de<br>los procedimientos para poder guiar a<br>personal de la inmobiliaria asegurando así<br>la constancia eficiencia y calidad en la<br>gestión de un crédito |
| Implementar un manual de procedimientos para la formalización de un crédito hipotecario (Infonavit). | Se ejecutó e implementó el manual<br>obtenido, al poner en marcha un cuya<br>realización efectiva y exitosa.                                                                                                    |
| Evaluar la correcta implementación del manual.                                                       | El propósito alcanzado al evaluar la adecuada ejecución del manual fue verificar y asegurar que los procedimientos se estuvieran llevando a cabo de una manera correcta garantizando así que se logra una ejecución correcta.                                                                                                    |

•

### 10.3 Errores comunes en la presentación de los resultados.

Uno de los errores cometidos fueron los siguientes:

- Falta de claridad: Poco comprensible lo que dificulta poco la comprensión.
- No incluir la retroalimentación: la falta de comentarios o recomendaciones para mejorar los procedimientos y esto limita la capacidad de perfeccionar el manual.
- Ausencia de personal: ya que hizo falta el personal para implementar el manual.
- Datos incompletos: en algunas ocasiones fue difícil por la falta de información.

Corregir estos errores puede mejorar significativamente la utilidad y eficacia del manual de elaboración e implementación de un manual de procedimientos para la formalización de un crédito hipotecario (Infonavit) para la empresa carrillo inmobiliaria así de esta manera asegurando que sea una herramienta útil y practica para quienes lo utilizan.

### CAPÍTULO 6: CONCLUSIONES

### 11. Conclusiones del Proyecto

En este manual de un crédito hipotecario Infonavit representa un recurso indispensable que proporciona una guía detallada y precisa para el personal de la empresa denominada carrillo inmobiliario. Esta herramienta importante ofrece información clara y orientación específica sobre los procesos requisitos y policías necesarias para poder obtener un bien inmueble

Como principal objetivo brindar la información de como seguir el proceso de una manera ordenada y secuencialmente la documentación para así evitar confusiones y retrabajo por parte de los trabajadores de la inmobiliaria. Por lo cual hace de una manera más fácil el asesoramiento para el cliente, por lo que se evita que se duplique el trabajo o de documentos

En la realización de este proyecto me ayudado mucho para aplicar conocimientos adquiridos a lo largo de la carrera que en la realización de este mismo me he permitido en conocer los procesos más afondo para poder realizarlo este manual se convierte en un aliado valioso para agilizar el proceso de adquisición ´para nuestros clientes.

El manual completo se presentó y se implementó con las ultimas actualizaciones en el mes de noviembre del 2023, en una primera impresión se proporcionó retroalimentación sobre los procesos y se determinó que se debían detallar más, en especial en la solicitud de crédito, por lo que se añadió una descripción más específica al respecto.

Aunado a lo anterior, se señaló que se hacía necesario readecuar las políticas en virtud de que necesitaba tiempo y recursos humanos para hacerlo y en algunas ocasiones el cliente no se quedaba con el servicio completo, por lo que la empresa tenía perdida en este sentido y con los cambios se asegura que no haya recursos humanos ni de tiempo desperdiciados.

72
De lo anterior, podemos afirmar con certeza que el manual es válido y se encuentra probado para poder ser utilizado por el personal de la inmobiliaria, dando por concluido el objetivo general en su totalidad, así mismo los objetivos particulares en el tiempo programado.

## CAPÍTULO 7: COMPETENCIAS DESARROLLADAS

### 12. Competencias desarrolladas y/o aplicadas.

- 1. Diseño: Diseñe un manual administrativo con base a las necesidades que tiene la empresa.
- 2. Utilice técnica de redacción clara y precisa: poder comunicar de una manera comprensible en los detalles de procedimientos.
- 3. Organización y estructuración: Organice y estructure un manual para presentar la información de una manera lógica y coherente
- Habilidad de investigación y recopilación de información: investigue y recopile informaciones más relevantes he importantes para la creación del manual
- Desarrollé la Atención al cliente: compromiso de cumplir con las expectativas y ayudar al cliente para brindar servicio de calidad mostrando siempre respeto y amabilidad.
- 6. Actualización constante: mantener el manual actualizado debido a los cambios en políticas y en procesos.
- Implemente la capacidad de investigación y análisis cada uno de los procedentes que se elabora en la elaboración de un crédito hipotecario (Infonavit).
- 8. Compromiso cumplir con mis labores en la empresa los cuales se me asignaron
- 9. Conociendo de detallado del proceso: comprender en profundidad procedimientos.

### **CAPÍTULO 8: FUENTES DE INFORMACIÓN**

#### 13. Referencias

(s.f.). Obtenido de

file:///C:/Users/52465/Desktop/carrillo%20Inmobiliaria/INMOBILIARIA/DOC. %200FICINA/CHECK%20LIST/COMPRADOR/CHECK%20LIST%20CRED IT0%20INFONAVIT%20.pdf

CARRILLO INMOBILIARA. (2023). CARRILLO INMOBILIARA. Obtenido de FIRMA DE ESCRITURAS:

https://www.facebook.com/photo.php?fbid=1061520365236132&set=pb.100 041345353418.-2207520000&type=3

CARRILLO INMOBILIARA. (2023). CHECK LIST. Obtenido de

file:///C:/Users/52465/Downloads/CHECK%20LIST%20CREDITO%20INFO NAVIT%20(3)%20(1)%20(1).pdf

CARRILLO INMOBILIARIA. (2023). CATALOGO DE PROPIEDADES. Obtenido de

https://www.facebook.com/CinthyaCarrilloAsesoraInmobiliaria?mibextid=Zb WKwL

CARRILLO INMOBILIARIA . (s.f.). CONSTACIA DE VISTA FISCA AL INMUEBLE . Obtenido de

file:///C:/Users/52465/Downloads/CONSTANCIA%20DE%20VISITA%20PA RA%20CASA%20Y%20TERRENO.pdf

CARRILLO INMOBILIARIA. (2022). CONTRATO DE COMPRAVENTA. Obtenido de https://docs.google.com/document/d/1Mtp0h0wOEaihkg1AkAUpUAiVdfdNX9I/edit#heading=h.gjdgxs

CARRILLO INMOBILIARIA. (2023). AVISO DE PRIVACIDAD. Obtenido de https://docs.google.com/document/d/1EU9AmAhRNpBbo05ZTplbhcRWqWwZfKF/edit#heading=h.qjdqxs

CARRILLO INMOBILIARIA. (30 de MAYO de 2023). CARRILLO INMOBILIARIA. Obtenido de https://www.facebook.com/photo.php?fbid=986922182695951&set=pb.1000 41345353418.-2207520000&type=3

CARRILLO INMOBILIARIA. (2023). CONSTACIA DE VISTIA FISICA AL

INMUEBLE. Obtenido de

file:///C:/Users/52465/Downloads/CONSTANCIA%20DE%20VISITA%20PA RA%20CASA%20Y%20TERRENO.pdf

CARRILLO INMOBILIRIARIA . (11 de 11 de 2023). FACEBOOK. Obtenido de https://www.facebook.com/photo?fbid=1097059425015559&set=a.8176642 16288416&locale=es\_LA

CFE. (s.f.). COMPROVANTE DE DOMICILIO. Obtenido de

https://www.google.com/search?q=comprobante+de+domicilio+cfe&sca\_es v=575468271&rlz=1C1CHBF\_esMX1022MX1023&tbm=isch&sxsrf=AM9Hk KnoFfY\_U3xFxkDYCbAtEi86ESospA:1697909170357&source=lnms&sa=X &ved=2ahUKEwjQ1NbH1IeCAxXqI0QIHa96A24Q\_AUoAXoECAEQAw&biw =1366&bih=643

CFM. (Diciembre de 2017). EDUCA PORTAL DE EDUCACION FINANCIERA . Obtenido de https://www.cmfchile.cl/educa/621/w3-article-27290.html#:~:text=Es%20un%20pr%C3%A9stamo%20a%20mediano,sitio s%2C%20oficinas%20o%20locales%20comerciales.&text=Este%20tipo%20 de%20cr%C3%A9ditos%20permiten%20a%20las%20personas%20adquirir %20una%20vivienda.

CIENCIA DE JANU. (3 de FEBRERO de 2023). CIENCIA DE JAUN. Obtenido de https://lacienciadejaun.com/definicion-de-inmobiliaria-que-es-significado-yconcepto/

CONSULTA DE RECIBO DE LA LUZ . (s.f.). CFE. Obtenido de https://app.cfe.mx/aplicaciones/CCFE/SolicitudesCFE/Solicitudes/ConsultaT uReciboLuzGmx

CONTADORMX. (05 de MARZO de 2014). CONTADOR MX. Obtenido de https://contadormx.com/2014/03/05/descargar-el-aviso-de-descuento-delinfonavit-por-cambio-de-trabajo-o-actualizacion/ CURP | Trámites | Gobierno de México. (s.f.). CURP . Obtenido de https://www.gob.mx/curp/

DEL SOL. (2013). SOFTWARE DEL SOL. Obtenido de https://www.sdelsol.com/glosario/bienes-raices/

DERECHO HABIENTES INFONAVIT. (2023). FORMATO SIC. Obtenido de http://www.infonavit.org.mx:8070/CrSicWeb/#init

DIARIO OFICIAL. (s.f.). REGLAS PARA EL OTROGAMIENTO DE UN CREDITO A LOS TRABAJADORES. DOF, pág. 12. Obtenido de https://dof.gob.mx/nota\_detalle\_popup.php?codigo=5592753#:~:text=Monto %20de%20Cr%C3%A9dito%3A%20significa%20la,de%20una%20soluci%C 3%B3n%20de%20vivienda.

EQUIFAX. (29 de SEPTIEMBRE de 2022). FINANZAS EN SIMPLE. Obtenido de https://finanzasensimple.equifax.com/all-news/-/story/-sabes-que-es-unburo-de-credito-averigua-como-impacta-este-registro-en-tus-finanzaspersonales#:~:text=Un%20bur%C3%B3%20de%20cr%C3%A9dito%20es,b uen%20pagador%20de%20sus%20obligaciones.

FACTORIAL. (26 de JUNIO de 2023). NOMINA . Obtenido de https://factorialhr.es/blog/guia-definitiva-para-entender-por-fin-tu-nomina/

FISCO CLIC. (20 de SEPTIEMBRE de 2021). FISCOCLIC. Obtenido de https://blog.fiscoclic.mx/nomina/que-es-el-numero-de-seguro-social-y-comoobtenerlo/

GONZALES, V. (24 de AGOSTO de 2022). Occ mundial. Obtenido de https://www.occ.com.mx/blog/consultar-tus-puntos-infonavit/

GRACIA, G. (31 de DICIEMBRE de 2022). PROPIEDADES . Obtenido de https://propiedades.com/blog/informacion-inmobiliaria/que-es-avaluo

INE. (2023). CREDENCIAL DE LECTOR. Obtenido de https://www.google.com/search?q=credencial+de+elector&tbm=isch&ved=2 ahUKEwiyyqXL1leCAxURLt4AHX-sD5gQ2cCegQIABAA&oq=CREDENCIAL+&gs\_lcp=CgNpbWcQARgBMgcIABCKBR BDMggIABCABBCxAzIHCAAQigUQQzIHCAAQigUQQzIFCAAQgAQyBQgA EIAEMgUIABCABDIFCAAQgAQyBQgAEIAEMgUIABCABDoE INE. (2023). LISTA NOMIMAL. Obtenido de https://listanominal.ine.mx/scpln/
INFONAVIT . (MAYO de 2017). SOLICITUD DE AVALUO. Obtenido de https://avaluosvillarreal.com/wpcontent/uploads/2017/05/SOLICITUD\_DE\_AVALUO\_INFONAVIT.pdf
INFONAVIT . (2021). MI CUENTA IN FONAVIT . Obtenido de file:///C:/Users/52465/Desktop/Politicas\_de\_Credito.pdf
INFONAVIT . (2021). MI CUENTA INFONAVIT . Obtenido de file:///C:/Users/52465/Desktop/Politicas\_de\_Credito.pdf
INFONAVIT . (2021). MI CUENTA INFONAVIT . Obtenido de file:///C:/Users/52465/Desktop/Politicas\_de\_Credito.pdf
INFONAVIT . (2021). MI CUENTA INFONAVIT . Obtenido de file:///C:/Users/52465/Desktop/Politicas\_de\_Credito.pdf

INFONAVIT . (2021). MI CUENTA INFONAVIT . Obtenido de file:///C:/Users/52465/Desktop/Politicas\_de\_Credito.pdf

INFONAVIT . (2021). MI CUENTA INFONAVIT . Obtenido de file:///C:/Users/52465/Desktop/Politicas\_de\_Credito.pdf

INFONAVIT . (s.f.). MI CUENTA INFONAVIT . Obtenido de https://micuenta.infonavit.org.mx/

INFONAVIT. (2021). Mi cuenta INFONAVIT. Obtenido de file:///C:/Users/52465/Desktop/Politicas\_de\_Credito.pdf

INFONAVIT. (2021). MI CUENTA INFONAVIT. Obtenido de POLITICAS DE CREDITO: file:///C:/Users/52465/Desktop/Politicas\_de\_Credito.pdf

Infonavit. (13 de junio de 2022). facebook. Recuperado el 13 de seprtiembre de 2023, de https://www.facebook.com/ComunidadInfonavit/photos/sinimportar-las-diferencias-accede-a-tu-cr%C3%A9dito-infonavit-de-maneram%C3%A1s-r%C3%A1pida-

/5400086680052817/?paipv=0&eav=AfZ63Up0cAZ6BpMezeBHsV3PfhODn OC8Lv-K3Ir7u4xvv1Z4Rv7YFIw4P70k-1EHWro&\_rdr

INFONAVIT. (29 de JULIO de 2022). INFONAVIT FACIL.

INFONAVIT. (2023). AVISO DE PRIVACIDAD. Obtenido de file:///C:/Users/52465/Downloads/aviso-de-privacidad%20(2).pdf INFONAVIT. (2023). CODIGO DE CONFIRMACION. Obtenido de https://micuenta.infonavit.org.mx/registro INFONAVIT. (2023). CONFIRMACION DE REGISTRO. Obtenido de https://micuenta.infonavit.org.mx/registro

- INFONAVIT. (2023). Mi Cuenta Infonavit. Obtenido de https://micuenta.infonavit.org.mx/
- INFONAVIT. (2023). MI CUENTA INFONAVIT. Obtenido de https://micuenta.infonavit.org.mx/
- INFONAVIT. (2023). MI CUENTA INFONAVIT. Obtenido de https://micuenta.infonavit.org.mx/
- INFONAVIT. (2023). MI CUENTA INFONAVIT. Obtenido de https://micuenta.infonavit.org.mx/registro
- INFONAVIT. (2023). MI CUENTA INFONAVIT. Obtenido de https://micuenta.infonavit.org.mx/registro
- INFONAVIT. (2023). MI CUENTA INFONAVIT. Obtenido de https://micuenta.infonavit.org.mx/mi-tramite-credito/precalificacion-puntos
- INFONAVIT. (2023). MI CUENTA INFONAVIT. Obtenido de

https://micuenta.infonavit.org.mx/mi-tramite-credito/precalificacion-puntos

- INFONAVIT. (2023). MI CUENTA INFONAVIT. Obtenido de Registro: https://micuenta.infonavit.org.mx/registro
- INFONAVIT. (2023). MI CUENTA INFONAVIT. Obtenido de CONTRASEÑA: https://micuenta.infonavit.org.mx/registro
- INFONAVIT. (2023). MI CUENTA INFONAVIT. Obtenido de https://micuenta.infonavit.org.mx/inicio
- INFONAVIT. (2023). MI CUENTA INFONAVIT. Obtenido de https://micuenta.infonavit.org.mx/
- INFONAVIT. (2023). MI CUENTA INFONAVIT. Obtenido de https://micuenta.infonavit.org.mx/inicio
- INFONAVIT. (2023). MI CUENTA INFONAVIT. Obtenido de Precalificacion-Puntos: https://micuenta.infonavit.org.mx/mi-tramite-credito/precalificacionpuntos
- INFONAVIT. (2023). MI CUENTA INFONAVIT. Obtenido de https://micuenta.infonavit.org.mx/mi-tramite-credito/precalificacion-puntos

INFONAVIT. (2023). MI CUENTA INFONAVIT. Obtenido de https://micuenta.infonavit.org.mx/mi-tramite-credito/precalificacion-puntos INFONAVIT. (2023). MI CUENTA INFONAVIT. Obtenido de https://micuenta.infonavit.org.mx/ INFONAVIT. (2023). MI CUENTA INFONAVIT. Obtenido de https://micuenta.infonavit.org.mx/ INFONAVIT. (2023). MI CUENTA INFONAVIT. Obtenido de https://micuenta.infonavit.org.mx/mi-tramite-credito/precalificacion-puntos INFONAVIT. (2023). MI CUENTA INFONAVIT. Obtenido de https://micuenta.infonavit.org.mx/mi-tramite-credito/precalificacion-puntos INFONAVIT. (2023). MI CUENTA INFONAVIT. Obtenido de https://micuenta.infonavit.org.mx/mi-tramite-credito/precalificacion-puntos INFONAVIT. (2023). SOLICITUD. Obtenido de https://portalmx.infonavit.org.mx/wps/wcm/connect/f2b56503-7a4c-44c3-9ef5-075b8325ae9e/Solicitud-inscripcion-credito.pdf?MOD=AJPERES INFONAVIT. (2023). SOLICITUD. Obtenido de https://portalmx.infonavit.org.mx/wps/wcm/connect/f2b56503-7a4c-44c3-9ef5-075b8325ae9e/Solicitud-inscripcion-credito.pdf?MOD=AJPERES INFONAVIT. (2023). SOLICITUD DE CREDITO. Obtenido de file:///C:/Users/52465/Downloads/SolicituddeInscripciondeCredito\_CRED%2 0(1)%20(1).pdf INFONAVIT. (2023). TALLER DE INFONAVIT. Obtenido de file:///C:/Users/52465/Downloads/certificado taller%20(4).pdf INFONAVIT. (2023). Tramite - Credito. Obtenido de https://micuenta.infonavit.org.mx/mi-tramite-credito/precalificacion-puntos INFONAVIT. (2023). TRAMITE - CREDITO. Obtenido de https://micuenta.infonavit.org.mx/mi-tramite-credito/precalificacion-puntos INFONAVIT. (2023). TRAMITE Y PRECALIFICACION. Obtenido de https://micuenta.infonavit.org.mx/mi-tramite-credito/precalificacion-puntos INSTITUTO UNIVERSITARIA ESCOLME . (2013). UNIVERSIATARIA ESCOLME. Obtenido de

https://www.escolme.edu.co/almacenamiento/oei/tecnicos/servicio\_cliente/c ontenido\_u1.pdf

KONFIO. (2013). KONFIO. Obtenido de https://konfio.mx/tips/diccionariofinanciero/que-es-una-tabla-deamortizacion/#:~:text=La%20tabla%20de%20amortizaci%C3%B3n%2C%20 es,el%20pago%20de%20tu%20pr%C3%A9stamo.

LIMA, L. G. (14 de ABRIL de 2021). NOCNOK CRM inmobiliario. Obtenido de https://crm.nocnok.com/blog-inmobiliario/que-es-un-creditoinfonavit#:~:text=c%C3%B3mo%20obtener%20uno.-,El%20cr%C3%A9dito%20Infonavit%20es%20un%20cr%C3%A9dito%20hi potecario%20que%20se%20otorga,para%20los%20Trabajadores%20(Infon avit).

LOFT. (26 de MARZO de 2022). BLOG- LOFT. Obtenido de https://loft.com.mx/blog/credito-conyugal-infonavit/

PUNTOSENINFONAVIT . (5 de SEPTIEMBRE de 2023). PUNTOS EN INFONAVIT. Obtenido de https://www.puntoseninfonavit.com/comofunciona-el-credito-infonavit-familiar-requisitos-precalificacion.html

ROCKET MORTAGAGE. (25 de Abril de 2023). ROCKET MORTAGAGE. Obtenido de https://www.rocketmortgage.com/es/learn/preaprobaciones-vs-

precalificaciones-de-hipotecas-%C2%BFcual-deberias-obtener

RODRIGUEZ, J. (29 de NOVIEMBRE de 2021). HUDSPOT. Obtenido de https://blog.hubspot.es/sales/que-es-uncliente#:~:text=Un%20cliente%20es%20quien%20adquiere,un%20cliente% 20de%20%C3%BAnica%20vez.

ROLDAN, P. N. (1 de SEPTIEMBRE de 2021). ECONOMIPEDIA. Obtenido de https://economipedia.com/definiciones/tramite.html

RUIZ, R. (1 de OCTUBRE de 2020). SEGUROS Y FINANZAS HOY. Obtenido de https://quesignifi.ca/asesoramiento/

SAT TRAMITES RFC. (s.f.). RFC. Obtenido de https://www.sat.gob.mx/personas/tramites-del-rfc

- SIC. (2023). FORMATO DE AUTORIZACION SIC. Obtenido de file:///C:/Users/52465/Downloads/sic%20(1).pdf
- Torres, O. (12 de OCTUBRE de 2022). EXPANCION. Obtenido de https://expansion.mx/finanzas-personales/2022/10/12/credito-individualfovissste-que-

es#:~:text=Es%20un%20cr%C3%A9dito%20en%20cofinanciamiento,una% 20vivienda%20nueva%20o%20existente.

TRAMITE DE ACTAS . (s.f.). ACTA DE MATRIMONIO. Obtenido de https://eservicios2.aguascalientes.gob.mx/servicios/actasenlinea/

TRAMITE DE ACTAS . (s.f.). ACTA DE NACIMIENTO. Obtenido de

https://eservicios2.aguascalientes.gob.mx/servicios/actasenlinea/

VIDAFEL, G. (26 de FEBRERO de 2020). VIDAFELINMUEBLES. Obtenido de https://vidafelinmuebles.com/unamos-creditos-infonavit/

### **CAPÍTULO 9: ANEXOS**

Centego Carrille

LA DECISIÓN DE TU VIDA

AGUASCALIENTES AGS, 18 DE Agosto 2023. ASUNTO: Carta de Aceptación

DR. JOSE ERNESTO OLVERA GONZÁLEZ. **DIRECTOR DEL INSTITUTO TECNOLÓGICO** DE PABELLÓN DE ARTEAGA.

#### PRESENTE:

Por este conducto, CINTHYA CARRILLO ASESORA INMOBILARIA, hace de su conocimiento que hemos aceptado al alumno: SANDRA GUADALUPE ALVAREZ CRUZ de la carrera de "INGENIERÍA EN GESTIÓN EMPRESARIAL" quien se identifica con credencial expedida por EI INSTITUTO TECNOLÓGICO NACIONAL DE MÉXICO CAMPUS PABELLÓN DE ARTEAGA con vigencia 2024 la cual tiene los datos del estudiante y número de control A181050472

Para que desarrolle su proyecto de residencia debiendo cumplir su programa educativo en el periodo comprendido de agosto a diciembre del presente año.

Sin otro particular por el momento, me despido enviándoles un cordial saludo, y quedando a su completa disposición para cualquier duda o aclaración.

ATENTAMENTE

Lic. Cinthya Carrillo Leos 465 101 68 36

L.A.E. Cinthya Carrillo Leos GERENTE GENERAL DE LA EMPRESA CINTHYA CARRILLO ASESORA INMOBILIARIA

465 101 66 36 C Informer Dr. inthyscirrito.com

cinthyscarritonesorsiomobiliana

Www.cinityacamilo.com

#### ANEXOS:

# 1.1 Mapeo de proceso

# 3.2 Simbología del proceso

| Símbolo | Descripción                                                                              |
|---------|------------------------------------------------------------------------------------------|
|         | Inicio y final: indica el inicio y el final del diagrama.                                |
|         | Proceso: indica cada uno de los pasos que se llevaran acabo                              |
|         | Decisión: toma de decisión de si se va a llevar acabo sí o no.                           |
|         | Documentos                                                                               |
|         | Entrada y Salida: indica la entrada y salida de los procesos una vez terminados          |
|         | <b>Demora:</b> este indica cuando el documento está en proceso o en espera de respuesta. |
|         | Línea de flujo: Indica el seguimiento o el orden el cual debe<br>de obtener el proceso   |

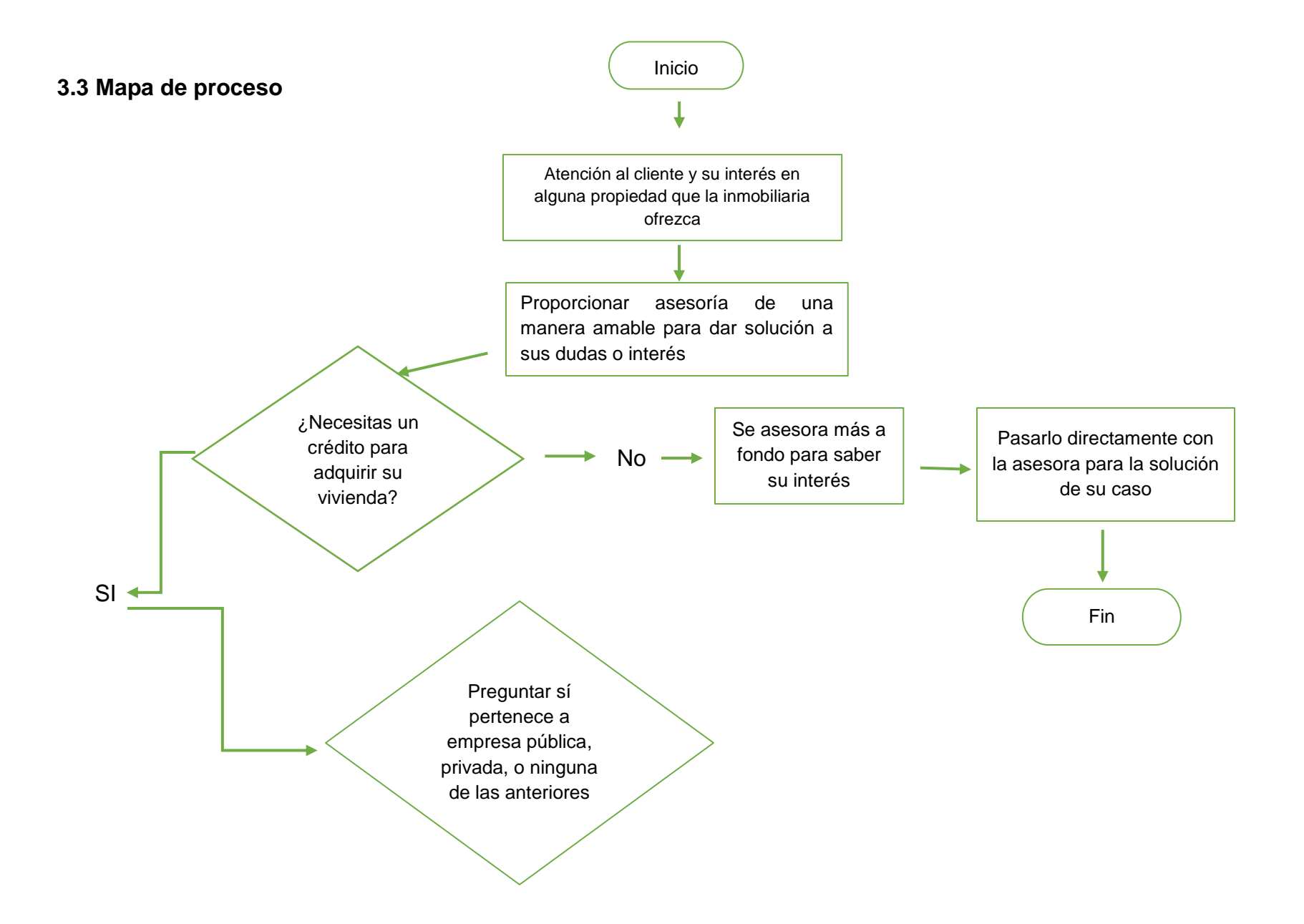

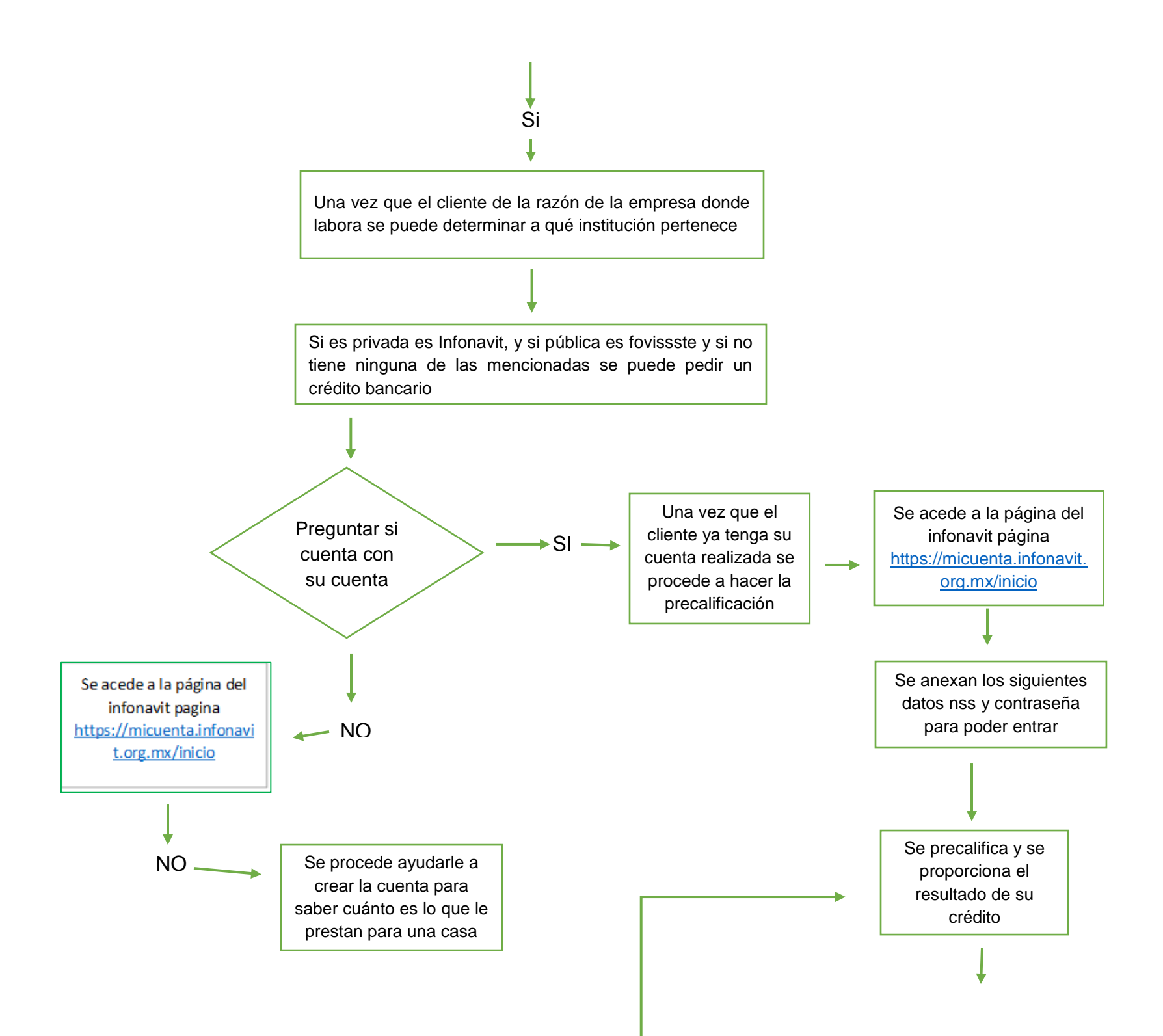

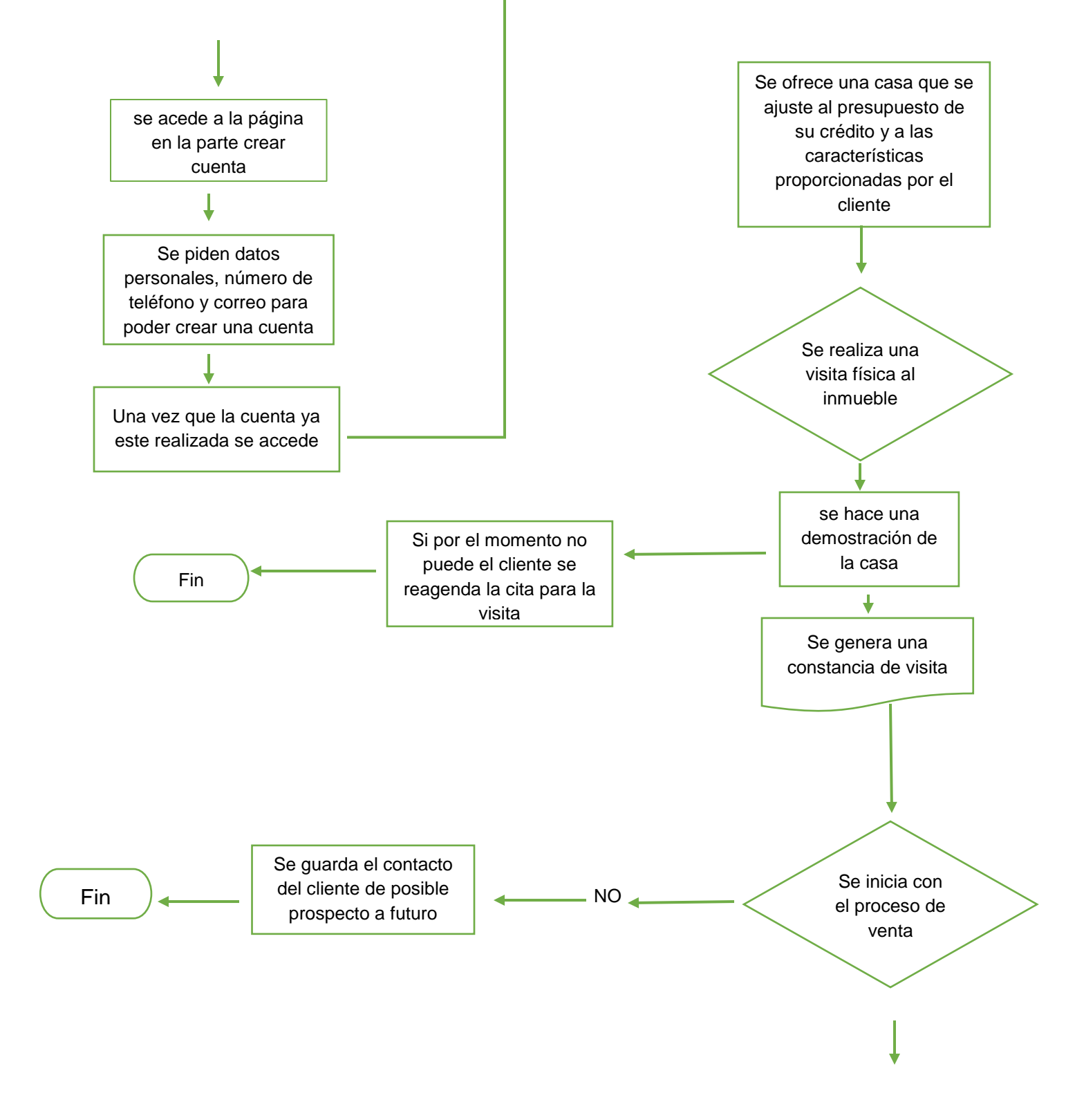

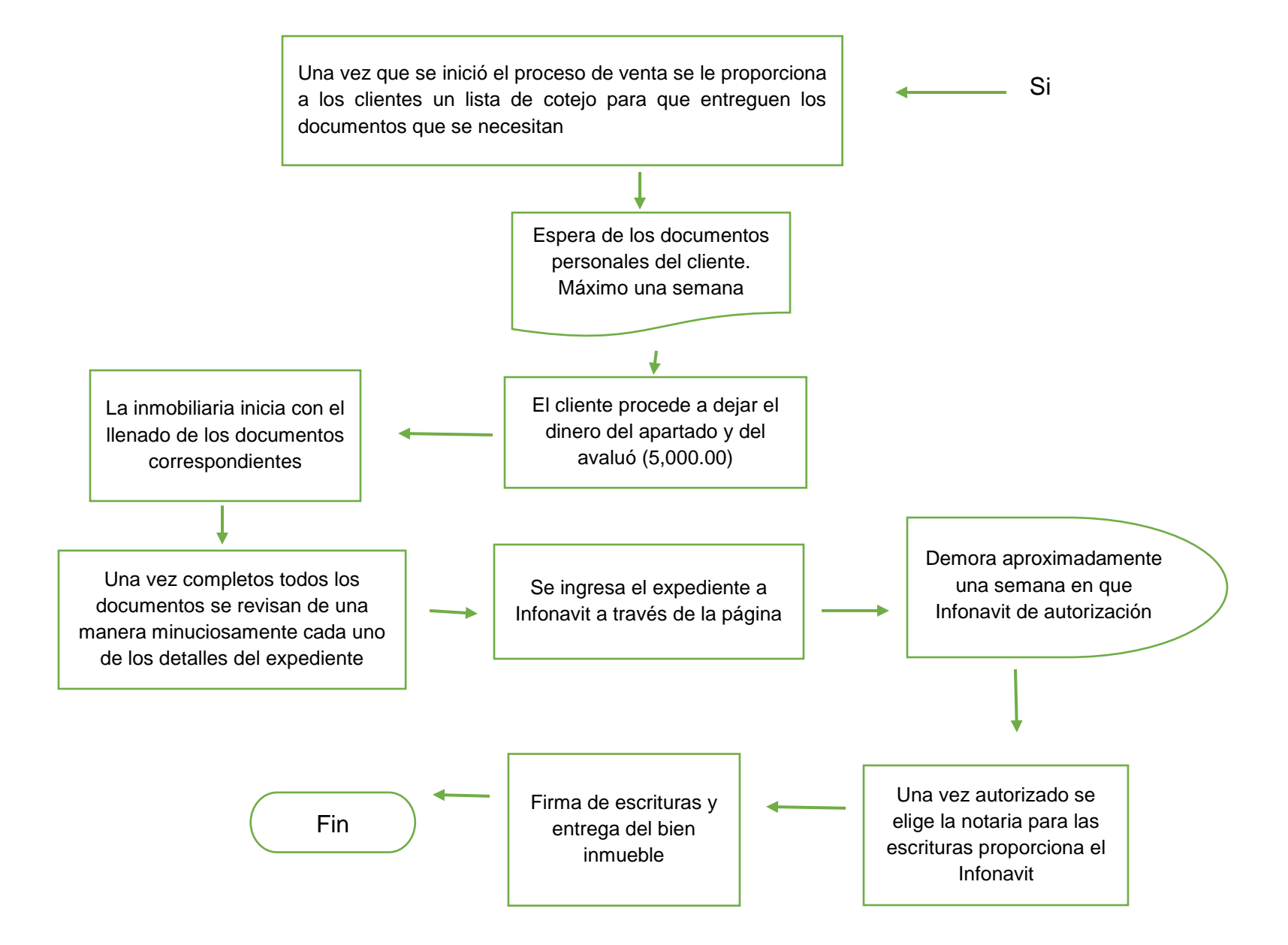